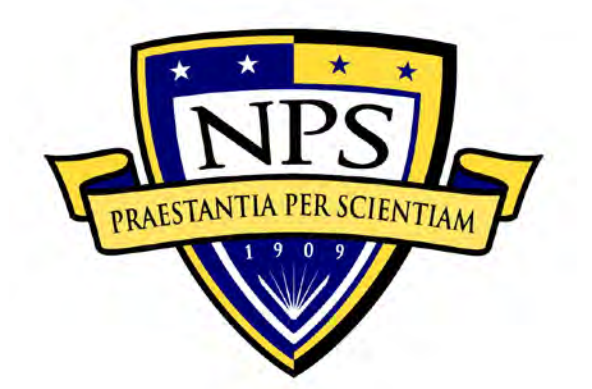

# NAVAL POSTGRADUATE SCHOOL

MONTEREY, CALIFORNIA

# APPLIED CYBER OPERATIONS CAPSTONE PROJECT REPORT

IDENTIFICATION AND TRIAGE OF COMPROMISED VIRTUAL MACHINES

by

John Paulenich Chukwuemeka Agbedo Kenneth Rea

September 2014

Capstone Advisor: Co-Advisor: Garrett McGrath Scott Cote

Approved for public release; distribution is unlimited

| REPORT DOCUMENTATION PAGE                                                                                                    |                                                                                                    |                                                 | Form Approv                           | ved OMB No. 0704–0188                       |                                                   |  |
|----------------------------------------------------------------------------------------------------|----------------------------------------------------------------------------------------------------|-------------------------------------------------|---------------------------------------|---------------------------------------------|---------------------------------------------------|--|
| Public reporting burden for this collection of information is estimated to average 1 hour per response, including the time for reviewing instruction, searching existing data sources, gathering and maintaining the data needed, and completing and reviewing the collection of information. Send comments regarding this burden estimate or any other aspect of this collection of information, including suggestions for reducing this burden, to Washington headquarters Services, Directorate for Information Operations and Reports, 1215 Jefferson Davis Highway, Suite 1204, Arlington, VA 22202-4302, and to the Office of Management and Budget, Paperwork Reduction Project (0704-0188) Washington, DC 20503.                               |                                                                                                    |                                                 |                                       |                                             |                                                   |  |
| 1. AGENCY USE ONLY (Leave                                                                                                    | 1. AGENCY USE ONLY (Leave blank)       2. REPORT DATE<br>September 2014       3. REPORT TYPE AND DATES COVERED<br>Capstone Report |                                                 |                                       |                                             |                                                   |  |
| 4. TITLE AND SUBTITLE<br>IDENTIFICATION AND TRIAG<br>6. AUTHOR(S) John Paulenich (                                                                                                    | E OF COMPRON                                                                                                    | IISED VIRTUAL MA                                | ACHINES                               | 5. FUNDING N                                | NUMBERS                                           |  |
| 7. PERFORMING ORGANIZAT<br>Naval Postgraduate School<br>Monterey, CA 93943-5000                                                                                                    | FION NAME(S)                                                                                                    | AND ADDRESS(ES                                  | )                                     | 8. PERFORMING ORGANIZATION<br>REPORT NUMBER |                                                   |  |
| 9. SPONSORING /MONITORIN<br>N/A                                                                                                    | NG AGENCY NA                                                                                                    | ME(S) AND ADDR                                  | ESS(ES)                               | 10. SPONSOR<br>AGENCY R                     | 10. SPONSORING/MONITORING<br>AGENCY REPORT NUMBER |  |
| <b>11. SUPPLEMENTARY NOTES</b> or position of the Department of D                                                                                                    | The views expre<br>efense or the U.S.                                                                                             | essed in this thesis are<br>Government. IRB Pre | those of the<br>ptocol number         | author and do not<br>erN/A                  | reflect the official policy                       |  |
| <b>12a. DISTRIBUTION / AVAILA</b><br>Approved for public release; distrib                                                                                                    | BILITY STATE                                                                                                    | MENT<br>1                                       |                                       | 12b. DISTRIB                                | UTION CODE<br>A                                   |  |
| 13. ABSTRACT (maximum 200                                                                                                    | words)                                                                                                    |                                                 |                                       |                                             |                                                   |  |
| The increasing volume and sophistication of cyber-attacks, the adoption of virtualization technology, and the slow incorporation of new software on Navy networks has created a unique situation. The status quo has left those responsible for administering and defending Navy networks at a distinct disadvantage. They are unable to leverage current triage tools available to assist in the identification, classification, and recovery aspects of incident response on a computer network. At the same time, their adversaries have no such limitations. This capstone report explores the use of native operating system tools along with mirrored domains in a virtualized environment as a possible strategy to provide these capabilities. |                                                                                                    |                                                 |                                       |                                             |                                                   |  |
| For this project, we created a generalized virtual network with mirrored domains. In this environment, we developed a toolkit, comprised of software already available to administrators, and a method for deploying it. We then demonstrated its efficacy in detecting a compromise by inserting malware into a computer in the environment. Finally, we used the mirrored domains within the environment to provide a means for an accelerated recovery. Used together, this native toolset and recovery strategy provide a possible solution for the detection of and response to incidents on a network.                                                                                                    |                                                                                                    |                                                 |                                       |                                             |                                                   |  |
| 14. SUBJECT TERMS Remote Triage, Virtualization, Native Tools, Mirrored VLAN, ESXi,       15. NUMBER OF         Sysinternals       PAGES                                                                                                    |                                                                                                    |                                                 |                                       |                                             |                                                   |  |
|                                                                                                    |                                                                                                    |                                                 |                                       |                                             | 16. PRICE CODE                                    |  |
| 17. SECURITY<br>CLASSIFICATION OF<br>REPORT<br>Unclassified                                                                                                    | 18. SECURITY<br>CLASSIFICAT<br>PAGE<br>Unc                                                                                        | TION OF THIS                                    | 19. SECU<br>CLASSIF<br>ABSTRAC<br>Und | RITY<br>ICATION OF<br>CT<br>classified      | 20. LIMITATION OF<br>ABSTRACT<br>UU               |  |

Standard Form 298 (Rev. 2–89) Prescribed by ANSI Std. 239–18

# Approved for public release; distribution is unlimited

# **IDENTIFICATION AND TRIAGE OF COMPROMISED VIRTUAL MACHINES**

John Paulenich Chukwuemeka Agbedo Kenneth Rea

Submitted in partial fulfillment of the requirements for the degree of

#### MASTER OF SCIENCE IN APPLIED CYBER OPERATIONS

from the

# NAVAL POSTGRADUATE SCHOOL September 2014

| Authors: | John Paulenich     |
|----------|--------------------|
|          | Chukwuemeka Agbedo |
|          | Kenneth Rea        |

Approved by: Garrett McGrath Project Advisor

> Scott Cote Co-Advisor

Cynthia Irvine Chair, Cyber Academic Group

# ABSTRACT

The increasing volume and sophistication of cyber-attacks, the adoption of virtualization technology, and the slow incorporation of new software on Navy networks has created a unique situation. The status quo has left those responsible for administering and defending Navy networks at a distinct disadvantage. They are unable to leverage current triage tools available to assist in the identification, classification, and recovery aspects of incident response on a computer network. At the same time, their adversaries have no such limitations. This capstone report explores the use of native operating system tools along with mirrored domains in a virtualized environment as a possible strategy to provide these capabilities.

For this project, we created a generalized virtual network with mirrored domains. In this environment, we developed a toolkit, comprised of software already available to administrators, and a method for deploying it. We then demonstrated its efficacy in detecting a compromise by inserting malware into a computer in the environment. Finally, we used the mirrored domains within the environment to provide a means for an accelerated recovery. Used together, this native toolset and recovery strategy provide a possible solution for the detection of and response to incidents on a network.

# TABLE OF CONTENTS

| I.   | INT | RODUCTION                       | 1  |
|------|-----|---------------------------------|----|
|      | А.  | OBJECTIVES                      | 2  |
|      | В.  | METHODOLOGY                     | 2  |
|      | C.  | BENEFITS                        | 3  |
|      | D.  | REPORT STRUCTURE                | 3  |
| II.  | CUR | RRENT TRIAGE PRODUCTS           | 5  |
|      | A.  | TRIAGE                          | 5  |
|      | В.  | LOCAL TRIAGE                    | 5  |
|      | C.  | REMOTE TRIAGE                   | 6  |
|      |     | 1. Mandiant                     | 7  |
|      |     | 2. Palo Alto Networks           | 7  |
|      |     | 3. Department of Defense        | 8  |
|      |     | 4. <b>R</b> ETRI                | 8  |
| III. | LAB | B ENVIRONMENT                   | 11 |
|      | A.  | DOMAIN ALPHA.ACO                | 12 |
|      | В.  | DOMAIN BRAVO.ACO                | 13 |
|      | C.  | DOMAIN CHARLIE.ACO              | 15 |
|      | D.  | DOMAIN DELTA.ACO                | 16 |
|      | Е.  | INFRASTRUCTURE                  | 18 |
|      |     | 1. VM                           | 19 |
|      |     | 2. Routing                      | 19 |
|      |     | 3. Switching                    | 20 |
| IV.  | FOR | RENSIC TOOLSET                  | 23 |
|      | А.  | EXAMINATION OF INDIVIDUAL TOOLS | 23 |
|      |     | 1. Native Tools                 | 23 |
|      |     | 2. Sysinternals Suite Tools     | 25 |
|      | В.  | BUILDING THE TOOLKIT            | 26 |
|      |     | 1. Tool Integrity               | 27 |
|      |     | 2. Tool Deployment              | 29 |
| V.   | MAI | LWARE IMPLEMENTATION            |    |
|      | А.  | BACKGROUND                      |    |
|      | В.  | CAPABILITIES                    |    |
|      | C.  | COMMAND AND CONTROL             | 32 |
|      | D.  | CLIENT INFECTION                |    |
|      | Е.  | IMPLEMENTATION                  | 34 |
| VI.  | ANA | ALYSIS AND RECOVERY             | 35 |
|      | A.  | TOOL OUTPUT ANALYSIS            | 35 |
|      |     | 1. Executables                  | 35 |
|      |     | 2. Registry Keys                | 45 |
|      |     | 3. Metadata                     | 47 |
|      |     |                                 |    |

|       | В.    | <b>RESPONSE AND RECOVERY</b>                    | 49  |
|-------|-------|-------------------------------------------------|-----|
| VII.  | CON   | CLUSION                                         | 51  |
| APPE  | NDIX  | A. INSTALLING AND CONFIGURING DD-WRT ROUTING AN | D   |
|       | SWI   | ГСНІNG                                          | 53  |
|       | А.    | INSTALLING THE IMAGE                            | 53  |
|       | В.    | CONFIGURING ROUTING AND SWITCHING               | 55  |
| APPE  | NDIX  | B. WINDOWS PROCESSES                            | 57  |
|       | А.    | XP                                              | 57  |
|       | В.    | WINDOWS 7                                       | 60  |
|       | C.    | SERVER 2003                                     | 63  |
|       | D.    | SERVER 2008                                     | 67  |
|       | Е.    | SERVER 2012                                     | 70  |
| APPE  | NDIX  | C. BATCH FILE CONTENTS                          | 75  |
|       | А.    | CONNECT.BAT                                     | 75  |
|       | В.    | TOOLSCRIPT.BAT                                  | 76  |
| APPE  | NDIX  | D. INSTALLATION AND CONFIGURATION OF POISON IVY | 79  |
|       | А.    | INSTALLING POISON IVY                           | 79  |
|       | В.    | BUILDING POISON IVY SERVER                      | 80  |
|       | C.    | BUILDING POISON IVY CLIENT                      | 84  |
| APPE  | NDIX  | E. PROPOSED LINUX TOOLSET LIST                  | 85  |
| APPE  | NDIX  | F. TOOL OUTPUT WITH NO IOCS                     | 87  |
| LIST  | OF RI | EFERENCES                                       | 97  |
| INITI | AL DI | STRIBUTION LIST                                 | 101 |

# LIST OF FIGURES

| 0  |
|----|
| 8  |
| 9  |
| 12 |
| 27 |
| 33 |
| 47 |
| 57 |
| 60 |
| 64 |
| 67 |
| 71 |
| 79 |
| 80 |
| 80 |
| 81 |
| 82 |
| 82 |
| 83 |
| 84 |
|    |

# LIST OF TABLES

| Table 1.  | Alpha.aco machine names, roles, and IP addresses     | 12 |
|-----------|------------------------------------------------------|----|
| Table 2.  | Bravo.aco machine names, roles and IP addresses      | 14 |
| Table 3.  | Charlie.aco machine names, roles, and IP addresses   | 15 |
| Table 4.  | Delta.aco machine names, roles, and IP addresses     | 17 |
| Table 5.  | Router connectivity                                  | 20 |
| Table 6.  | Switching breakout                                   | 21 |
| Table 7.  | Native operating system tools and their capabilities | 23 |
| Table 8.  | Sysinternals tools and their capabilities            | 25 |
| Table 9.  | Summary of hash information provided by sigcheck     | 28 |
| Table 10. | Output of the logonsessions –p command               | 36 |
| Table 11. | Output of pslist –t command                          | 38 |
| Table 12. | Output of listdlls command                           | 39 |
| Table 13. | Output of handle command                             | 40 |
| Table 14. | Output of netstat –an command                        | 42 |
| Table 15. | Output of the netstat –anob command                  | 43 |
| Table 16. | Windows XP common processes and uses                 | 58 |
| Table 17. | Common Windows 7 processes and uses                  | 61 |
| Table 18. | Common server 2003 processes and their purposes      | 64 |
| Table 19. | Common server 2008 processes and their purposes      | 68 |
| Table 20. | Common server 2012 processes and their purposes      | 72 |
| Table 21. | Psloggedon output                                    | 87 |
| Table 22. | Net session output                                   | 87 |
| Table 23. | Tasklist output                                      | 87 |
| Table 24. | Ipconfig /all output                                 | 88 |
| Table 25. | Net share output                                     | 89 |
| Table 26. | Nbtstat –nrs output                                  | 89 |
| Table 27. | Net start output                                     | 89 |
| Table 28. | Sc query output                                      | 91 |
| Table 29. | Psservice output                                     | 91 |
| Table 30. | Driverquery output                                   | 91 |
| Table 31. | Autorunsc output                                     | 92 |
| Table 32. | Session manager registry key                         | 92 |
| Table 33. | Memory management registry key                       | 93 |
| Table 34. | Environment registry key                             | 93 |
| Table 35. | Hivelist registry key                                | 94 |
| Table 36. | CrashControl registry key                            | 94 |
| Table 37. | Winlogon registry key                                | 95 |

# LIST OF ACRONYMS AND ABBREVIATIONS

| AD    | Active Directory                                           |
|-------|------------------------------------------------------------|
| ADS   | Alternate Data Stream                                      |
| AFNIC | Air Force Network Integration Center                       |
| APT   | Advanced Persistent Threat                                 |
| ASIC  | Application Specific Integrated Chip                       |
| BIND  | Berkeley Internet Name Domain                              |
| CANES | Consolidated Afloat Network Enterprise Services            |
| CCIE  | Cisco Certified Internetwork Expert                        |
| CFI   | Canonical Format Indicator                                 |
| COOP  | Continuity of Operations Plan                              |
| DHCP  | Dynamic Host Configuration Protocol                        |
| DLL   | Dynamic Link Library                                       |
| DNS   | Domain Name Service                                        |
| DOD   | Department of Defense                                      |
| DON   | Department of the Navy                                     |
| DRAAS | Disaster Recovery as a Service                             |
| DSRM  | Directory Services Restore Mode                            |
| ENISA | European Union Agency for Network and Information Security |
| ESW   | Ethernet Switch                                            |
| GB    | Gigabyte                                                   |
| GIG   | Global Information Grid                                    |
| GNS3  | Graphic Network Simulator v3                               |
| GUI   | Graphical User Interface                                   |
| HFS   | Hierarchical File System                                   |
| HKLM  | HKEY Local Machine                                         |
| IAM   | Information Assurance Manager                              |
| IEEE  | Institute of Electrical and Electronic Engineers           |
| IIS   | Internet Information Services                              |
| ISL   | Inter-Switch Link                                          |
| ISNS  | Integrated Shipboard Network System xiii                   |

| IOC   | Indicator of Compromise                    |
|-------|--------------------------------------------|
| IOS   | Internetwork Operating System              |
| IP    | Internet Protocol                          |
| IT    | Information Technology                     |
| JNCIE | Juniper Networks Certified Internet Expert |
| KMS   | Key Management System                      |
| MB    | Megabyte                                   |
| MD5   | Message Digest 5                           |
| MIR   | Mandiant Intelligent Response              |
| MSI   | Microsoft Software Installer               |
| MUI   | Multilingual User Interface                |
| NFS   | Network File System                        |
| NIC   | Network Interface Card                     |
| NM    | Network Module                             |
| NMCI  | Navy and Marine Corps Intranet             |
| NTC   | Navy Tactical Cloud                        |
| NTFS  | New Technology File System                 |
| OS    | Operating System                           |
| PID   | Process Identifier                         |
| POR   | Program of Record                          |
| RAM   | Random Access Memory                       |
| RAT   | Remote Access Tool                         |
| RETRI | Rapid Enterprise Triage                    |
| RIP   | Routing Information Protocol               |
| SHA   | Secure Hashing Algorithm                   |
| TPID  | Tag Protocol Identifier                    |
| USB   | Universal Serial Bus                       |
| USSS  | United States Secret Service               |
| VID   | VLAN Identifier                            |
| VLAN  | Virtual Local Area Network                 |
| VM    | Virtual Machine                            |

# I. INTRODUCTION

The Department of the Navy (DON) is notoriously slow at updating and implementing new software in its computer networks. This is evidenced by the fact that the Navy has a plan in place to continue using Microsoft's Windows XP on its networks until the year 2017 [1]. This extends the use of a single Operating System (OS) to over sixteen years. This trend applies to security software as well. The current Department of Defense (DOD) certification and accreditation process is not poised to utilize many current products.

There is one major change on the horizon for Navy networks, and that is virtualization. The introduction of the Navy Tactical Cloud (NTC) and Consolidated Afloat Network and Enterprise Services (CANES) both leverage virtualization technology to help in the streamlining of operations and reduction of costs. Together these represent the future of Navy networking and a fundamental shift in network infrastructure. Space and Naval Warfare Systems Command (SPAWAR) recently issued contracts for the production phase of CANES spanning eight years and amounting to 2.5 billion dollars [2].

While Navy networks are slow to change, attackers are constantly leveraging newer technology and practices. Current trends show that new malware is being discovered at an escalating rate [3]. Along with the growing volume of attacks, the increasing level of sophistication of these attacks is another cause for concern. According to a Frost and Sullivan white paper, many of the newer compromises are generated by state-sponsored and criminal organizations using long term, multistage attacks known as Advanced Persistent Threats (APT) [4].

The previously discussed areas present a problem. The combination of the slow adoption of new software, along with the rapid evolution of malware leaves those in charge of managing Navy networks at a distinct disadvantage. They are required to ensure the security of Navy information Systems (IS), but are denied some of the most powerful tools available to do so. At the same time, the introduction of virtualization provides more opportunities and flexibility in network configuration. It is with these issues in mind that we designed this project.

#### A. **OBJECTIVES**

We had several objectives in mind when undertaking this project. For one, we wanted to create a reproducible enterprise network environment. Within this environment we wanted to develop a toolset available to Navy personnel for identifying and classifying compromises in the security of computers on the network. While doing so, we kept in mind the lack of specialized software available to Navy network administrators. We wanted to demonstrate how these tools could be used to efficiently detect the presence of a compromise on the network. Once the compromise has been determined, we wanted to present a possible recovery strategy using mirrored domains and Virtual Local Area Networks (VLAN) when responding to an incident on the network.

#### **B. METHODOLOGY**

In order to meet our objectives we took the following steps. We performed a review of some of the available products used in computer triage. This was done to examine the capabilities that were currently available and to determine what information our toolset could provide. From there we began to design and implement our scaled-down enterprise network. We utilized an ESXi server cluster to create a completely virtualized network. Inside of this network environment we assembled a toolkit comprised of operating system executables and software from the Microsoft Sysinternals suite. After that, we then inserted malware onto a host in the network to simulate a compromise. We then employed these tools to gather information relevant for detecting a compromise from all of the machines in the network remotely. Next, we used the information gathered from the tools to provide the evidence and nature of the compromise. While doing so we also provided an analytical framework for examining the output of the tools. Finally, with the compromise of the network determined, we demonstrated the capability of mirrored VLANs as a viable recovery strategy.

# C. BENEFITS

This project provides two significant benefits. First it provides a toolset that can be employed by administrators on Navy networks. Since it only utilizes software packaged with the operating system and the Sysinternals suite, it is readily available on all systems. We also created a means for deploying them remotely, expediting the process of identifying and classifying incidents on a network. This project also provides a tested strategy that could be used to aid in the expedited recovery of compromised computers within a virtual network.

#### **D. REPORT STRUCTURE**

Chapter I presents the objectives and scope of this project. It provides an overview of the methods that were used in the development and implementation of the test environment. Finally, it states the benefit of this project to both the DON and the DOD as a whole.

Chapter II is a review of triage implementations currently in use for security compromises. It examines the processes and tools being used in the corporate world. Examples include Mandiant's Intelligent Response (MIR), and Palo Alto Network's WildFire. Next it reviews how entities in the government, specifically the DON, are performing triage on their networks. Finally, it describes a very specific form of triage known as Rapid Enterprise Triaging (RETRI), which was the springboard for the development of this project.

Chapter III defines the virtualized environment in which this project was accomplished. It provides a network schematic defining the domains and forest structure. It describes the numbers of machines used, their OS, configuration, and services provided. It also defines the setup and configuration of the routing and switching in the ESXi environment.

Chapter IV details the tools used in the detection and classification portion of this project. It looks closely at many of the native operating system tools and their expected outputs. It also reviews additional tools such, Microsoft Sysinternals, and their ability to shed further light on potential security compromises of the systems on a virtualized

network through the comparison of baseline outputs with compromised outputs. Finally, the chapter explains the methods we used to employ these tools.

Chapter V examines the malware that was used to create the compromise on the network. We look at the background of the malware and define its capabilities. It also covers the server and client portions of the malware. Finally, it provides the details of our specific implementation of the malware.

Chapter VI provides an in-depth analysis of the results obtained through the use of the defined tools. It compares and contrasts the baseline outputs with those outputs obtained after the malware is inserted. This defines the indicators that personnel should be able to recognize in determining if there has been a network compromise. Finally, it demonstrates the capability of VLAN mirroring to allow a rapid recovery from a compromise, while still enabling examination of the compromised assets.

Chapter VII summarizes our project. It outlines what we have accomplished and the areas of work that remain for future research.

# **II. CURRENT TRIAGE PRODUCTS**

In order to ensure our toolkit provided the necessary capabilities to identify and classify compromises in a network we needed to examine the idea of computer triage. In addition to the conceptual review, we researched some of the current products available providing triage capabilities to network administrators and security professionals in order to guide the development of our toolset.

#### A. TRIAGE

The term *triage* is most often used in the medical field. It is the assignment of degrees of urgency to wounds or illnesses to decide the order of treatment of a large number of casualties. Computer security has recently adopted the term as well. The European Union Agency for Network and Information Security (ENISA) includes triage as one of the phases in the incident handling process, and further divides triage into three sub-phases: verification, initial classification and assignment [5]. Triage is most often used to determine which systems require the most urgent action, when there are multiple computers on a network that have been compromised. This provides a framework for incident responders to determine a course of action when responding to the compromise.

## **B.** LOCAL TRIAGE

The American cyber security firm Mandiant provides remote forensics and incident response services. For local capabilities, i.e., those requiring physical access to a potentially compromised machine, Mandiant offers Redline, a free tool enabling an analyst to discover Indicator of Compromise (IOCs) via memory and file analysis [6]. Figure 1 provides an illustration of the Redline process. Mandiant recommends that its Redline be used via a physically connected USB flash drive that is moved from machine to machine. This tool used on its own is an example of local triage in that it allows for an assessment of a computer's security status, but it requires physically accessing each machine to do so. It works well for a local network with a small numbers of computers to maintain and investigate. However, physically traveling from system to system to conduct such an assessment would be time consuming and costly, and is impractical in most enterprise network environments. Also, given the inherent risk of migrating malware from host to host via USB droppers, this method of surveying devices could not only violate network policies, but could also spread malware.

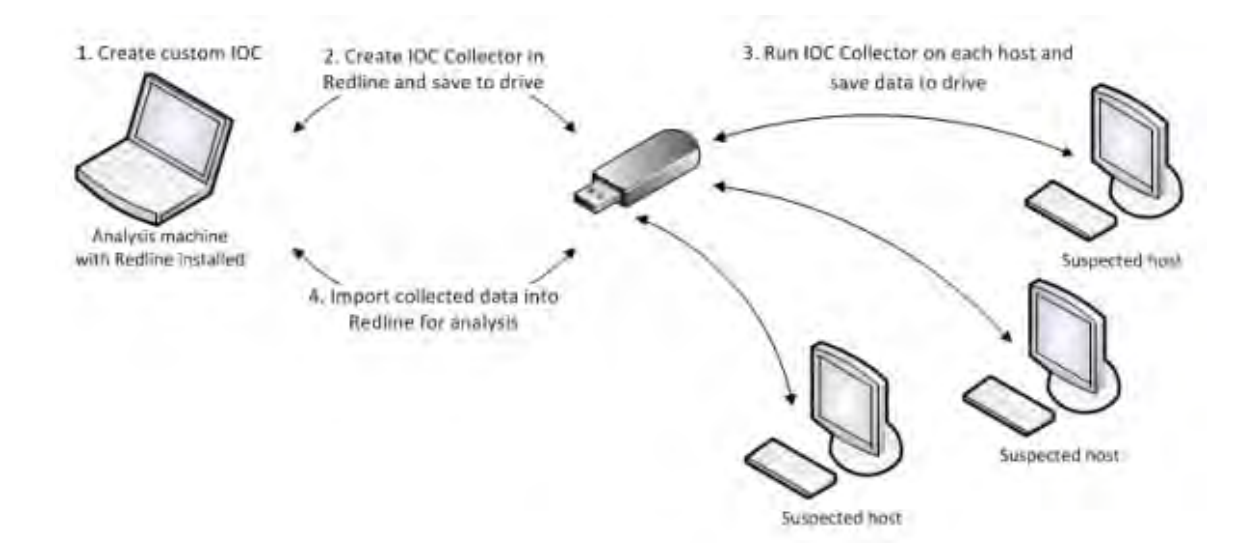

Figure 1. Mandiant Redline tool overview, from [6].

## C. REMOTE TRIAGE

The next step in the evolution of computer triage is remote triage. Remote Triage is a security analysis technique used by incident responders to investigate potential unauthorized access and other anomalous behavior on endpoint systems within a network. The key aspect of remote triage is effectively assessing the security status of a computer without having to physically visit the machine. Remote triage often involves the use of software which is centrally located on a network resource and is able to be deployed onto client machines to automatically gather information. This data is then retrieved and processed by a dedicated analysis machine [7]. The remainder of this chapter presents some of the current implementations of remote triage in both the commercial sector and the Department of Defense.

#### 1. Mandiant

In addition to the free Redline tool, Mandiant offers the Mandiant Intelligent Response (MIR) service. This gives customers the ability to remotely investigate client devices on their network [8]. While these two tools can be used in conjunction, to use Redline remotely requires MIR services. The Mandiant website does not elaborate on the underlying technical mechanics of the capabilities of these products. Mandiant Intelligent Response and Redline combined is one example of remote triage being used in the private sector.

#### 2. Palo Alto Networks

Another example of remote triage is Palo Alto Network's WildFire. Several features distinguish this product. Detection and triage are completely automated within the WildFire software. WildFire resides on dedicated hardware and has access to their cloud-based service which can be deployed privately within the customer's network or accessed over the Internet. Rather than using signatures and predefined actions to diagnose malware, WildFire uses behavioral analysis. Suspicious software is sent to a cloud-based sandbox capable of detecting over one hundred malicious behaviors. Once the malware is classified, WildFire generates protections to block the threat and shares this data with all WildFire subscribers across the globe within one hour [9]. This results in an expedited process of detection, diagnosis and correction. Figure 2 illustrates the WildFire process in handling the discovery of malware.

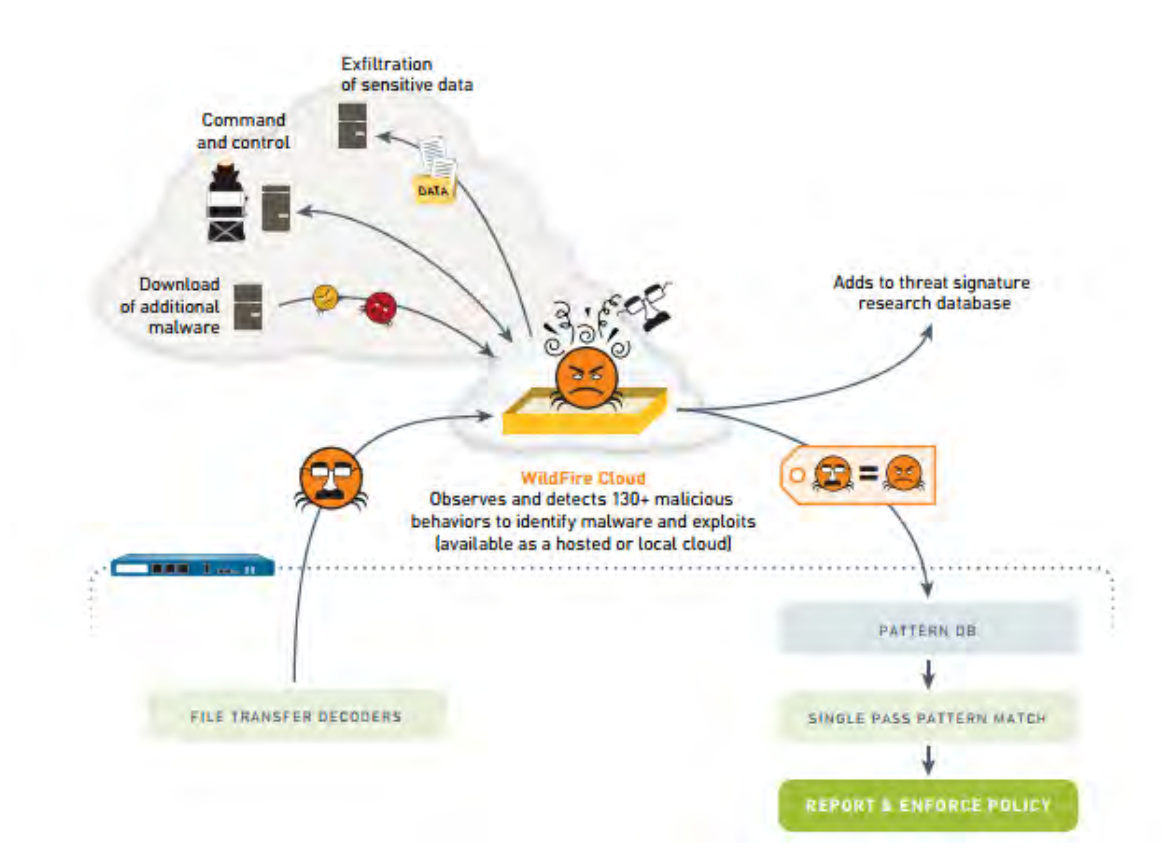

Figure 2. WildFire process from detection to correction, from [10]

#### **3.** Department of Defense

The United States Department of Defense developed a remote triage tool suite known as Blue Scope. It is deployed on a laptop physically connected to the network being triaged, which allows the security analyst to remotely access every endpoint device on the LAN. Remote triage with Blue Scope is conducted by remotely connecting and performing a series commands on an endpoint system. These commands construct a picture of the internal operations of each system being interrogated.

#### 4. RETRI

Former Mandiant employees Aaron LeMasters and Michael Murphy gave a presentation titled *RETRI: Rapid Enterprise Triaging* at Black Hat. It detailed the capabilities and implementation of their Codeword tool [11]. Although similar to the Mandiant Intelligent Response, Codeword uses Microsoft Software Installers (MSI) to deploy what they term agents for remote triage purposes. These agents are software

packages that monitor the computer's status and permit remote access on each of the computers. They also enable the remote execution of forensic tools across a network's devices [12].

The main distinguishing feature of the RETRI concept though, is its network design. It requires the presence of two fully functional networks: one for production and one for quarantine. Once a system is compromised it is moved from the production to the quarantine network. This process requires a large initial investment of time and resources. However, it reduces the time to recover and restore operations after a compromise. In a virtualized network, such as the one built for this capstone, this could be implemented with fewer resources, further reducing the recovery time. Figure 3 shows the proposed network setup from their Black Hat brief for the RETRI concept.

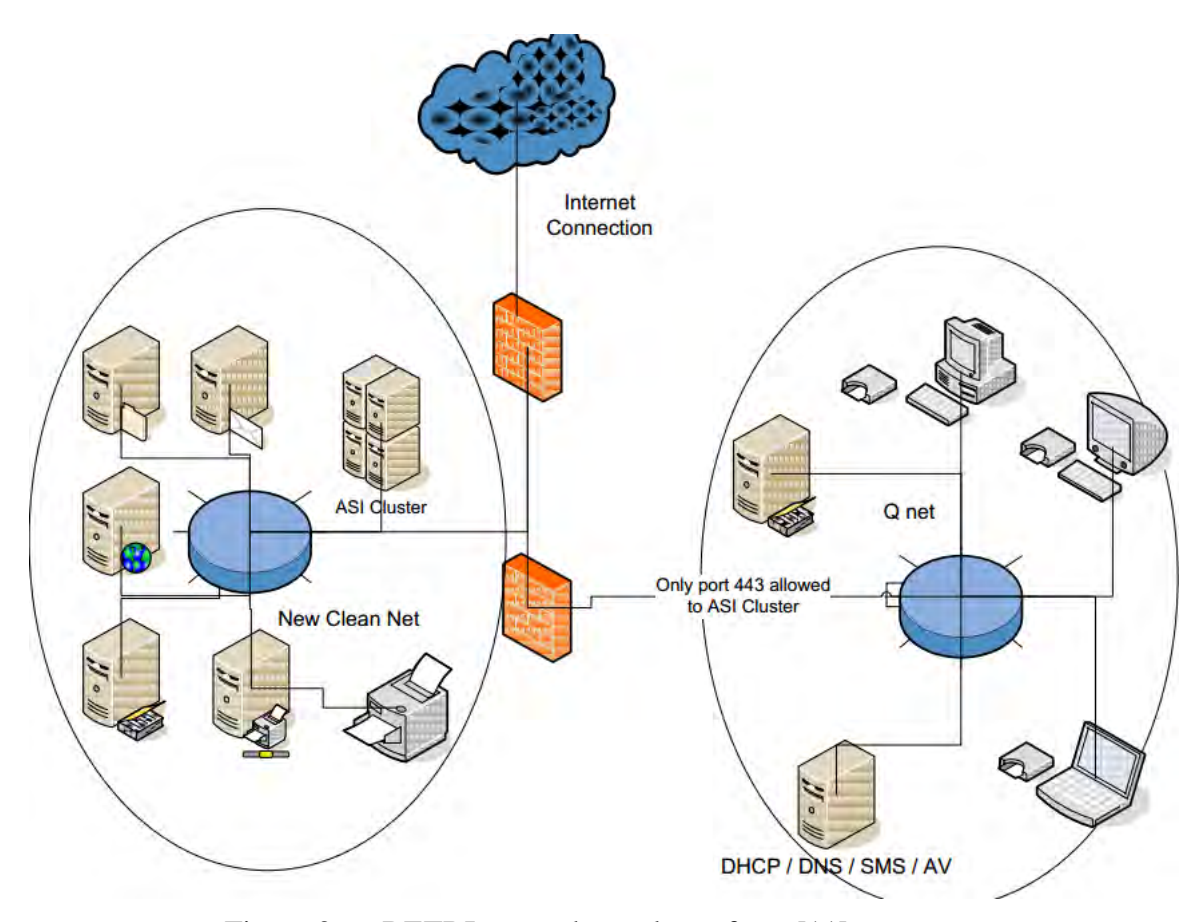

Figure 3. RETRI network topology, from [11]

## **III. LAB ENVIRONMENT**

The RETRI network design provides an interesting strategy for the accelerated recovery of assets from an incident. We employed this network design in our scenario environment to demonstrate this recovery capability after the initial identification of a compromise using our toolset. This chapter describes the sandbox environment we created for our testing purposes. The environment for this lab exercise is completely virtualized, which provides a simplified means to utilize the mirrored VLAN response and recovery strategy proposed in the RETRI brief. All of the client machines, servers, routers, and switches are run within the ESXi server environment. The network was designed to emulate Navy networks and supports a variety of operating systems and versions. There are four virtual machines used to provide the routing and switching infrastructure for the entire network. There are also four networks, 3 Active Directory domains and 1 Linux network utilizing Samba.

Each production domain also has a mirrored domain to support the expedited recovery. The mirrored domain is identical to the production domain. The only difference between the production domain and the mirror domain is that they reside on different VLANs. After creation, the computers in the mirrored domains are powered off until they are needed in the recovery process. With the discovery of a compromise, machines can be powered on and moved from the mirrored domain to the production domain, quickly restoring basic functionality. Upon completion of installation and setup, the general topology of the network is illustrated in Figure 4.

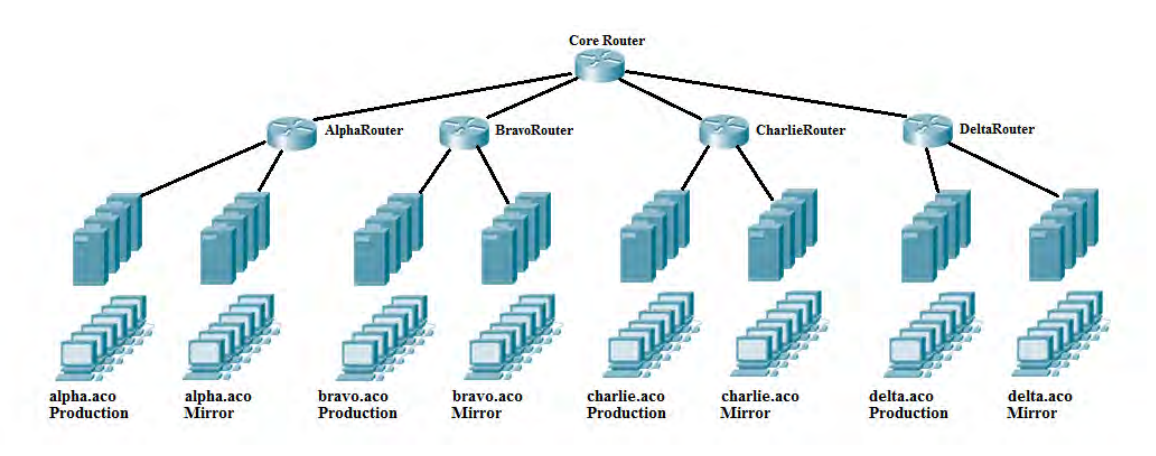

Figure 4. General network topology

# A. DOMAIN ALPHA.ACO

The first production domain is alpha.aco. The alpha.aco domain was designed to simulate some of the most up-to-date networks in the DOD and DON. For it, we used a combination of Windows Server 2012 Standard Edition and Windows 7 operating systems. There are a total of ten machines in the domain: four servers and six workstations. Table 1 provides a listing of all of the machines, their role in the network and their IP address.

| Virtual Machine Name | Role              | IP Address |
|----------------------|-------------------|------------|
| AlphaDC01            | Domain Controller | 10.1.0.21  |
|                      | DHCP Server       |            |
|                      | DNS Server        |            |
| AlphaFS01            | Domain Controller | 10.1.0.22  |
|                      | DNS Server        |            |
|                      | File Server       |            |
| AlphaEX01            | Mail Server       | 10.1.0.23  |
| AlphaWWW1            | Web Server        | 10.1.0.24  |
| AlphaWS01            | Workstation       | 10.1.0.25  |
| AlphaWS02            | Workstation       | 10.1.0.26  |
| AlphaWS03            | Workstation       | 10.1.0.27  |
| AlphaWS04            | Workstation       | 10.1.0.28  |
| AlphaWS05            | Workstation       | 10.1.0.29  |
| AlphaWS06            | Workstation       | 10.1.0.30  |

| Table 1. Alpha.aco machine names, roles, an |
|---------------------------------------------|
|---------------------------------------------|

#### (1) Servers

In vSphere, each of the four servers in the alpha.aco domain is provisioned with 40GB HD space, 4GB of Random Access Memory (RAM) and one Network Interface Card (NIC). This exceeds the Microsoft recommended values of 32GB HD and 512 MB RAM, and was intended to improve performance in the virtualized environment. All of the server NIC's for this domain reside in the Alpha VLAN in the vSphere software. ALPHADC01 is the first domain controller, primary Domain Name Service (DNS) server, and Dynamic Host Configuration Protocol (DHCP) server for the domain. Within DHCP, all of the machines on the network have Internet Protocol (IP) address reservations. This ensures that computers on the production domain have the same addressing as computers on the mirror domain. ALPHAFS01 is the primary file share server for the domain with the Network File System (NFS) feature installed. ALPHAEX01 is the mail server for the domain. It uses Microsoft Exchange 2013 as the mail server software. The final server in the domain is ALPHAWWW1, a web server running Microsoft IIS 8. For security these machines are completely patched and updated.

#### (2) Workstations

For the Windows 7 workstations each virtual machine was provisioned with 20GB HD space, 2GB of RAM and one NIC. All of the NICs for these workstations reside on the ALPHA VLAN as defined in the vSphere software. Though the machines will retain the same IP address, they are still configured for DHCP, to support ease of installation on the client side. Their individual reservations on the DHCP server ensure that their addresses will not change. These machines were left unpatched with automatic updates turned off. We did this in order to simulate new vulnerabilities on systems without the use of zero-day attacks, which is beyond the scope of our project.

## **B. DOMAIN BRAVO.ACO**

The second domain in our enterprise network is the bravo.aco domain. The bravo.aco domain has general similarities to many of the Navy shore station networks. In it we deployed the Microsoft Windows Server 2008 Standard Edition and Microsoft

Windows 7 operating systems. There are a total of ten computers in the bravo.aco domain; 4 servers and six workstations. Table 2 provides a list of the machine names, roles, and IP addresses.

| Virtual Machine Name | Role              | IP Address |
|----------------------|-------------------|------------|
| BravoDC01            | Domain Controller | 10.2.0.21  |
|                      | DHCP Server       |            |
|                      | DNS Server        |            |
| BravoFS01            | Domain Controller | 10.2.0.22  |
|                      | DNS Server        |            |
|                      | File Server       |            |
| BravoEX01            | Mail Server       | 10.2.0.23  |
| BravoWWW1            | Web Server        | 10.2.0.24  |
| BravoWS01            | Workstation       | 10.2.0.25  |
| BravoWS02            | Workstation       | 10.2.0.26  |
| BravoWS03            | Workstation       | 10.2.0.27  |
| BravoWS04            | Workstation       | 10.2.0.28  |
| BravoWS05            | Workstation       | 10.2.0.29  |
| BravoWS06            | Workstation       | 10.2.0.30  |

 Table 2.
 Bravo.aco machine names, roles and IP addresses

#### (1) Servers

In vSphere, each of the four servers in the bravo.aco domain is provisioned with 30GB HD space, 4GB of RAM and one NIC. This exceeds the Microsoft minimum values of 10GB HD and 512 MB RAM, and is intended to help improve the performance in the virtualized environment. All of the server NIC's for this domain reside in the Bravo VLAN. BRAVODC01 is the first domain controller, primary DNS server, and DHCP server for the domain. Within DHCP, all of the machines on the network have specific IP addresses reserved. This is to ensure that computers on the production domain have the same addressing as their counterparts on the mirror domain. BRAVOFS01 is the primary file share server for the domain with the NFS feature installed. It is also a domain controller and secondary DNS server for the domain. BRAVOEX01 is the mail server for the domain. It uses Microsoft Exchange Server 2010 as the mail server software. The

final server in the domain is BRAVOWWW1, a web server running Microsoft IIS 7. For security reasons these machine are completely patched and updated.

#### (2) Workstations

The workstations in the bravo.aco domain are using the Windows 7 Operating System (OS) and are configured in the same manner as those listed in the alpha.aco domain.

# C. DOMAIN CHARLIE.ACO

The third domain in our enterprise network is the charlie.aco domain. The charlie.aco domain emulates the majority of Integrated Shipboard Network Services (ISNS) environments using the Microsoft Windows Server 2003 and Microsoft Windows XP operating systems. These are older systems in which much of the software has reached the end of its life cycle, thus creating security challenges for system administrators and Information Assurance Managers (IAM). Table 3 provides a list of computers in the charlie.aco domain with machine names, roles, and IP addresses.

| Virtual Machine Name | Role              | IP Address |
|----------------------|-------------------|------------|
| CharlieDC01          | Domain Controller | 10.3.0.21  |
|                      | DHCP Server       |            |
|                      | DNS Server        |            |
| CharlieFS01          | Domain Controller | 10.3.0.22  |
|                      | DNS Server        |            |
|                      | File Server       |            |
| CharlieEX01          | Mail Server       | 10.3.0.23  |
| CharlieWWW1          | Web Server        | 10.3.0.24  |
| CharlieWS01          | Workstation       | 10.3.0.25  |
| CharlieWS02          | Workstation       | 10.3.0.26  |
| CharlieWS03          | Workstation       | 10.3.0.27  |
| CharlieWS04          | Workstation       | 10.3.0.28  |
| CharlieWS05          | Workstation       | 10.3.0.29  |
| CharlieWS06          | Workstation       | 10.3.0.30  |

| Table 3. Charlie.aco | o machine names | , roles, | and IP | addresses |
|----------------------|-----------------|----------|--------|-----------|
|----------------------|-----------------|----------|--------|-----------|

#### (1) Servers

In vSphere, each of the four Windows 2003 servers in the charlie.aco domain is provisioned with 20GB HD space, 2GB of RAM and one NIC. This exceeds the Microsoft minimum values of 2GB HD and 128 MB RAM, and is intended to help improve the performance in the virtualized environment. All of the server NICs for this domain reside in the CHARLIE VLAN in the vSphere software. We used the same procedures for DHCP that we used in the other domains to ensure clients maintain the same IP address. CHARLIEEX01 is the mail server for the domain. It uses Microsoft Exchange Server 2007 as the mail server software. The final server in the domain is CHARLIEWWW1. It has Microsoft IIS 6 installed to provide the web server capability. For security and functionality reasons these machine are completely patched and updated.

(2) Workstations

For the six Windows XP workstations in the charlie.aco domain each virtual machine was provisioned with 20GB HD space, 2GB of RAM and one NIC. All of the NIC's for these workstations reside on the CHARLIE VLAN in the vSphere software. Though the machines will retain the same IP address, they are still configured for DHCP to support ease of installation on the client side. Their individual reservation on the DHCP server ensures that their address will not change. These machines were left unpatched with automatic updates turned off.

## D. DOMAIN DELTA.ACO

The fourth and final domain in our enterprise network is the delta.aco domain. This domain represents non-standard system found throughout the DOD Global Information Grid (GIG). These machines use the Ubuntu distribution of the Linux operating system, as it has many similarities to the HP-UX and Solaris OSs used in certain DON systems, but allows us to avoid licensing costs. Table 4 provides a list of computers in the delta.aco domain with machine names, roles, and IP addresses.

| Virtual Machine Name | Role              | IP Address |
|----------------------|-------------------|------------|
| DeltaDC01            | Domain Controller | 10.4.0.21  |
|                      | DHCP Server       |            |
|                      | DNS Server        |            |
| DeltaFS01            | Domain Controller | 10.4.0.22  |
|                      | DNS Server        |            |
|                      | File Server       |            |
| DeltaEX01            | Mail Server       | 10.4.0.23  |
| DeltaWWW1            | Web Server        | 10.4.0.24  |
| DeltaWS01            | Workstation       | 10.4.0.25  |
| DeltaWS02            | Workstation       | 10.4.0.26  |
| DeltaWS03            | Workstation       | 10.4.0.27  |
| DeltaWS04            | Workstation       | 10.4.0.28  |
| DeltaWS05            | Workstation       | 10.4.0.29  |
| DeltaWS06            | Workstation       | 10.4.0.30  |

#### Table 4.Delta.aco machine names, roles, and IP addresses

#### (1) Servers

There are a total of four servers in the delta.aco domain. Each uses Ubuntu 12.04 with GUI mode for the operating system. To provide directory services that can be used with the Windows system, the server used as a domain controller in delta.aco, DELTADC01, has Samba installed. The email services are provided to the domain with Sendmail 8.14.9 mail server software. The web server uses Apache 2.4 to provide a public facing website. DNS was implemented on the servers DELTADC01 and DELTAFS01 by installing and configuring the Berkeley Internet Name Domain (BIND) software package. A DHCP server was installed on DELTADC01. We did this by downloading and installing the DHCP software package and then making the necessary changes to the dhcp.conf file.

#### (2) Workstations

There are six workstations in the delta.aco domain. All of the workstations use Ubuntu 12.04 as their operating system. Each of the workstations was provisioned with 20GB of hard disk space and 2GB of RAM. The workstations in the production domain are part of the vSphere defined DELTA VLAN in the ESX environment, while the workstations in the mirror domain are part of the vSphere defined DELTA MIRROR VLAN. All of the workstations are configured for DHCP but each has a specific reservation on the DHCP server to ensure they will always have the same IP address and to allow the full functionality of the system to continue uninterrupted if it is moved to the mirror domain.

#### E. INFRASTRUCTURE

An integral part of this lab environment is the routing and switching infrastructure. Rather than using the built-in capabilities for routing and VLAN switching available in vSphere we used another approach which required more software and configuration but allowed for more granular control and is more similar to a real world enterprise environment. To do this, we initially installed and configured four Virtual Machines (VM) with Windows XP. Then we installed the Graphic Network Simulator version 3 (GNS3) software package on each machine to provide routing and switching support.

GNS3 is a suite of software that includes: Dynamips, VirtualBox, and Qemu. It is an open source software project developed to allow for the virtualization of large-scale routing environments. Its initial purpose was to prepare students for portions of the Cisco Certified Internetworking Expert (CCIE) and Juniper Networks Certified Internet Expert (JNCIE) exams without incurring the cost of acquiring the necessary hardware. Now it is also used as a sandbox environment for testing changes to routing features prior to their implementation in production environments. For our lab scenario we primarily used the Dynamips software to support the virtualization of a Cisco Internetworking Operating System (IOS) device on a Personal Computer (PC). Currently GNS3 does not support the virtualization of Cisco Catalyst switches due to the nature of the ASIC processors found in those devices [13].

However, we were unable to achieve full functionality using the GNS3 software. To connect the router simulated on a computer to outside devices requires the use of a bridged loopback adapter. This works well when there is only one device connected to the router. However, when trying to connect the router to multiple machines in a vSphere VLAN the connectivity was intermittent. We contacted the software developers who informed us that it was not intended to be used in such a way and could not offer support for improving the functionality. Our alternative was to use a DD-WRT implementation for our routing and switching. DD-WRT is open source firmware for Linksys routers that allows for more control on typical plug and play routers. The following sections describe our implementation of the DD-WRT infrastructure.

#### 1. VM

For simplicity of operation and configuration, the VM's to be used for the basis of the routing and switching devices were installed as x86 DD-WRT. This variety of DD-WRT software is a Linux-based operating system that can function on standard PC's instead of just Linksys routers. We used the 24461 release, retrievable online from the DD-WRT website [14]. The machines are configured with 10GB of HD, 1GB of RAM, and 3 NICs. The procedures we used configuring and installing the DD-WRT operating system are found in Appendix A.

#### 2. Routing

To further demonstrate the enterprise-level design of the lab environment, we used local routers for each domain and a core router providing interconnectivity. To support the edge routing for each production domain and its corresponding mirrored domain, we installed and configured four routers with three NIC's each, one Wide Area Network (WAN) interface and two Local Area Network (LAN) interfaces. A fifth router was installed and configured for the core routing in between the routers for each domain with two NIC's, one WAN and one LAN. The routers are configured to use Routing Information Protocol (RIP) version 2. Table 5 shows each of the routers, the host VM on which they reside, IP address, subnet mask, and to what they are connected. The procedures for configuring the routers are found in Appendix A.

| Host VM    | Router Name   | IP Addresses | Subnet Mask   | Connection<br>Point |
|------------|---------------|--------------|---------------|---------------------|
| rtralpha   | Alpharouter   | 10.1.0.1     | 255.255.0.0   | Alpha.aco           |
|            |               | 192.168.1.2  | 255.255.255.0 | Core Router         |
| rtrbravo   | Bravorouter   | 10.2.0.1     | 255.255.0.0   | Bravo.aco           |
|            |               | 192.168.2.2  | 255.255.255.0 | Core Router         |
| rtrcharlie | Charlierouter | 10.3.0.1     | 255.255.0.0   | Charlie.aco         |
|            |               | 192.168.3.2  | 255.255.255.0 | Core Router         |
| rtrdelta   | Deltarouter   | 10.4.0.1     | 255.255.0.0   | Delta.aco           |
|            |               | 192.168.4.2  | 255.255.255.0 | Core Router         |
| rtrcore    | corerouter    | 192.168.1.1  | 255.255.255.0 | Alpha Router        |
|            |               | 192.168.2.1  | 255.255.255.0 | Bravo Router        |
|            |               | 192.168.3.1  | 255.255.255.0 | Charlie Router      |
|            |               | 192.168.4.1  | 255.255.255.0 | Delta Router        |

Table 5.Router connectivity

# 3. Switching

Switching in the lab environment is accomplished by adding the configuration of VLANs within the DD-WRT interface. This is necessary in order for the environment to be able to utilize 802.1Q. 802.1Q is the IEEE standard for tagging traffic for a particular VLAN on a trunk through the addition of 32 bit tag to the Ethernet header between the source address and type/length fields. Inside the tag are four fields: TPID, Priority, CFI, and VID [15]. For our purposes the most important of these fields is the VID as it correctly identifies the VLAN for which the traffic is destined. This enables us to have each domain completely mirrored, including machine names and IP addresses while maintaining the ability to segregate the traffic between the production domain and the mirror domain.

Also to support the switching environment, each production and mirror domain was given its own VLAN in the vSphere software configuration. Table 6 illustrates the breakout of VLANs by the routers, their label in vSphere, their programmed VLAN number, and which portion of the network they service. The procedures for installing and configuring the network switching are found in Appendix A.
# Table 6.Switching breakout

| Router Name   | vSphere VLAN Label | Switch VLAN Label | Domain Serviced |
|---------------|--------------------|-------------------|-----------------|
| Alpharouter   | ALPHA              | VLAN 11           | Alpha prod.     |
|               | ALPHA MIRROR       | VLAN 12           | Alpha mirror    |
| Bravorouter   | BRAVO              | VLAN 13           | Bravo prod.     |
|               | BRAVO MIRROR       | VLAN 14           | Bravo mirror    |
| Charlierouter | CHARLIE            | VLAN 15           | Charlie prod.   |
|               | CHARLIE MIRROR     | VLAN 16           | Charlie mirror  |
| Deltarouter   | DELTA              | VLAN 17           | Delta prod.     |
|               | DELTA MIRROR       | VLAN 18           | Delta mirror    |

THIS PAGE INTENTIONALLY LEFT BLANK

# IV. FORENSIC TOOLSET

The tools we examined in Chapter II represent some of the best capabilities currently available for computer triage. Software of this nature is not installed on Navy networks due to program of record policies. However, many of the tools used in specialized computer network security suites have originated from a native tool delivered with the operating system. Navy networks do have these Windows native OS tools and the Sysinternals suite. In developing our toolkit we wanted to focus on using software allowed on government networks and available to DOD administrators and analysts. These tools can be leveraged to provide a remote triage capability for administrators and analysts on afloat networks. In this chapter we examine the individual pieces of our forensic toolkit. To do so, the individual tools must be assembled into a centralized location, and precautions must be taken to ensure the integrity of the tools themselves. Finally, a method for the deployment of the tools in an automated and efficient manner is presented.

### A. EXAMINATION OF INDIVIDUAL TOOLS

### 1. Native Tools

The native operating system tools we chose each provide a small piece of information; when used together they can provide information on the status of a system as a whole. Table 7 provides a list of the native tools chosen and the information that they can provide. Specific information that could be an IOC for each tool is provided in the analysis section of Chapter 6.

| date.exe     | Displays or sets the system date. date /t : Displays the current |
|--------------|------------------------------------------------------------------|
|              | date without prompting for a new date [16]                       |
| time.exe     | Displays or sets the system time. time /t : Displays the current |
|              | system time, without prompting for a new time [17]               |
| ipconfig.exe | Displays the current Transmission Control Protocol/Internet      |

Protocol (TCP/IP) configuration [18]

Table 7.Native operating system tools and their capabilities

| net.exe             |                                                                                                    |
|---------------------|----------------------------------------------------------------------------------------------------|
| net session         | Manages server computer connections. Used without parameters, net session displays information about all sessions with the local computer [19]                                                                                                    |
| net use             | Used without parameters, net use retrieves a list of network connections [20]                                                                                                    |
| net share           | Used without parameters, net share displays information about all of the resources that are shared on the local computer [21]                                                                                                    |
| net start           | Used without parameters, net start displays a list of services that are currently operating [22]                                                                                                    |
| sc.exe query        | Obtains and displays information about the specified service,<br>driver, type of service, or type of driver [23]                                                                                                    |
| driverquery.exe     | Displays a list of all installed device drivers and their properties [24]                                                                                                    |
| tasklist.exe        | Displays a list of applications and services with their Process ID (PID) for all tasks running on either a local or a remote computer [25]. Appendix B provides common processes running in the lab environment and their purposes.                                                                                                    |
| netstat.exe         | Displays active TCP connections, ports on which the computer is<br>listening, Ethernet statistics, the IP routing table, IPv4 statistics<br>(for the IP, ICMP, TCP, and UDP protocols), and IPv6 statistics<br>(for the IPv6, ICMPv6, TCP over IPv6, and UDP over IPv6<br>protocols). Used without parameters, netstat displays active TCP<br>connections [26]                                                                                                    |
| nbtstat.exe         | Nbtstat is designed to help troubleshoot NetBIOS name<br>resolution problems. When a network is functioning normally,<br>NetBIOS over TCP/IP (NetBT) resolves NetBIOS names to IP<br>addresses. The nbtstat command removes and corrects preloaded<br>entries using a number of case-sensitive switches. The nbtstat -<br>a < <i>name</i> > command performs a NetBIOS adapter status<br>command on the computer name specified by < <i>name</i> >. The<br>adapter status command returns the local NetBIOS name table for<br>that computer as well as the MAC address of the adapter card.<br>The nbtstat -A < <i>IP address</i> > command performs the same<br>function using a target IP address rather than a name [27] |
| reg query           | Returns a list of the next tier of subkeys and entries that are located under a specified subkey in the registry.                                                                                                    |
| <keyname></keyname> | Specifies the full path of the subkey. For specifying remote computers, include the computer name (in the format \\ComputerName\) as part of the <i>KeyName</i> . Omitting \\ComputerName\ causes the operation to default to the local                                                                                                    |

|            | computer. The <i>KeyName</i> must include a valid root key. Valid root |
|------------|------------------------------------------------------------------------|
|            | keys for the local computer are: HKLM, HKCU, HKCR, HKU,                |
|            | and HKCC. If a remote computer is specified, valid root keys are:      |
|            | HKLM and HKU [28]                                                      |
| doskey.exe | recalls a history of commands entered via the current command          |
|            | prompt session, edits command lines, and creates macros [29]           |

# 2. Sysinternals Suite Tools

The native operating system tools provide general information on the status of a system. However, for a more in-depth view of possible security issues, we chose to use some of the tools from the Microsoft Sysinternals suite. These tools provide additional information about the state of a system not available from the native tools. Table 8 contains a list of the Sysinternals tools we chose and the information they provide.

| psexec.exe        | Psexec.exe enables to the execution of programs on remote<br>systems. It encrypts all communication between local and<br>remote systems. [30]                                                                                                    |
|-------------------|----------------------------------------------------------------------------------------------------|
| psservice.exe     | <i>PsService</i> is a service viewer and controller for Windows. Like<br>the sc utility included in the Windows NT and Windows 2000<br>Resource Kits, <i>PsService</i> displays the status, configuration, and<br>dependencies of a service, and allows starting, stopping, pausing,<br>resuming and restarting them. Unlike the SC utility,<br><i>PsService</i> enables users to logon to a remote system using a<br>different account from the one currently they are currently using.<br>This is useful for cases when the account does not have required<br>permissions on the remote system. <i>PsService</i> includes a unique<br>service-search capability, which identifies active instances of a<br>service on a network. [31] |
| psloggedon.exe    | Displays locally and remotely logged on users. When specifying<br>a user name instead of a computer, <i>PsLoggedOn</i> searches the<br>computers in the domain and displays if the user is currently<br>logged on [32]                                                                                                    |
| logonsessions.exe | Lists the currently active logon sessions and the -p option displays the processes running in each session [33]                                                                                                    |
| pslist.exe        | Shows statistics for all the processes. (-t shows process tree) [34]                                                                                                    |

Table 8.Sysinternals tools and their capabilities

| handle.exe    | <i>Handle</i> is targeted at searching for open file references, so without command-line parameters it will list the values of all the handles in the system that refer to open files and the names of the files. [35] |
|---------------|----------------------------------------------------------------------------------------------------|
| autorunsc.exe | Shows the currently configured auto-start applications as well as                                                                                                    |
|               | the full list of Registry and file system locations available for                                                                                                    |
|               | auto-start configuration. [36]                                                                                                    |
| listdlls.exe  | ListDLLs is a utility that reports the DLLs loaded into processes.                                                                                                    |
|               | ListDLLs can also display full version information for DLLs,                                                                                                    |
|               | including their digital signature, and can scan processes for                                                                                                    |
|               | unsigned DLLs [37]                                                                                                    |
| sigcheck.exe  | Sigcheck is a utility that aids in verification of file integrity. It                                                                                                    |
|               | can be used to hash files with several algorithms, verify file                                                                                                    |
|               | certificate chains, and search for non-signed files in sensitive                                                                                                    |
|               | directories [38].                                                                                                    |

### **B. BUILDING THE TOOLKIT**

Once we decided upon the list of tools and their intended purposes we created a new virtual machine to serve as our triage workstation for the enterprise network. For this we installed the Microsoft Windows 7 Professional operating system. This was a fully patched and updated system to give higher assurance to the data and software maintained on this machine. We began by gathering the specified tools in a folder named *tools* on the C: drive. The Sysinternals tools were downloaded from the Microsoft website, and the individual tools were placed in this folder. For the native tools, we initially copied them from the c:\windows\system32 directory. However, when attempting to run these tools from c:\tools, they did not work. The software would run, but it provided no output. After some research we discovered that Microsoft uses Multilingual User Interface (MUI) files to store resources for many of the commands in the System32 directory, such as ipconfig, netstat, nbtstat, and tasklist [39]. In order for the executable files to function properly, we needed these resource files to be copied to our toolset location. To do this we used the xcopy command with the -s argument to copy subdirectory files as well as the executable. Figure 5 shows the exact command line syntax and the results. This was then repeated for all of the necessary tools in the System32 directory.

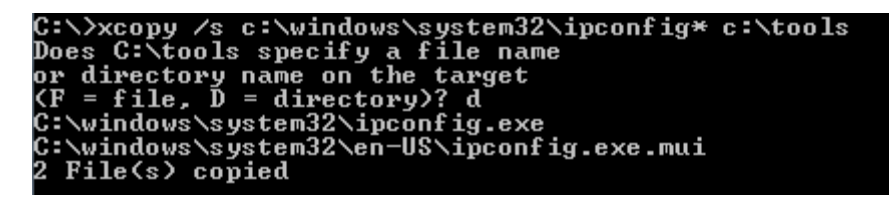

Figure 5. Command to copy .exe and .mui files

Once we found all of the software and placed it in our tools folder we began to test each tool in the different operating system environments to ensure we were getting the expected outputs as described by the tables above. The tools functioned as expected on all of the Windows 7 clients in the enterprise and on the Windows Server 2012 machines. However, when we ran the tools on the Windows XP clients, the Server 2008 machines and the Server 2003 machines we noticed some issues in their output. Many of the System32 tools from a Windows 7 machine would not function in these environments generating errors stating that the programs were not valid Win32 executable files even though they were retrieved from the 32 bit version of the OS. To address this issue we copied the needed executable files from each version of Windows and then created tool folders for each of the operating systems.

#### **1.** Tool Integrity

With our toolset assembled, the next step was to ensure their fidelity. Since the tools were collected from newly installed machines in a closed environment we were reasonably sure that the files had not been compromised. However, there is no guarantee that the files would remain untouched. Microsoft does not provide the hash values for their tools. Instead, they state that if the software is downloaded from their site, it is authentic [40]. So, we took hashes of each of the files. To do so we used the sigcheck utility in the Sysinternals suite, which provides a Secure Hashing Algortihm-1 (SHA-1), SHA-256, and Message Digest-5 (MD5) hash values [38]. We then stored these hash values in a separate location on an ISO image to prevent tampering. Prior to using the tools, sigcheck should be run on the tools directory, and the hash values should be compared to known good values. If there are any differences, it is possible the tools have been compromised and their outputs can no longer be trusted. If a compromise to the

triage machine is suspected, the sigcheck utility may report no issues when in fact there are. In this case, the hard disk for the triage machine would need to be mounted and examined on a new machine, and the hashes calculated from software on the new machine. Table 9 provides the hash values for the different algorithms output from the sigcheck utility.

Table 9.Summary of hash information provided by sigcheck

| Tool         | Algorit | Hash Value                                      |
|--------------|---------|-------------------------------------------------|
|              | hm      |                                                 |
| autorunsc.e  | MD5     | E6C7AA779C7EBBB53EFE8C8691FF161E                |
| xe           | SHA1    | 48E938A7B8849A4216C790CCE7D4FC6BDD3BA35D        |
|              | SHA2    | B6735886CB77284769663BDF06A7F5E4BA564DD8630FC3  |
|              | 56      | 6DCCE57366CD125BDF                              |
| driverquery. | MD5     | E2BCD723EA3517E71A154502127B5D92                |
| exe          | SHA1    | 4EF626BFC18E4707A195A79A975392B30D0D603E        |
|              | SHA2    | 0E831713C435D85C6FAB664E344742D72177C93F7A21E3  |
|              | 56      | 187D959C5C58B071CC                              |
| handle.exe   | MD5     | C8AE5979CE001F5FF34AC1D105839C1C                |
|              | SHA1    | CE715D9677DBB9A56CF07D00B4847A12B5F0ED21        |
|              | SHA2    | 1C99E37E6186EF359902183F746C400C01F04AB8F5442CB |
|              | 56      | 2D60F801A617A25B0                               |
| ipconfig.exe | MD5     | CF45949CDBB39C953331CDCB9CEC20F8                |
|              | SHA1    | 6756F752141602424AF234433DADEDC12520165D        |
|              | SHA2    | 34DF739526C114BB89470B3B650946CBF7335CB4A22064  |
|              | 56      | 89534FB05C1FC143A8                              |
| listdlls.exe | MD5     | 5245F11D3664BB6C5956E58C83BB8C5F                |
|              | SHA1    | CF1D18CF4EE232052DFD7F1A6100E86D804E1B0B        |
|              | SHA2    | 020D4B225126F93254A15DAE24C80C0B889D945F7A3E55  |
|              | 56      | 2E3B0F2B35939A8D2B                              |
| logonsessio  | MD5     | 68767E20FD31D5348F5979C00AFE4F7F                |
| ns.exe       | SHA1    | 7C762173D3C7F4366371E2A475B8B5BAFB5BF64F        |
|              | SHA2    | 4296ECB7BD7BAF0BFEB364A88B4C87695E5F16F193E5A   |
|              | 56      | C954E8A51BD5D58DB54                             |
| nbtstat.exe  | MD5     | D6A9FE571146099D6D75A8E4E7871506                |
|              | SHA1    | 68DBA140959ED155F720060C5466F5FD90A176F6        |
|              | SHA2    | F63D1A87E8D264321BD2EF30B017758EF77CF741849F3F  |
|              | 56      | 7F214BB169C0C9A461                              |
| net.exe      | MD5     | 63DD6FBAABF881385899FD39DF13DCE3                |

|              | SHA1 | B25697B250631BB09D27E259A2D280CFA97CA456       |
|--------------|------|------------------------------------------------|
|              | SHA2 | 3B9AD8E2C1D03FF941A7C9192A605F31671B107DEF6FF  |
|              | 56   | 503A71A0FB2C5BBD659                            |
| netstat.exe  | MD5  | 6F39F6F48CD4828B2C87EB2D2CAB45A5               |
|              | SHA1 | AC4A74D027962554608CE9A90BB8204788ABCD3C       |
|              | SHA2 | 5C748735F5D876A84163D16B042F3AC92D27131B352012 |
|              | 56   | E42E16FAE89D1A890D                             |
| pslist.exe   | MD5  | AD06AA36E330434560593590330222E6               |
|              | SHA1 | 4273B7BD38FC1F203CCC5FDFA1F7331B2683F001       |
|              | SHA2 | 09174BF3DC391920CC89760D3D1933A0D41E573111897B |
|              | 56   | 0EB3C8472758FDDBE5                             |
| psloggedon.  | MD5  | 08DADAC8C7A951CBEC90C10026BA74B3               |
| exe          | SHA1 | A9B37AF96190ADFCF36FB6301B1E07DA1C5C4443       |
|              | SHA2 | 40C2D8D7E58DC4E0AF897A6CF6E662A6BE914C93D5EC   |
|              | 56   | 5B6DB570E5F4855E4E78                           |
| reg.exe      | MD5  | 9D0B3066FE3D1FD345E86BC7BCCED9E4               |
|              | SHA1 | E05984A6671FCFECBC465E613D72D42BDA35FD90       |
|              | SHA2 | 4E66B857B7010DB8D4E4E28D73EB81A99BD6915350BB9  |
|              | 56   | A63CD86671051B22F0E                            |
| sc.exe       | MD5  | 4EBBC2B0AD7F9075AE9D6835D2A62B6E               |
|              | SHA1 | DB1F81F5E209FED6DF3255F6C820555CF17A839C       |
|              | SHA2 | EAAB690EBD8DDF9AE452DE1BC03B73C8154264DBD7A    |
|              | 56   | 292334733B47A668EBF31                          |
| tasklist.exe | MD5  | A9A00E71E3DD67B029FC904FE3BB61DA               |
|              | SHA1 | 430AA43010EEF3CD43ED445777F3D5CCF6BC4C27       |
|              | SHA2 | AD3E811249DA750D80F2762C3AEB403780C1B69D05911  |
|              | 56   | E3C9950A7DAED9E6670                            |

### 2. Tool Deployment

With the toolset assembled, and a means for verifying its integrity in place, we next focused on a method for employing the tools in an automated manner. The integral part of making this work was the Sysinternals tool psexec. This tool allows for remote connections to computers in a Windows environment as well as the remote execution of programs. Incorporating this tool we constructed two batch files. The first batch file, which we named connect.bat, remotely connects to all of the computers in the domain using psexec and then copies the second batch file to those computers and executes it. The second batch file, which we named toolscript.bat, reaches back to the triage machine and executes the tools from it; it then redirects all of the output from the tools to a

separate file for each machine in the results folder on the triage machine. The contents of the two batch files can be found in Appendix C.

We then ran our toolset across the entire enterprise. The results obtained served as our baseline. After the insertion of malware into the network, which is explained in the next chapter, we ran the toolset again. We then analyzed the two results sets for discrepancies that can be used to signify a compromise in the network.

# V. MALWARE IMPLEMENTATION

With the scenario environment built, and the toolkit developed, the next step was to test the toolkit. In order to test the efficacy of the toolkit in identifying and classifying compromises in a network, we had to create a compromise. To do this we infected one of the machines with malware. When trying to determine the right malware to use in this project we had several objectives in mind. First we wanted to use a well-developed software package. We did not want to have to troubleshoot unknown issues while trying to deploy it. Next, we wanted to implement software that had an intuitive user interface not requiring an in-depth knowledge of the code in order to use it. Finally, we wanted to use malware that has been used in notable attacks and has actual pertinence to present day computer security. With these objectives in mind, we chose the Remote Access Tool (RAT), Poison Ivy.

#### A. BACKGROUND

Poison Ivy is a backdoor program that has been actively recognized on the Internet since 2005. Poison Ivy has been at the root of many notable corporate network compromises. The most recognized being the attack on RSA that compromised a large number of their SecureID tokens in 2011. Attackers have also notably used Poison Ivy in concerted attacks against chemical makers, government agencies, defense contractors, and human rights groups [41]. The tool itself is not very sophisticated, but it does provide a persistent and often well hidden connection to compromised machines inside a network. This gives attackers the ability to perform more sophisticated attacks from within the target network.

### **B.** CAPABILITIES

The list below from Trend Micro's analysis of Poison Ivy details many of its capabilities [43].

Capture screen, audio, and webcam

List active ports

Log keystrokes

Manage open windows

Manage passwords

Manage registry, processes, services, devices, and installed applications

Perform multiple simultaneous transfers of files

Remote shell access

Relay server

Search files

Update, restart, and terminate itself

Many of these capabilities are well-suited for a program used in the exfiltration of data in cyber-espionage attacks. However, some of the capabilities lend themselves to more sophisticated attacks. First is the ability to manage passwords. This lets the attackers potentially escalate their privilege level on the now compromised network, gaining access to new areas and more information. Also, there is the remote shell capability. With this, an attacker can use Poison Ivy to deliver an even more nefarious payload targeting other devices and services in the network. Even though Poison Ivy may lack the refinement of current malware it still has the capability to wreak havoc upon a network.

### C. COMMAND AND CONTROL

The nomenclature surrounding Poison Ivy can be somewhat misleading. It consists of two components, a client and a server; however, the client is software on the machine that the attacker is using, while the server is the software that is embedded in the target network. It communicates between the client and server using a custom protocol over TCP. It can be configured to use any port number but the default in the application is port 3460. It uses the Camelia cipher with a 256 bit key for encryption and Microsoft's LZNT1 algorithm for compression [42]. For the attacker, the command and control

software provides a very intuitive graphical user interface, which provides point and click access to all of the aforementioned capabilities.

### D. CLIENT INFECTION

The primary way Poison Ivy infects new machines is from downloads on malicious websites. The file size for the tool is less than 10 kilobytes (kB) before the addition of any wrappers or obfuscation [42]. Once executed, the file copies itself to a location predefined by the attacker and inserts registry entries for persistence. Next, Poison Ivy injects itself into the process of the default browser for the machine, further hiding its operations from discovery. It does this by starting the browser process with the *–nohome* argument which starts the process but does not open a Window for the browser. Finally, it can use Alternate Data Streams (ADS), an obscure component of the New Technology File System (NTFS), to hide itself within other files [44]. A normal directory listing will not display the ADS the dir –R command or a tool like Sysinternal's sigcheck must be used. Figure 6 gives an example of this.

- 0 × C:\Windows\system32\cmd.exe \* C:\Users\beast\new>echo "ADS" > good.txt:bad.txt Ξ C:\Users\beast\new>dir Volume in drive C has no label. Volume Serial Number is A6A4-1131 Directory of C:\Users\beast\new PM 08/18/2014 08:14 <DIR> 08/18/2014 08/18/2014 08:14 08:18 ΡM <DIR> 0\_good.txt ΡM 0 bytes 453,107,290,112 bytes free Div(s) C:\Users\beast\new}dir /r Volume in drive C has no label. Volume Serial Number is A6A4-1131 Directory of C:\Users\beast\new <DIR> /18/2014 (DIR) 18/2014 good.txt good.txt:bad.txt:\$DATA Й bytes 453,107,290,112 bytes free C:\Users\beast\new}\_

Figure 6. Hiding files in alternate data streams

### E. IMPLEMENTATION

To insert Poison Ivy in our lab environment we installed a new virtual machine with the Kali Linux operating system. Kali is a distribution dedicated to penetration testing with over 300 tools for testing network security [45]. We placed this machine outside of the enterprise network in the 192.168.0.0/24 network. It has a manually configured IP address of 192.168.0.10. Once the Kali machine was fully installed we then downloaded and installed Poison Ivy. Instructions for the installation and configuration of Poison Ivy can be found in Appendix D. We followed these instructions to create the client interface on our Kali machine, and to create the server.exe file which served as the RAT infecting a machine on the enterprise network. Finally, we started the Apache web server service on the Kali machine to serve as our vector of attack. An unsuspecting user that was logged into the ALPHAWS01 workstation browsed to the http://192.168.0.10/ share website and clicked the link. This executed the server exe file on the ALPHAWS01 machine, installing Poison Ivy and providing administrative access to this machine from the Kali machine. This not only allowed the attacker on the Kali machine access to the ALPHAWS01 machine, but to all of the resources available on the alpha.aco domain as well as the other domains on the enterprise network due to the trust relationships.

# VI. ANALYSIS AND RECOVERY

At this point in the project a computer on the network had been compromised by Poison Ivy. We had two sets of outputs from our developed native toolset: one to serve as the baseline for known good operations and the other from a compromised machine. This chapter presents the analysis of these two outputs for the purpose of discovering indicators of compromise. These IOCs are specific to Poison Ivy. Had we used another form of malware, we would have discovered different indicators of compromise. We examined the output of each tool and described possible IOCs they could provide. Outputs that did provide evidence of a compromise are shown in this chapter. The other outputs that did not are presented in Appendix F.

Once we analyzed the outputs and determined that we had a compromise on the system the focus shifted to recovery. The second section of this chapter focuses on this. It describes the actions that were taken to recover network functionality through the use of the mirrored VLAN. It then covers some of the other capabilities use off the mirrored VLAN facilitated.

#### A. TOOL OUTPUT ANALYSIS

The following section provides the analysis of each tool's output in the order in which they were run from the batch file.

### 1. Executables

The psloggedon command output displays the users that are logged onto the system. As a remote triage tool, it can indicate unauthorized access if it displays users that should not be on the system. In our analysis there were no discrepancies in the output from the two scans. Similar to psloggedon, logonsessions provides the usernames of all users logged onto a system. In addition, it also displays their logon type, the authentication mechanism used, and the processes that are running in the session. Unexplained logons and even legitimate logons that are usually not active during the time of the survey are typical indications of compromise. Suspect and unknown processes in

this output are also considered possible IOCs. Moreover, the output from logonsessions can be used in conjunction with the output from other tools such as handle to further investigate suspicious activity. If a process listed in handle's output is running for a user that has no entry in logonsessions it warrants further investigation. "Backdoors and Trojans such as the infamous SubSeven allow users to log in to the Trojan via a raw Transmission Control Protocol connection, bypassing the windows authentication mechanisms," and not creating an entry in logonsessions [46, p. 19]. Table 10 provides a comparison of the logonsessions output from the baseline and the compromised machine. In the infected machine's output, process id 3652 iexplore.exe appears to be a legitimate process running in the administrator's session. This process is later revealed to be malicious; however, at this stage it had not been identified as an indicator of compromise. In the tables that follow in this chapter, yellow highlighted items are discovered IOCs and blue highlighted items are compromised processes that were not evident from the tool output.

| Baseline Output                            | Infected Output                                 |
|--------------------------------------------|-------------------------------------------------|
| Logonsesions v1.21                         | Logonsesions v1.21                              |
| Copyright (C) 2004–2010 Bryce Cogswell and | Copyright (C) 2004–2010 Bryce Cogswell and Mark |
| Mark Russinovich                           | Russinovich                                     |
| Sysinternals - www.sysinternals.com        | Sysinternals - wwww.sysinternals.com            |
|                                            |                                                 |
| [6] Logon session 00000000:001f429b:       | [5] Logon session 00000000:0001a854:            |
| User name: ALPHA\Administrator             | User name: ALPHA\Administrator                  |
| Auth package: Kerberos                     | Auth package: Kerberos                          |
| Logon type: Interactive                    | Logon type: Interactive                         |
| Session: 1                                 | Session: 1                                      |
| Sid: S-1-5-21-3079887268-                  | Sid: S-1-5-21-3079887268-1858392370-            |
| 1858392370-3246419219-500                  | 3246419219-500                                  |
| Logon time: 8/18/2014 3:56:56 PM           | Logon time: 8/22/2014 12:38:25 PM               |
| Logon server: ALPHADC01                    | Logon server: ALPHADC01                         |
| DNS Domain: ALPHA.ACO                      | DNS Domain: ALPHA.ACO                           |
| UPN: Administrator@alpha.aco               | UPN: Administrator@alpha.aco                    |
| 868: taskhost.exe                          | 1416: taskhost.exe                              |
| 1296: dwm.exe                              | 1672: dwm.exe                                   |
| 1504: explorer.exe                         | 1816: explorer.exe                              |
| 1540: cmd.exe                              | 3652: iexplore.exe                              |
| 1108: conhost.exe                          |                                                 |
|                                            |                                                 |

Table 10.Output of the logonsessions –p command

The next tool run in the survey was net session. The net session command can display the usernames of accounts that are remotely accessing the system. It also displays the client type from which they are connecting and any shared resources, such as drives, they are connected to on this system. Observing unauthorized users or multiple instances of the same account logged on both locally and remotely to a system could also be an IOC. The analysis we performed on these outputs presented no IOCs.

Tasklist outputs a list of running processes, the process identification, session name, number, and the memory usage. The analyst's familiarity with processes should allow for rogue or unknown processes to register as being unfamiliar. Unfamiliar processes can be researched on repository sites such ProcessLibrary.com and TaskList.org. In addition, Appendix B of this document contains many of the common processes in Windows operating systems and their functions within the OS. An investigator will always want to know what processes are running on a potentially compromised system, as they could provide correlation of compromises on multiple systems. Additional switches such as "tasklist /SVC" show service name to process relationship and "tasklist /M" shows the dynamic linked libraries (DLL) associated with the process [46, pp. 23–26]. The infected host output contains malicious iexplore.exe PID 3652; however, at this stage of the survey, it appears normal and not an IOC.

The next tool, pslist –t, enhances the output from tasklist. It displays parent and child process relationships in a tree format. The analyst should be familiar with the order in which processes are started during system startup and use the displayed CPU time and elapsed time to provide insight into the process's correct elapsed time with respect to when the process starts during system startup. For instance, system startup processes such as lsass.exe, csrss.exe, smss.exe should be in the beginning of the list, not children of the explorer process. Processes with odd child parent relationships should be investigated as a potential IOC [46, pp. 23–26]. Table 11 shows the normal baseline output and infected output which contains the malicious process id 3652, iexplore, which is not flagged as an IOC at this stage of the survey.

| Baseline O          | utput                                                      | Infected Out         | put                                                        |
|---------------------|------------------------------------------------------------|----------------------|------------------------------------------------------------|
| Process information | n for ALPHAWS01:                                           | Process information  | n for ALPHAWS01                                            |
|                     |                                                            | 11000000 11101111110 |                                                            |
| Name                | Pid Pri Thd Hnd VM WS Priv                                 | Name                 | Pid Pri Thd Hnd VM WS Priv                                 |
| Idle                | 0 0 1 0 0 24 0                                             | Idle                 |                                                            |
| System              | 4 8 87 466 2560 1032 48                                    | Sustem               | 4 8 81 406 2176 626 44                                     |
| smss                | 252 11 2 29 4048 532 220                                   | System               | 4 8 81 490 2170 030 44                                     |
| csrss               | 336 13 9 337 35304 2520 1164                               | smss                 | 252 11 2 29 4048 536 216                                   |
| conhost             | 1188 8 2 35 21684 2204 552                                 | CSTSS                | 336 13 8 350 35112 2556 1132                               |
| wininit             | 384 13 3 74 34208 2564 872                                 | conhost              | 3960 8 2 33 21620 2208 548                                 |
| services            | 480 9 6 196 31880 4960 3508                                | wininit              | 384 13 3 72 34208 2884 944                                 |
| sppsvc              | 312 8 4 146 30136 5568 2012<br>600 8 0 224 26724 5004 2206 | services             | 480 9 6 189 28836 5164 3344                                |
| svchost             | 690 8 7 222 27176 4248 2256                                | svchost              | 604 8 9 336 35868 5420 2516                                |
| svehost             | 804 8 18 437 53500 8948 8368                               | WmiPrvSE             | 2884 8 6 109 27888 4472 1732                               |
| sychost             | 840 8 14 375 95924 26984 28728                             | svchost              | 668 8 7 218 27176 4396 2044                                |
| dwm                 | 1296 8 3 69 41156 3072 1000                                | sychost              | 716 8 18 440 53500 9460 8404                               |
| taskhost            | 868 8 8 160 44396 5044 2432                                | sychost              | 840 8 16 387 97168 32140 27944                             |
| svchost             | 880 8 29 924 98568 12124 13448                             | dwm                  | 1672 8 3 68 41156 3644 1000                                |
| svchost             | 988 8 13 351 51040 7080 4900                               | evehoet              | 880 8 33 022 03572 10852 12772                             |
| svchost             | 1084 8 17 485 73056 10756 13460                            | Socialization        | 072 9 12 624 92064 9529 15244                              |
| spoolsv             | 1172 8 12 263 59328 5180 4160                              | Searchindexer        | 972 8 12 034 82904 8328 13344                              |
| svchost             | 1208 8 18 303 40348 6424 7544                              | svenost              | 988 8 10 380 52/44 8188 4840                               |
| svchost             | 1332 8 9 150 36864 4768 3212                               | svcnost              | 1080 8 16 3/4 59832 9064 10960                             |
| SearchIndexer       | 1428 8 14 676 107304 11684 26068                           | spoolsv              | 11/2 8 12 264 59328 7692 4164                              |
| svchost             | 1752 8 5 96 26680 2920 1108                                | svchost              | 1208 8 18 299 45628 6464 7876                              |
| svchost             | 1872 8 8 302 47480 3672 2052                               | svchost              | 1332 8 12 208 38024 5136 3272                              |
| PSEAESVC            | 31/2 8 9 110 40508 4140 1024                               | taskhost             | 1416 8 8 156 44396 5324 2452                               |
| neliet              | 2040 8 1 52 21200 2572 1852                                | svchost              | 1756 8 5 94 26680 3468 1104                                |
| lease               | <u>488 0 0 655 34804 7024 3206</u>                         | wmpnetwk             | 1976 8 9 219 77904 2472 3244                               |
| lsm                 | 488 9 9 055 54804 7024 5290                                | svchost              | 1984 8 9 310 47736 5156 2072                               |
| csrss               | 396 13 8 178 37244 3964 1228                               | sppsvc               | 2036 8 4 146 30136 6760 1936                               |
| conhost             | 1108 8 2 51 47608 3968 908                                 | PSEXESVC             | 3852 8 9 114 40508 4292 1720                               |
| winlogon            | 436 13 3 108 40500 3224 1564                               | cmd                  | 3952 8 1 30 22224 2744 1980                                |
| explorer            | 1504 8 18 656 176400 29100 16252                           | lease                | 492 9 7 627 34292 7532 2900                                |
| cmd                 | 1540 8 1 22 31528 2144 1732                                | lem                  | 500 8 10 136 14648 2480 1088                               |
| iexplore            | 3788 8 12 390 136968 19524 7728                            | 15111                | 206 12 9 219 27116 4404 1076                               |
| iexplore            | 3872 8 14 352 113496 18160 5144                            | CSISS                | 370 13 8 318 3/110 4424 12/0<br>2556 8 2 52 47672 2080 880 |
|                     |                                                            | connost              | 5550 6 2 55 4/0/2 5980 880<br>426 12 2 100 40500 2020 1420 |
|                     |                                                            | winlogon             | 430 13 3 108 40500 3932 1420                               |
|                     |                                                            | explorer             | 1816 8 26 821 224480 45420 33296                           |
|                     |                                                            | iexplore             | 3652 8 4 109 54984 4368 1772                               |
|                     |                                                            | cmd                  | 3964 8 1 24 28904 2448 1852                                |
|                     |                                                            | pslist               | 4076 13 1 130 53212 4104 1608                              |

Table 11.Output of pslist -t command

Listdlls is useful for verifying known processes and gleaning information on unknown or rogue processes. The observation of the command line arguments, process, process id, Dynamic Linked Library (DLL) and path of the DLL can provide strong evidence of abnormal behavior. In the output below the highlighted entry is an indicator of compromise. There are half as many DLLs being called by process 3652 vice process 3872 of iexeplorer.exe. This is unusual and further investigation reveals the –nohome switch. This allows iexplore.exe to run in the background without opening a browser page. This process is actually Poison Ivy which has injected itself into iexplorer.exe. This IOC would still be visible if time stamp modification or executable renaming obfuscation techniques were in use. Table 12 displays the outputs of this command.

# Table 12.Output of listdlls command

| ListDLLs v3.1 - List loaded DLLs  Copyright (C) 1997–2011 Mark Russinovich    Sysinternals - www.sysinternals.com  Copyright (C) 1997–2011 Mark Russinovich    sysinternals - www.sysinternals.com  Sysinternals - www.sysinternals.com    iexplore.exe pid: 3872  Command line: "C:\Program Files\Internet Explorer\    iexplore.exe" SCODEF:3788 CREDAT:14337  iexplore.exe" -nohome    Base Size Path  C:\Program Files\Internet Explorer\    0x07680000 0x13c000 C:\Program Files\Internet Explorer\  Base Size Path    0x77140000 0x44000 C:\Windows\SYSTEM32\ntll.dll  0x77140000 0x44000 C:\Windows\system32\centel32.dll    0x77580000 0xa000 C:\Windows\system32\ADVAP132.dll  0x77760000 0x4000 C:\Windows\system32\centel32.dll    0x7740000 0x1000 0x10000 C:\Windows\system32\DVAP132.dll  0x76360000 C:\Windows\system32\system32\lengthCC114000    0x7740000 0x1000 C:\Windows\system32\SUBER32.dll  0x76360000 C:\Windows\system32\SUBER32.dll    0x76360000 0x4000 C:\Windows\system32\LBEX2.dll  0x7760000 C:\Windows\system32\UBER32.dll    0x7640000 0xa000 C:\Windows\system32\LBEX2.dll  0x7760000 C:\Windows\system32\LBEX2.dll    0x7640000 0xa000 C:\Windows\system32\LBEX2.dll  0x7760000 C:\Windows\system32\LBEX2.dll    0x77560000 0x4000 C:\Windows\system32\LBEX2.dll  0x7760000 C:\Windows\system32\LBEX2.dll    0x76560000 0x4000 C:\Windows\system32\LBEX2                                                                                                    |
|----------------------------------------------------------------------------------------------------|
| Copyright (C) 1997–2011 Mark Russinovich<br>Sysinternals - www.sysinternals.com  Copyright (C) 1997–2011 Mark Russinovich<br>Sysinternals - www.sysinternals.com                                                                                                    |
| Sysinternals - www.sysinternals.com  Sysinternals - www.sysinternals.com    iexplore.exe  Sysinternals - www.sysinternals.com    iexplore.exe  SCODEF:3788 CREDAT:14337    base  Size  Path    x0088d0000  0xa6000  C:\Program    base  Size  Path    x0088d0000  0xa6000  C:\Program    base  Size  Path    x77680000  0x13c000  C:\Windows\SYSTEM32[ntll.dll    0x77140000  0x44000  C:\Windows\system32[ADVAPI32.dll    0x777220000  0x4a000  C:\Windows\system32[ADVAPI32.dll    0x776360000  0xa0000  C:\Windows\system32[MPCR14.dll    0x77630000  0xa0000  C:\Windows\system32[MPCR14.dll    0x756b0000  0xa0000  C:\Windows\system32[MPCR14.dll    0x756b0000  0x4000  C:\Windows\system32[MPCR14.dll    0x756b0000  0x4000  C:\Windows\system32[MPCR14.dll    0x756b0000  0x4000  C:\Windows\system32[MPCR14.dll    0x756b0000  0x4000  C:\Windows\system32[MPCR14.dll    0x756b0000  0x4000  C:\Windows\system32[MPCR14.dll    0x776c0000  0x400                                                                                                    |
| iexplore.exe pid: 3872<br>Command line: "C:\Program Files\Internet Explorer\<br>iexplore.exe" SCODEF:3788 CREDAT:14337<br>Base Size Path<br>0x008d0000 0xa6000 C:\Program Files\Internet Explorer\<br>iexplore.exe<br>0x77680000 0x13c000 C:\Windows\SYSTEM32\ntdll.dll<br>0x775850000 0x4a000 C:\Windows\SYSTEM32\ltdll.dll<br>0x77260000 0x4a000 C:\Windows\System32\kernel32.dll<br>0x77260000 0xa0000 C:\Windows\system32\ADVAPI32.dll<br>0x77260000 0xa0000 C:\Windows\system32\ADVAPI32.dll<br>0x75be0000 0xa0000 C:\Windows\system32\RepCRT4.dll<br>0x75be0000 0xa0000 C:\Windows\system32\BER32.dll<br>0x76400000 0xa0000 C:\Windows\system32\BER32.dll<br>0x76400000 0xa0000 C:\Windows\system32\BER32.dll<br>0x76400000 0xa0000 C:\Windows\system32\BER32.dll<br>0x76400000 0xa0000 C:\Windows\system32\BER32.dll<br>0x76400000 0xa0000 C:\Windows\system32\BER32.dll<br>0x76640000 0xa0000 C:\Windows\system32\BER32.dll<br>0x76640000 0xa0000 C:\Windows\system32\BER32.dll<br>0x774c0000 0xa0000 C:\Windows\system32\BER32.dll<br>0x77600000 0xa0000 C:\Windows\system32\BER32.dll<br>0x77600000 0xa000 C:\Windows\system32\BER32.dll<br>0x776700000 0xa000 C:\Windows\system32\BER32.dll<br>0x77600000 0xa000 C:\Windows\system32\BER32.dll<br>0x77600000 0xa000 C:\Windows\system32\BER32.dll<br>0x776700000 0xe000 C:\Windows\system32\BER32.dll<br>0x776700000 0xe000 C:\Windows\system32\BER32.dll<br>0x77670000 0xe000 C:\Windows\system32\BER32.dll<br>0x77670000 0xe000 C:\Windows\system32\BER32.dll<br>0x77670000 0xe000 C:\Windows\system32\BER32.dll<br>0x77670000 0xe000 C:\Windows\system32\BER32.dll<br>0x77670000 0xe000 C:\Windows\system32\BER32.dll<br>0x77660000 0xe000 C:\Windows\system32\BER32.dll<br>0x77670000 0xe000 C:\Windows\system32\BER32.dll<br>0x77670000 0xe000 C:\Windows\system32\BER32.dll<br>0x77670000 0xe000 C:\Windows\system32\BER32.dll<br>0x77670000 0xe000 C:\Windows\system32\BER32.dll<br>0x77670000 0xe000 C:\Windows\system32\BER32.dll<br>0x77670000 0xe000 C:\Windows\system32\BER32.dll<br>0x77670000 0xe000 C:\Windows\system32\BER32.dll<br>0x77670000 0xe000 C:\Windows\system32\BER32.dll<br>0x77670000 0xe000 C:\Windows\system32\BER32.dll        |
| iexplore.exe pid: 3872<br>Command line: "C:\Program Files\Internet Explorer\<br>iexplore.exe" SCODEF:3788 CREDAT:14337<br>Base Size Path<br>0x088d0000 0xa6000 C:\Program Files\Internet Explorer\<br>iexplore.exe" -nohome<br>Base Size Path<br>0x77680000 0x13c000 C:\Windows\SYSTEM32\ntdll.dll<br>0x77780000 0x4000 C:\Windows\SYSTEM32\ntdll.dll<br>0x7780000 0x4000 C:\Windows\SYSTEM32\ntdll.dll<br>0x777a10000 0x4000 C:\Windows\SYSTEM32\ntdll.dll<br>0x777a0000 0x4000 C:\Windows\SYSTEM32\ntdll.dll<br>0x77b0000 0x4000 C:\Windows\SYSTEM32\ntdll.dll<br>0x77b0000 0x4000 C:\Windows\SYSTEM32\ntdll.dll<br>0x77b0000 0x4000 C:\Windows\SYSTEM32\ntdll.dll<br>0x77b0000 0x4000 C:\Windows\SYSTEM32\ntdll.dll<br>0x77b0000 0x4000 C:\Windows\System32\NDVAPI32.dll<br>0x75b0000 0xa000 C:\Windows\System32\RPCR14.dll<br>0x76b0000 0xa000 C:\Windows\System32\CRPR14.dll<br>0x76b0000 0xa000 C:\Windows\System32\LPK.dll<br>0x77b70000 0xa000 C:\Windows\System32\LPK.dll<br>0x77b70000 0x49000 C:\Windows\System32\LPK.dll<br>0x77b70000 0x49000 C:\Windows\System32\LPK.dll<br>0x77b70000 0x49000 C:\Windows\System32\LPK.dll<br>0x77b70000 0x49000 C:\Windows\System32\LPK.dll<br>0x77b70000 0x49000 C:\Windows\System32\LPK.dll<br>0x77b70000 0x49000 C:\Windows\System32\LPK.dll<br>0x77b70000 0x49000 C:\Windows\System32\LPK.dll<br>0x7 |
| iexplore.exe pid: 3872<br>Command line: "C:\Program Files\Internet Explorer\<br>iexplore.exe" SCODEF:3788 CREDAT:14337<br>Base Size Path<br>0x008d0000 0xa6000 C:\Program Files\Internet Explorer\<br>iexplore.exe" -nohome<br>Base Size Path<br>0x1310000 0xa6000 C:\Windows\SYSTEM32\ntdll.dll<br>0x77860000 0x13c000 C:\Windows\SYSTEM32\ntdll.dll<br>0x7780000 0x4000 C:\Windows\System32\ADVAPI32.dll<br>0x77760000 0x4000 C:\Windows\system32\ADVAPI32.dll<br>0x775b0000 0xa0000 C:\Windows\system32\ADVAPI32.dll<br>0x75b0000 0xa0000 C:\Windows\system32\ADVAPI32.dll<br>0x75b0000 0xa0000 C:\Windows\system32\ADVAPI32.dll<br>0x774c0000 0xa0000 C:\Windows\system32\BPCRT4.dll<br>0x76400000 0xa0000 C:\Windows\system32\GDI32.dll<br>0x76400000 0xa0000 C:\Windows\system32\GDI32.dll<br>0x75c80000 0x4000 C:\Windows\system32\SHEL132.dll<br>0x77b0000 0xc4000 C:\Windows\system32\SHEL132.dll<br>0x77b0000 0xc4000 C:\Windows\system32\SHEL32.dll<br>0x77b0000 0xc4000 C:\Windows\system32\SHEL32.dll<br>0x77b0000 0xc4000 C:\Windows\system32\GDI32.dll<br>0x77b70000 0xc4000 C:\Windows\system32\GDI32.dll<br>0x77b70000 0xc4000 C:\Windows\system32\SHEL32.dll<br>0x77b70000 0xc4000 C:\Windows\system32\SHEL32.dll<br>0x77b70000 0xc4000 C:\Windows\system32\Immon.dll<br>0x76b0000 0x15000 C:\Windows\system32\Immon.dll<br>0x7650000 0x15000 C:\Windows\system32\Imm       |
| CommandInte:C:\ProgramFiles\InternetExplorer\iexplore.exeSCODEF:3788 CREDAT:14337Commandline:'C:\ProgramFiles\InternetExplorer\BaseSizePathCommandline:'C:\ProgramFiles\InternetExplorer\iexplore.exe0x01300000x13c000C:\Windows\SYSTEM32\ntdll.dllBaseSizePath0x778600000x4a000C:\Windows\System32\kernel32.dll0x77a100000x4a000C:\Windows\System32\kernel32.dll0x77200000xa0000C:\Windows\system32\ADVAPI32.dll0x775b00000x4a000C:\Windows\system32\kernel32.dll0x755df00000xa0000C:\Windows\system32\BPCR74.dll0x76600000xac000C:\Windows\system32\LexeL32.dll0x755df00000xe000C:\Windows\system32\BPCR74.dll0x7600000xac000C:\Windows\system32\LexeL32.dll0x7600000xa0000C:\Windows\system32\BPCR74.dll0x77600000xac000C:\Windows\system32\BPCR74.dll0x77600000x6000C:\Windows\system32\BPLL32.dll0x77600000xac000C:\Windows\system32\BPCR74.dll0x77600000x6000C:\Windows\system32\BPLL32.dll0x776700000x29000C:\Windows\system32\BPLL32.dll0x774800000x19000C:\Windows\system32\BPLL32.dll0x776700000x26000C:\Windows\system32\BPLL32.dll0x774800000x16000C:\Windows\system32\BPLL32.dll0x776700000x57000C:\Windows\system32\BPLL32.dll0x774800000x16000C:\Windows\system32\BPLL32.dll0x77670000                                                                                                    |
| Texplore: Xe SCODEF.3788 CREDAT: 14337Collination and a metric CAPtogram Files/Internet Explorer/<br>iexplore.exeBaseSizePath0x008d00000xa6000C:\Program Files\Internet Explorer/<br>iexplore.exeBaseSizePath0x778400000x44000C:\Windows\SYSTEM32\ntdll.dllDx771400000x44000C:\Windows\SYSTEM32\ntdll.dll0x772200000x44000C:\Windows\system32\ADVAPI32.dllDx777600000x44000C:\Windows\system32\ADVAPI32.dll0x775400000xa0000C:\Windows\system32\NDVAPI32.dllDx763600000x44000C:\Windows\system32\ADVAPI32.dll0x755400000xa1000C:\Windows\system32\BPCRT4.dllDx76400000xa0000C:\Windows\system32\BPCRT4.dll0x760b00000xa0000C:\Windows\system32\BPCRT4.dllDx76400000xa0000C:\Windows\system32\BPCRT4.dll0x77b500000x40000C:\Windows\system32\BPCRT4.dllDx76400000xa0000C:\Windows\system32\BPCRT4.dll0x77b500000x40000C:\Windows\system32\BPCRT4.dllDx77600000x40000C:\Windows\system32\BPCRT4.dll0x77b500000x29000C:\Windows\system32\BPCRT4.dllDx77b700000x27000C:\Windows\system32\BPCRT4.dll0x77b500000x29000C:\Windows\system32\BPCRT4.dllDx77b700000x27000C:\Windows\system32\BPCRT4.dll0x77b500000x29000C:\Windows\system32\BPCRT4.dllDx77b70000C:\Windows\system32\BPCRT4.dll0x77b500000x29000C:\Windows\system32\BPCRT4.dllDx77b70000C:\Windows\system32\BPCRT4.dll                                                                                                    |
| BaseSizePath0x008d00000xa6000C:\ProgramFiles\InternetExplorecxe0x7776800000x13c000C:\Windows\SYSTEM32\ntdll.dllBaseSizePath0x7776800000x44000C:\Windows\system32\addrthanget0x77a100000x13c000C:\Windows\SYSTEM32\ntdll.dll0x772200000x44000C:\Windows\system32\ADVAPI32.dll0x77a100000x44000C:\Windows\system32\addrthanget0x77600000xa0000C:\Windows\system32\ADVAPI32.dll0x77600000x4a000C:\Windows\system32\addrthanget0x77600000xa0000C:\Windows\system32\ADVAPI32.dll0x76600000xa0000C:\Windows\system32\RecRT4.dll0x77600000xa0000C:\Windows\system32\GDI32.dll0x764000000xa0000C:\Windows\system32\BPCRT4.dll0x776b00000x40000C:\Windows\system32\SHELL32.dll0x77600000x40000C:\Windows\system32\BPCRT4.dll0x776b00000x40000C:\Windows\system32\GDI32.dll0x776700000x40000C:\Windows\system32\BPCRT4.dll0x776b00000x57000C:\Windows\system32\SHELL32.dll0x776700000x40000C:\Windows\system32\BPI32.dll0x776b00000x15c000C:\Windows\system32\GLAUT32.dll0x776700000x57000C:\Windows\system32\LPK.dll0x776700000x160000x11c000C:\Windows\system32\CRYT32.dll0x776700000x57000C:\Windows\system32\LPK.dll0x776800000x11c000C:\Windows\system32\CRYT32.dll0x766700000x57000C:\Windows\system32\LPK.dll0x77680000                                                                                                    |
| DaskDiskDiskDisk0x00800000xa6000C:\Program Files\Internet Explorer\<br>iexplore.exeDiskDisk0x776800000x44000C:\Windows\SYSTEM32\ntdll.dllDiskDisk0x771400000x44000C:\Windows\System32\<br>Var760000DiskDiskDisk0x77200000xa0000C:\Windows\system32\<br>Var760000DiskDiskDisk0x77200000xa0000C:\Windows\system32\<br>Var760000DiskDiskDisk0x77200000xa0000C:\Windows\system32\ADVAPI32.dllDiskDiskDisk0x775600000xa0000C:\Windows\system32\RPCRT4.dllDiskDiskDisk0x775b00000xa0000C:\Windows\system32\USER32.dllDiskDiskDisk0x75600000x40000C:\Windows\system32\USER32.dllDiskDiskDisk0x75600000x40000C:\Windows\system32\USER32.dllDiskDiskDisk0x75600000x40000C:\Windows\system32\USER32.dllDiskDiskDisk0x75600000x16000C:\Windows\system32\USER32.dllDiskDiskDisk0x75600000x16000C:\Windows\system32\USER32.dllDiskDiskDisk0x77600000x16000C:\Windows\system32\USER32.dllDiskDiskDisk0x77600000x16000C:\Windows\system32\USER32.dllDiskDiskDisk0x77600000x16000C:\Windows\system32\USER32.dllDiskDiskDisk0x77600000x                                                                                                    |
| 0x00000000x100000x100000x100000x13c0000x100000x13c0000x100000x13c0000x100000x13c0000x100000x13c0000x100000x13c0000x100000x13c0000x100000x13c0000x13c0000x100000x13c0000x13c000                                                                                                    |
| 0x77680000  0x13c000  C:\Windows\SYSTEM32\ntdll.dll    0x77140000  0x44000  C:\Windows\system32\kernel32.dll  0x77a10000  0x13c000  C:\Windows\SYSTEM32\ntdll.dll    0x77220000  0x4a000  C:\Windows\system32\ADVAPI32.dll  0x77f60000  0x4a000  C:\Windows\system32\ADVAPI32.dll    0x77560000  0xa0000  C:\Windows\system32\ADVAPI32.dll  0x7760000  0x4a000  C:\Windows\system32\RPCRT4.dll    0x755d60000  0xa1000  C:\Windows\system32\RPCRT4.dll  0x76400000  0xac000  C:\Windows\system32\LPK.dll    0x75c80000  0x4000  C:\Windows\system32\LPK.dll  0x774c0000  0xac000  C:\Windows\system32\LPK.dll    0x75c80000  0x30000  C:\Windows\system32\LPK.dll  0x7760000  0x26000  C:\Windows\system32\LPK.dll    0x75c80000  0x319000  C:\Windows\system32\LPK.dll  0x77670000  0x27000  C:\Windows\system32\LPK.dll    0x77480000  0x1f9000  C:\Windows\system32\LPK.dll  0x77670000  0x37000  C:\Windows\system32\LPK.dll    0x77480000  0x1f9000  C:\Windows\system32\LPK.dll  0x77670000  0x37000  C:\Windows\system32\LPK.dll    0x77680000  0x1f9000                                                                                                    |
| $ \begin{array}{llllllllllllllllllllllllllllllllllll$                                                                                                    |
| $\begin{array}{c c c c c c c c c c c c c c c c c c c $                                                                                                    |
| KERNELBASE.dll $0x7520000 0x4000 C: Windows system32 ADVAPI32.dll0x75b0000 0x4000 C: Windows system32 msvcrt.dll0x75b0000 0x4000 C: Windows system32 msvcrt.dll0x75df0000 0x1000 C: Windows SYSTEM32 sechost.dll0x75b0000 0xa000 C: Windows system32 RPCRT4.dll0x76360000 0xa000 C: Windows system32 msvcrt.dll0x77b0000 0x2000 C: Windows system32 CPCRT4.dll0x76b0000 0xa000 C: Windows system32 CPCRT4.dll0x760b000 0xa000 C: Windows system32 msvcrt.dll0x75b0000 0x2000 C: Windows system32 CPCRT4.dll0x760b000 0xa000 C: Windows system32 CPCRT4.dll0x760b000 0xa000 C: Windows system32 CPCRT4.dll0x75b0000 0x4000 C: Windows system32 CPCRT4.dll0x774c000 0xa000 C: Windows system32 CPCRT4.dll0x774c000 0xa000 C: Windows system32 CPCRT4.dll0x77b0000 0x4000 C: Windows system32 CPCRT4.dll0x77b0000 0x2000 C: Windows system32 CPCRT4.dll0x77b0000 0x2000 C: Windows system32 CPCRT4.dll0x77b0000 0x4000 C: Windows system32 CPCRT4.dll0x77b0000 0x2000 C: Windows system32 CPCRT4.dll0x77b0000 0x2000 C: Windows system32 CPCRT4.dll0x77b0000 0x4000 C: Windows system32 CPCR14.dll0x77b0000 0x2000 C: Windows system32 CPCR14.dll0x77b0000 0x2000 C: Windows system32 CPCR14.dll0x77b0000 0x4000 C: Windows system32 CPCR14.dll0x77b0000 0x2000 C: Windows system32 CPCR14.dll0x77b0000 0x2000 C: Windows system32 CPCR14.dll0x77b0000 0x4000 C: Windows system32 CPCR14.dll0x77b0000 0x4000 C: Windows system32 CPCR14.dll0x77b0000 0x4000 C: Windows system32 CPCR14.dll0x77b0000 0x4000 C: Windows system32 CPCR14.dll0x77b0000 0x4000 C: Windows system32 CPCR14.dll0x77b0000 0x4000 C: Windows system32 CPCR14.dll0x772c000 0x15000 C:$                                                                                                    |
| $\begin{array}{llllllllllllllllllllllllllllllllllll$                                                                                                    |
| $\begin{array}{llllllllllllllllllllllllllllllllllll$                                                                                                    |
| $\begin{array}{llllllllllllllllllllllllllllllllllll$                                                                                                    |
| $\begin{array}{llllllllllllllllllllllllllllllllllll$                                                                                                    |
| $\begin{array}{llllllllllllllllllllllllllllllllllll$                                                                                                    |
| $\begin{array}{llllllllllllllllllllllllllllllllllll$                                                                                                    |
| 0x75c80000    0x9d000    C:\Windows\system32\USP10.dll    0x779c0000    0x4000    C:\Windows\system32\USP10.dll      0x75c80000    0x57000    C:\Windows\system32\SHLWAPI.dll    0x779c0000    0x4000    C:\Windows\system32\GDI32.dll      0x75e20000    0xc49000    C:\Windows\system32\SHLL32.dll    0x779c0000    0x4000    C:\Windows\system32\LPK.dll      0x76bc0000    0x15c000    C:\Windows\system32\ole32.dll    0x77670000    0x57000    C:\Windows\system32\USP10.dll      0x77480000    0x15c000    C:\Windows\system32\ole32.dll    0x77670000    0x57000    C:\Windows\system32\USP10.dll      0x772c0000    0x11c000    C:\Windows\system32\CDLAUT32.dll    0x77860000    0x15c000    C:\Windows\system32\ole32.dll      0x77580000    0x11c000    C:\Windows\system32\CDLAUT32.dll    0x772c0000    0x16000    C:\Windows\system32\ele32.dll      0x77580000    0x11c000    C:\Windows\system32\UMA32N1.dll    0x77510000    0x19000    C:\Windows\system32\ele32.dll      0x77560000    0x11c000    C:\Windows\system32\UMA32N1.dll    0x77510000    0x19000    C:\Windows\system32\ele32.dll      0x775600000    0x16000                                                                                                    |
| 0x77000000    0x57000    C:\Windows\system32\SHLVAPI.dll    0x77b50000    0x4000    C:\Windows\system32\SHLL32.dll      0x76bc000    0x15c000    C:\Windows\system32\SHLL32.dll    0x77b50000    0x000    C:\Windows\system32\USP10.dll      0x7748000    0x179000    C:\Windows\system32\clossed    0x77670000    0x57000    C:\Windows\system32\USP10.dll      0x772c0000    0x135000    C:\Windows\system32\clossed    0x77670000    0x57000    C:\Windows\system32\USP10.dll      0x772c0000    0x135000    C:\Windows\system32\clossed    0x776670000    0x57000    C:\Windows\system32\SHELL32.dll      0x772c0000    0x11c000    C:\Windows\system32\Clossed    0x77860000    0x15c000    C:\Windows\system32\clossed    0x772c0000    0x16000    C:\Windows\system32\clossed    0x772c0000    0x16000    C:\Windows\system32\clossed    0x772c0000    0x16000    C:\Windows\system32\clossed    0x772c0000    0x16000    C:\Windows\system32\clossed    0x772c0000    0x16000    C:\Windows\system32\clossed    0x772c0000    0x16000    C:\Windows\system32\clossed    0x772c0000    0x160000    C:\Windows\system32\close2.dll    0x772c0000    0x1790000                                                                                                    |
| 0x75e20000    0xc49000    C:\Windows\system32\SHELL32.dll    0x75e60000    0x9d000    C:\Windows\system32\USP10.dll      0x76bc0000    0x15c000    C:\Windows\system32\ole32.dll    0x76e70000    0x57000    C:\Windows\system32\USP10.dll      0x77480000    0x150000    C:\Windows\system32\ole32.dll    0x76e70000    0x57000    C:\Windows\system32\USP10.dll      0x772c0000    0x135000    C:\Windows\system32\ole32.dll    0x76670000    0x57000    C:\Windows\system32\SHELL32.dll      0x772c0000    0x11c000    C:\Windows\system32\OLEAUT32.dll    0x77c60000    0x15c000    C:\Windows\system32\ole32.dll      0x75840000    0x000    C:\Windows\system32\UMXA2N1.dll    0x77c510000    0x135000    C:\Windows\system32\urderwar2\system32\urderwar2      0x76500000    0x16000    C:\Windows\system32\UMXA2N1.dll    0x76510000    0x185000    C:\Windows\system32\urderwar2                                                                                                    |
| 0x76bc0000    0x15c000    C:\Windows\system32\ole32.dll      0x77480000    0x1f9000    C:\Windows\system32\iertutil.dll      0x77480000    0x135000    C:\Windows\system32\iertutil.dll      0x772c0000    0x35000    C:\Windows\system32\ole32.dll      0x772c0000    0x36000    C:\Windows\system32\ole32.dll      0x772c0000    0x11c000    C:\Windows\system32\OLEAUT32.dll      0x758c0000    0x11c000    C:\Windows\system32\MSASN1.dll      0x7650000    0x10000    C:\Windows\system32\urdetta2.dll      0x7650000    0x10000    C:\Windows\system32\urdetta2.dll      0x77c20000    0x16000    C:\Windows\system32\urdetta2.dll      0x77c20000    0x16000    C:\Windows\system32\urdetta2.dll      0x77c20000    0x16000    C:\Windows\system32\urdetta2.dll      0x77c20000    0x16000    C:\Windows\system32\urdetta2.dll      0x77c20000    0x16000    C:\Windows\system32\urdetta2.dll      0x77c20000    0x16000    C:\Windows\system32\urdetta2.dll      0x77c20000    0x16000    C:\Windows\system32\urdetta2.dll      0x76500000    0x20000    C:\Windows\system32\urdett                                                                                                    |
| 0x77480000    0x1f9000    C:\Windows\system32\iertutil.dll    SHLWAPI.dll      0x76a70000    0x135000    C:\Windows\system32\urlmon.dll    0x76670000    0xc49000    C:\Windows\system32\SHELL32.dll      0x77860000    0x11c000    C:\Windows\system32\CLEAUT32.dll    0x77860000    0x15c000    C:\Windows\system32\ole32.dll      0x758c0000    0x11c000    C:\Windows\system32\CRYPT32.dll    0x772c0000    0x1f9000    C:\Windows\system32\urlmon.dll      0x75840000    0xc000    C:\Windows\system32\UNM32.DLL    0x77510000    C:\Windows\system32\urlmon.dll      0x76570000    0xc16000    C:\Windows\system32\UNM32.DLL    0x772c0000    0x1f9000    C:\Windows\system32\urlmon.dll                                                                                                    |
| 0x76a70000    0x135000    C:\Windows\system32\urlmon.dll    0x76670000    0xc49000    C:\Windows\system32\SHELL32.dll      0x772c0000    0x8f000    C:\Windows\system32\OLEAUT32.dll    0x77860000    0x15c000    C:\Windows\system32\ole32.dll      0x758c0000    0x11c000    C:\Windows\system32\CRYPT32.dll    0x77650000    0x19000    C:\Windows\system32\iettuil.dll      0x75840000    0xc000    C:\Windows\system32\WSASN1.dll    0x76530000    0x135000    C:\Windows\system32\urlmon.dll      0x76510000    0xc16000    C:\Windows\system32\URLM32    DLL    0x76510000    C:\Windows\system32\urlmon.dll                                                                                                    |
| 0x772c0000    0x8f000    C:\Windows\system32\OLEAUT32.dll    0x77860000    0x15c000    C:\Windows\system32\ole32.dll      0x758c0000    0x11c000    C:\Windows\system32\CRYPT32.dll    0x772c0000    0x1f9000    C:\Windows\system32\iettuil.dll      0x75840000    0xc000    C:\Windows\system32\MSASN1.dll    0x76530000    0x135000    C:\Windows\system32\urderma2\urderma2\urderm                                                                                                    |
| 0x758c0000 0x11c000 C: Windows (system 32) (CRYP132.dl) 0x7/2c0000 0x19000 C: (Windows (system 32) (max) 0x7/2c0000 0x19000 C: (Windows (system 32) (max) 0x7/2c0000 C: (Windows (system 32) (max) 0x7/2c000 C: (Windows (system 32) (max) 0x7/2c0000 C: (Windows (system 32) (max) 0x7/2c000 C: (Windows (system 32) (max) 0x7/2c0000 C: (Windows (system 32) (max) 0x7/2c0000 C: (Windows (system 32) (max) 0x7/2c0000 C: (Windows (system 32) (max) 0x7/2c0000 C: (Windows (system 32) (max) 0x7/2c0000 C: (Windows (system 32) (max) 0x7/2c0000 C: (Windows (system 32) (max) 0x7/2c0000 C: (Windows (system 32) (max) 0x7/2c0000 C: (Windo                                                                                             |
| 0x75340000 0xc000 C:/windows/systemi52/uhasin1.dli 0x76530000 0x15000 C:/windows/systemi52/uhani.dli 0x7651000 0x15000 C:/windows/systemi52/uhani.dli                                                                                                    |
|                                                                                                    |
| 0x75420000 0xrc000 C./windows/system52/MSCTEdll 0LFAUT32.dll                                                                                                    |
| 0x6ed80000 0xa7c000 C:\Windows\system32\IEFRAME.dll 0x75d400000 0x11c000 C:\Windows\system32\                                                                                                    |
| 0x77810000 0x5000 C:\Windows\system32\PSAPI.DLL CRYPT32.dll                                                                                                    |
| 0x6ed40000 0x3c000 C:\Windows\system32\OLEACC.dll 0x75bd0000 0xc000 C:\Windows\system32\MSASN1.dll                                                                                                    |
| 0x74860000 0x19e000 C:\Windows\WinSxS\ 0x77840000 0x1f000 C:\Windows\system32\IMM32.DLL                                                                                                    |
| x86_microsoft.windows.common-<br>0x75fe0000 0xcc000 C:\Windows\system32\MSCTF.dll                                                                                                    |
| controls_6595664144ccf1df_6.0.7600.16385_none_421189da2b 0x75fa0000 0x35000 C:\Windows\system32\ws2_32.DLL                                                                                                    |
| /Table/cometi32.dll<br>0v7/f40000_0v764000_C/Windows/system32/somdle22_dll<br>0v7/f40000_0v764000_C/Windows/system32/somdle22_dll                                                                                                    |
| 0x750e0000 0x70000 C.(Windows[System32[contag52.un]                                                                                                    |
| UEShins dll 0x74ee0000 0x12000 C:\Windows\system32\winephati                                                                                                    |
| 0x75720000 0xc000 C:\Windows\system32\CRYPTBASE.dll 0x6fa20000 0x13000 C:\Windows\system32\avicap32.dll                                                                                                    |
| 0x74820000 0x40000 C:\Windows\system32\uxtheme.dll 0x74f00000 0x32000 C:\Windows\system32\WINMM.dll                                                                                                    |
| 0x757c0000 0xe000 C:\Windows\system32\RpcRtRemote.dll 0x75050000 0x9000 C:\Windows\system32\VERSION.dll                                                                                                    |
| 0x743f0000 0x13000 C:\Windows\system32\dwmapi.dll 0x6f9f0000 0x21000 C:\Windows\system32\MSVFW32.dll                                                                                                    |
| 0x77820000 0x83000 C:\Windows\system32\CLBCatQ.DLL 0x75c60000 0x84000 C:\Windows\WinSxS\                                                                                                    |
| UX/4410000 UXJ2000 C:\Windows\system52\propsys.dll X86_microsoft.windows.common-                                                                                                    |
| 0x756d0000 0x0000 C.\Windows\\$ystem52\protap.au<br>0x75660000 0x10400C.\Windows\\$ystem52\protap.au                                                                                                    |
| 0x75aa0000 0x27000 C·\Windows\system32\CFGMGR32.dll 0x6fdb0000 0xd000 C·\Windows\system32\nstoree dll                                                                                                    |
| 0x758a0000 0x12000 C:\Windows\system32\DEVOBJ.dll 0x73ef0000 0x14000 C:\Windows\system32\ATL.DLL                                                                                                    |
| 0x75250000 0x16000 C:\Windows\system32\CRYPTSP.dll 0x73e30000 0x1c000 C:\Windows\system32\iphlpapi.dll                                                                                                    |
| 0x74ff0000 0x3b000 C:\Windows\system32\rsaenh.dll 0x73e20000 0x7000 C:\Windows\system32\WINNSI.DLL                                                                                                    |
| 0x6e3b0000 0x2b000 C:\Program Files\Internet Explorer\ 0x75a40000 0x1a000 C:\Windows\system32\SspiCli.dll                                                                                                    |
| ieproxy.dll 0x74790000 0x39000 C:\Windows\system32\                                                                                                    |
| 0x75ad0000 0xf4000 C:\Windows\system32\WININET.dll MMDevAPI.DLL                                                                                                    |
| 0x/3610000_0x15000_C:\Windows\system32\Promatiz.all 0x/4690000_0x15000_C:\Windows\system32\PrOPSYS.dll                                                                                                    |
| 0x777d0000 0x35000 C:\Windows\system32\ws2 32 DL                                                                                                    |
| 0x777c0000 0x6000 C:\Windows\system32\NSI.dll                                                                                                    |

The handle command outputs all running processes and their relative executable path. This enables the analyst to determine the file path location(s) of a process in addition to its active file descriptors. When an unknown process is running, handle can be used to provide an analyst with further clues about its origin and behaviors. In the handle.exe output below there is a difference between the standard operation of iexplore.exe in a clean machine and the Poison Ivy usage of iexplore.exe in a tainted machine. The iexplorer.exe process in the infected output was started by the server.exe file in the system 32 directory. Which is atypical since the iexeplorer.exe file resides in the "Program Files" directory. Table 13 presents the outputs of this command.

Table 13.Output of handle command

The ipconfig command outputs network configuration information critical to identifying the system under investigation. Any changes to the IP or MAC addresses of the computer should be investigated further as a potential IOC. Special attention must be paid to computers with dual NICs. Systems with dual NICs are high value targets as they allow an attacker to pivot from compromised network enclaves into deeper out of band

enclaves of the enterprise network. There were no discrepancies between the outputs we analyzed.

Following in the networking aspects of the system, the next tool in the survey was netstat. The netstat –an command provides the active network connections on the system. Being familiar with the listening ports and their associated services on a baseline machine allows an analyst to notice suspect network connections. Also depending on the purpose of the system, established connections should be looked for. In the table below, the highlighted entry on port 3460 is an indicator of Poison Ivy. Table 14 compares the baseline and infected outputs of this command.

| Baseline Output                         |               |              |                     | Infected Output                           |                       |                           |                |  |
|-----------------------------------------|---------------|--------------|---------------------|-------------------------------------------|-----------------------|---------------------------|----------------|--|
| Active Connections                      |               |              |                     | Active                                    | Connections           |                           |                |  |
|                                         |               |              |                     | _                                         |                       |                           |                |  |
| Proto                                   | Local Address | Foreign A    | ddress State        | Proto Local Address Foreign Address State |                       |                           |                |  |
| TCP                                     | 0.0.0.0:135   | 0.0.0.0:0    | LISTENING           | TCP                                       | 0.0.0.0:135           | 0.0.0.0:0                 | LISTENING      |  |
| TCP                                     | 0.0.0.0:445   | 0.0.0.0:0    | LISTENING           | TCP                                       | 0.0.0.0:445           | 0.0.0.0:0                 | LISTENING      |  |
| TCP                                     | 0.0.0.0:5357  | 0.0.0.0:0    | LISTENING           | TCP                                       | 0.0.0.0:5357          | 0.0.0.0:0                 | LISTENING      |  |
| TCP                                     | 0.0.0.0:49152 | 0.0.0.0:0    | LISTENING           | TCP                                       | 0.0.0.0:49152         | 0.0.0.0:0                 | LISTENING      |  |
| TCP                                     | 0.0.0.0:49153 | 0.0.0.0:0    | LISTENING           | TCP                                       | 0.0.0.0:49153         | 0.0.0.0:0                 | LISTENING      |  |
| TCP                                     | 0.0.0.0:49154 | 0.0.0.0:0    | LISTENING           | TCP                                       | 0.0.0.0:49154         | 0.0.0.0:0                 | LISTENING      |  |
| TCP                                     | 0.0.0.0:49172 | 0.0.0.0:0    | LISTENING           | TCP                                       | 0.0.0.0:49155         | 0.0.0.0:0                 | LISTENING      |  |
| TCP                                     | 0.0.0.0:49173 | 0.0.0.0:0    | LISTENING           | TCP                                       | 0.0.0.0:49156         | 0.0.0.0:0                 | LISTENING      |  |
| TCP                                     | 0.0.0.0:49184 | 0.0.0.0:0    | LISTENING           | TCP                                       | 0.0.0.0:49157         | 0.0.0.0:0                 | LISTENING      |  |
| TCP                                     | 10.1.0.25:139 | 0.0.0.0:0    | LISTENING           | TCP                                       | 10.1.0.25:139         | 0.0.0.0:0                 | LISTENING      |  |
| TCP                                     | 10.1.0.25:    | 445          | 10.1.0.2:56817      | TCP                                       | 10.1.0.25             | 5:445                     | 10.1.0.2:57947 |  |
| ESTAI                                   | BLISHED       |              |                     | ESTABLISHED                               |                       |                           |                |  |
| TCP 10.1.0.25:51273                     |               | 10.1.0.2:445 | TCP 10.1.0.25:49185 |                                           |                       | 192.168.1.10: <b>3460</b> |                |  |
| ESTABLISHED                             |               |              | <b>ESTA</b>         | BLISHED                                   |                       |                           |                |  |
| TCP 10.1.0.25:51277                     |               | 10.1.0.2:445 | TCP                 | 10.1.0.1                                  | 25:49503              | 10.1.0.2:445              |                |  |
| ESTABLISHED                             |               |              | ESTAI               | BLISHED                                   |                       |                           |                |  |
| TCP                                     | [::]:135      | [::]:0       | LISTENING           | TCP                                       | TCP 10.1.0.25:49511   |                           | 10.1.0.2:445   |  |
| TCP                                     | [::]:445      | [::]:0       | LISTENING           | ESTA                                      | BLISHED               |                           |                |  |
| TCP                                     | [::]:5357     | [::]:0       | LISTENING           | TCP                                       | [::]:135              | [::]:0                    | LISTENING      |  |
| TCP                                     | [::]:49152    | [::]:0       | LISTENING           | TCP                                       | [::]:445              | [::]:0                    | LISTENING      |  |
| TCP                                     | [::]:49153    | [::]:0       | LISTENING           | TCP                                       | [::]:5357             | [::]:0                    | LISTENING      |  |
| TCP                                     | [::]:49154    | [::]:0       | LISTENING           | TCP                                       | TCP [::]:49152 [::1:0 |                           | LISTENING      |  |
| TCP                                     | [::]:49172    | [::]:0       | LISTENING           | TCP                                       | [::]:49153            | [::]:0                    | LISTENING      |  |
| TCP                                     | [::]:49173    | [::]:0       | LISTENING           | TCP                                       | [::]:49154            | [::1:0                    | LISTENING      |  |
| TCP                                     | [::]:49184    | [::]:0       | LISTENING           | TCP                                       | [::]:49155            | [::]:0                    | LISTENING      |  |
| New connections will not be remembered. |               |              |                     | TCP                                       | [::]:49156            | [::1:0                    | LISTENING      |  |
|                                         |               |              |                     | TCP                                       | [::]:49157            | [::1:0                    | LISTENING      |  |
| There are no entries in the list.       |               |              |                     | New connections will not be remembered.   |                       |                           |                |  |
|                                         |               |              |                     |                                           |                       |                           |                |  |
|                                         |               |              |                     | There a                                   | are no entries in     | the list.                 |                |  |

Table 14.Output of netstat –an command

Observing the connection to an unknown or suspect port should be followed up by running netstat –anob. This displays the relationship between the executable, the process identifier, and the associated established network connection. [46, p. 31] It appears the iexplore.exe PID 3652 has established a connection on port 3460. Usually iexplore.exe is a legitimate binary; however, an established connection to a port other than 80 or 443 is abnormal. In this instance Poison Ivy used process injection to establish an outbound connection. Table 15 shows the output of the netstat -anob command with the iexplorer.exe program as the owner of the connection. A seasoned intruder could change this to port 443 making this appear like encrypted web traffic and making it more difficult to identify the activity as an IOC. Referencing the output of netstat -anob against those from handle and listdlls can help when examining browser sessions that appear to be legitimate usage.

| -                  |                 |                   |                    |      |                           |  |
|--------------------|-----------------|-------------------|--------------------|------|---------------------------|--|
| Active Connections |                 |                   |                    |      |                           |  |
| Proto              | Local Address   | Foreign Address   | State              | PID  |                           |  |
| TCP                | 0.0.0.0:135     | 0.0.0.0:0         | LISTENING          | 668  | RpcSs [sychost.exe]       |  |
| TCP                | 0.0.0.0:445     | 0.0.0.0:0         | LISTENING          | 4    | Can not obtain ownership  |  |
| informat           | tion            |                   |                    |      |                           |  |
| TCP                | 0.0.0.0:5357    | 0.0.0.0:0         | LISTENING          | 4    | Can not obtain ownership  |  |
| informat           | tion            |                   |                    |      |                           |  |
| TCP                | 0.0.0.0:49152   | 0.0.0.0:0         | LISTENING          | 384  | [wininit.exe]             |  |
| TCP                | 0.0.0.0:49153   | 0.0.0.0:0         | LISTENING          | 716  | eventlog [svchost.exe]    |  |
| TCP                | 0.0.0.0:49154   | 0.0.0.0:0         | LISTENING          | 880  | Schedule [svchost.exe]    |  |
| TCP                | 0.0.0.0:49155   | 0.0.0.0:0         | LISTENING          | 480  | [services.exe]            |  |
| TCP                | 0.0.0.0:49156   | 0.0.0.0:0         | LISTENING          | 1756 | PolicyAgent [svchost.exe] |  |
| TCP                | 0.0.0.0:49157   | 0.0.0.0:0         | LISTENING          | 492  | [lsass.exe]               |  |
| TCP                | 10.1.0.25:135   | 10.1.0.50:49229   | ESTABLISHED        | 668  | RpcSs [svchost.exe]       |  |
| TCP                | 10.1.0.25:139   | 0.0.0.0:0         | LISTENING          | 4    | Can not obtain ownership  |  |
| informat           | tion            |                   |                    |      |                           |  |
| TCP                | 10.1.0.25:445   | 10.1.0.50:49225   | ESTABLISHED        | 4    | Can not obtain ownership  |  |
| information        |                 |                   |                    |      |                           |  |
| TCP                | 10.1.0.25:49155 | 10.1.0.50:49230   | ESTABLISHED        | 480  | [services.exe]            |  |
| TCP                | 10.1.0.25:49185 | 192.168.1.10:3460 | <b>ESTABLISHED</b> | 3652 | [iexplore.exe]            |  |
| TCP                | 10.1.0.25:49809 | 10.1.0.50:445     | ESTABLISHED        | 4    | Can not obtain ownership  |  |
| information        |                 |                   |                    |      |                           |  |
| TCP                | [::]:135        | [::]:0            | LISTENING          | 668  | RpcSs [svchost.exe]       |  |
| TCP                | [::]:445        | [::]:0            | LISTENING          | 4    | Can not obtain ownership  |  |
| informat           | tion            |                   |                    |      |                           |  |
| TCP                | [::]:5357       | [::]:0            | LISTENING          | 4    | Can not obtain ownership  |  |
| information        |                 |                   |                    |      |                           |  |
| TCP                | [::]:49152      | [::]:0            | LISTENING          | 384  | [wininit.exe]             |  |
| TCP                | [::]:49153      | [::]:0            | LISTENING          | 716  | eventlog [svchost.exe]    |  |
| TCP                | [::]:49154      | [::]:0            | LISTENING          | 880  | Schedule [svchost.exe]    |  |
| TCP                | [::]:49155      | [::]:0            | LISTENING          | 480  | [services.exe]            |  |
| TCP                | [::]:49156      | [::]:0            | LISTENING          | 1756 | PolicyAgent [svchost.exe] |  |
| TCP                | [::]:49157      | [::]:0            | LISTENING          | 492  | [lsass.exe]               |  |

Table 15.Output of the netstat –anob command

The net use command shows the mapped drives in use by a system. Unknown or unfamiliar mapped drives should be investigated immediately for unauthorized activity and potential IOC. If there are other IOCs the machines that contain the mapped drives should be investigated. The net share command shows drives shared remotely along with all mapped drives in use. Unknown or unfamiliar shared and mapped drives should be investigated immediately for unauthorized activity. We did not have any drives mapped within our network, so neither of these commands yielded any output relevant for investigating a compromise.

The next command in the survey examines connectivity with respect to the NetBIOS protocol. The nbtstat –nrs command displays current NetBIOS cache information pertaining to remote machines from recent sessions. The type code identifies the purpose of the remote operating system within a network. Unusual recent sessions could lead to an IOC. NetBIOS type <20> is a file server service most likely associated with a recently established connection over port 445 [47]. Nbtstat is also used by attackers to enumerate vulnerable targets within a network. In the event that an IOC is found on a surveyed system, the output of nbtstat could reveal other compromised systems within the network [46, p. 20]. However, our survey of the infected machine produced no IOCs.

The next group of commands in the survey all focused on the services running on the computer. The net start command outputs a list of running services. Unknown, unfamiliar or recently launched services should be investigated as a potential IOC. The sc query command is a powerful tool similar to net start. It also allows for the ability to modify and display service configuration information. Particular information of interest is a service's running state; "NOT\_STOPPABLE" could be a method of persistence used by malware. Unknown or unfamiliar services should be investigated as a potential IOC. The psservice command outputs information similar to sc query; however, the added "DISPLAY\_NAME" field provides the description and purpose of the service. Services with no write up, incorrect English, or inapplicable information should be investigated as a potential IOC. As Poison Ivy uses process injection and ADS to hide itself rather than manipulating running services, no IOCs were found in the outputs of these commands. The next command run in the toolset is very useful when investigating a suspect process or service identified by tasklist, pslist, net start, or sc query. Autorunsc displays a list of currently configured auto-start applications and services. The output from autorunsc is beneficial because methods of persistence can be identified; if the autorunsc output of a system differs from its baseline and is not from an approved software installation or upgrade, this is a likely symptom of malware infection [46, pp. 44–45]. In our environment, this tool revealed no IOCs.

### 2. Registry Keys

The next group of tools examines settings within the Windows registry. The registry is a database of all of the settings and options within the Windows operating systems. It contains a large amount of data within a large number of keys and sub keys. Because of the registry's complexity it is often used by attackers as a way to hide their attacks and maintain persistence. Microsoft's Technet website is an invaluable resource when investigating suspicious entries within the registry. These tools focus on some of the most common registry keys that are used by attackers. We queried the registry for each key listed in the following paragraphs. None of them produced any IOCs, however, we provided the types of information that could present an IOC in each key.

The "FileRenameOperations" registry key can expose possible obfuscation techniques. This registry key keeps track of all file rename operations on a system. Any entries in this registry key should be investigated as they could be a possible IOC. In this scenario Poison Ivy used default install methods with no file rename operations for obfuscation. Had the RAT performed a file rename operation the registry key above would be populated with the original and new file names along with the time of the change. There is a sub key called "PendingFileRenameOperations." This key lists any files to be renamed at the next system restart. This could be an IOC as well. If the malware cannot rename a file due to it being used by the operating system or a program, it will remain in this key until the next reboot. Since no files on the system had been renamed there was no output for this command. The "Environment" registry key contains the path folder locations and path extension specifics. This is the default location from which certain executables are run by a user. Irregular system paths and path extensions can be indicative of obfuscation and persistence techniques. An example would be when unknown executable types are intentionally specified to execute within a shell from a set path. There are a large number of sub-keys in this listing, making determination of a compromise difficult. Questionable sub-keys and settings can be compared to Microsoft's recognized environmental variable settings on the Technet site.

The "Hivelist" registry key contains a listing of the top level registry keys that are not recreated each time the system starts. These include the HKLM security, software and system hives. Any keys outside of these could be attempts at persistence by malware and should be investigated as a possible IOC. The output from the compromised machine contained no IOC and has been validated as normal on Microsoft's development network [48].

The "CrashControl" registry key contains the path and file name for crashdump information. It also contains the settings for what actions Windows takes when a system crashes to include what information if any is written into the "crashdump" file. The "crashdump" file could also be used as a data exfiltration tactic in conjunction with a man-in-the-middle since the file contents are transmitted to Microsoft once connected to the Internet. Any sub keys that specify data locations outside of kernel and memory dumps should be treated as a possible IOC.

The "Winlogon" registry key's location differs among versions of Windows. This registry key, along with its sub-keys governs all facets of access to a Windows system. The names of the registry sub-keys should match with the DLL files in the System32/ config directory. If they do not match DLL files in that directory it is possibly an IOC. This registry key can also be used for a few methods of malware persistence, such as the shell and userinit sub keys being replaced with malicious executables versus the genuine explore.exe or userinit.exe.

### 3. Metadata

Analysis of the Windows NTFS metadata can assist in discovering IOCs. It can also assist in building a timeline of events as the occurred during the compromise. This in turn can be used to aid in forensic analysis within this system and possibly on additional systems within the network. Figure 7 illustrates the file system operations that will update the timestamps stored as NTFS metadata. There are four date and time stamps in the \$STANDARD\_INFORMATION attribute [49, p. 317]. Our focus for this project is on three of them. The file creation (C), modification (W), and access (A) times can indicate when a file has been introduced to the system or when a file was last altered.

| \$FILE_NAME     | Rename | Local Move | Volume Move | Сору | Access | Modify | Create | Delete |
|-----------------|--------|------------|-------------|------|--------|--------|--------|--------|
| Modification    |        | х          | x           | X    |        | 1.00   | x      | x      |
| Accessed        |        |            | x           | X    |        |        | x      |        |
| Change (meta)   |        | x          | x           | X    |        |        | X      | x      |
| Born            |        |            | x           | X    | ()     |        | x      |        |
| \$STANDARD_INFO | Rename | Local Move | Volume Move | Сору | Access | Modify | Create | Delete |
| Modification    |        |            |             | -    |        | x      | x      |        |
| Accessed        |        |            | x           | X    | x      | x      | x      |        |
| Change (meta)   | X      | X          | x           | X    | 1.1    |        | x      | x      |
| Born            |        |            |             | X    |        |        | x      |        |

Figure 7. File times and operations that update them, from [52]

The c:\windows\system32 directory contains many of the executables and DLLs associated with the Windows operating system. The files and folders contained within it should not typically be written to. Any entries with unusual timestamps should be examined as potential IOC. Table 16 presents the outputs of these commands from the baseline and infected scan. The highlighted entries represent an IOC that has not been obfuscated. The server.exe file is a recent and unknown addition to the system32 directory.

| Table 16. | File times | for c:\windows       | s\svtem32                   |
|-----------|------------|----------------------|-----------------------------|
| 14010 10. | I me times | 101 01 (01 11100 011 | , (o) <b>co</b> mo <b>2</b> |

| Baseline Output                                                         | Infected Output                                                                  |
|-------------------------------------------------------------------------|----------------------------------------------------------------------------------|
| Directory of C:\windows\system32                                        | Directory of C:\windows\system32                                                 |
| 06/10/2009 02:13 PM 3,698,584 ieapfltr.dat                              | 06/10/2009 02:13 PM 3,698,584 ieapfltr.dat                                       |
| 08/18/2014 04:16 AM <dir> drivers</dir>                                 | 08/14/2014 04:48 AM 3,412 ALPHAWS01-                                             |
| 08/19/2014 12:10 AM <dir> config</dir>                                  | 2014-08-2014-Time-                                                               |
| 08/22/2014 10:07 AM 9,792 7B296FB0-376B-                                | 08/19/2014 12:10 AM <dir> config</dir>                                           |
| 49/e-B012-9C450E1B/32/-5P-1.C/483456-A289-                              | 08/22/2014 12:40 PM 103,496 perfc009.dat                                         |
| 4390-8113-001032D003A0<br>08/22/2014_10:07_AM9_702_7B206EB0_376B_       | 08/22/2014 12:40 PM 015,122 perino09.dat<br>08/22/2014 12:40 PM 713.888          |
| 497e-B012-9C450F1B7327-5P-0 C7483456-A289-                              | PerfStringBackup INI                                                             |
| 439d-8115-601632D005A0                                                  | 08/22/2014 01:27 PM <dir></dir>                                                  |
| 2721 File(s) 971,004,466 bytes                                          | 08/22/2014 01:27 PM <dir> .</dir>                                                |
| 89 Dir(s) 13,544,857,600 bytes free                                     | 08/22/2014 01:27 PM 9,216 server.exe                                             |
| Volume in drive C has no label.                                         | 08/22/2014 01:33 PM <dir> drivers</dir>                                          |
| Volume Serial Number is B64D-6289                                       | 08/23/2014 12:38 PM 9,792 7B296FB0-                                              |
|                                                                         | 376B-497e-B012-9C450E1B7327-5P-0.C7483456-                                       |
| Dimentary of Colorin down lance 22                                      | A289-439d-8115-601632D005A0                                                      |
| Directory of C:\windows\system52                                        | 08/25/2014 12:58 PM 9,/92 /B290FB0-<br>376B_407e_B012_9C450E1B7327_5P_1 C7483456 |
| 06/10/2009_02·13 PM 445 952 jeanfltr dll                                | A289-439d-8115-601632D005A0                                                      |
| 08/14/2014 04:48 AM 3.412 ALPHAWS01-                                    | 2722 File(s) 971,013,682 bytes                                                   |
| 2014-08-2014-Time-                                                      | 89 Dir(s) 13,539,770,368 bytes free                                              |
| 08/15/2014 12:09 PM <dir> .</dir>                                       | Volume in drive C has no label.                                                  |
| 08/15/2014 12:09 PM <dir></dir>                                         | Volume Serial Number is B64D-6289                                                |
| 08/18/2014 04:16 AM <dir> drivers</dir>                                 |                                                                                  |
| 08/19/2014 12:10 AM <dir> config</dir>                                  |                                                                                  |
| 2/21 File(s) $9/1,004,400$ bytes<br>80 Dir(s) 13 544 857 600 bytes free | Directory of C:\windows\system32                                                 |
| Volume in drive C has no label.                                         | Directory of C.\windows\system52                                                 |
| Volume Serial Number is B64D-6289                                       | 06/10/2009 02:13 PM 445.952 ieapfltr.dll                                         |
|                                                                         | <content for="" removed="" up="" write=""></content>                             |
|                                                                         | 08/14/2014 04:48 AM 3,412 ALPHAWS01-                                             |
| Directory of C:\windows\system32                                        | 2014-08-2014-Time-                                                               |
| $0.0/10/2000$ 02.12 DM 445 052 $= -64\pi$ dl                            | 08/19/2014 12:10 AM <dir> config</dir>                                           |
| 06/10/2009 02:13 PM 445,952 leaplith.dll                                | 08/22/2014 01:27 PM $= 9,210$ server.exe<br>08/22/2014 01:27 PM $= 2$ DIP        |
| 08/14/2014 04·48 AM 3412 ALPHAWS01-                                     | 08/22/2014 01.27 PM $<$ DIR>                                                     |
| 2014-08-2014-Time-                                                      | 08/22/2014 01:33 PM <dir> drivers</dir>                                          |
| 2721 File(s) 971,004,466 bytes                                          | 2722 File(s) 971,013,682 bytes                                                   |
| 89 Dir(s) 13,544,857,600 bytes free                                     | 89 Dir(s) 13,539,770,368 bytes free                                              |
| Volume in drive C has no label.                                         | Volume in drive C has no label.                                                  |
| Volume Serial Number is B64D-6289                                       | Volume Serial Number is B64D-6289                                                |
|                                                                         |                                                                                  |
|                                                                         |                                                                                  |
|                                                                         | Directory of C:\windows\system32                                                 |
|                                                                         | 06/10/2009 02:13 PM 445,952 ieapfltr.dll                                         |
|                                                                         | <content for="" removed="" up="" write=""></content>                             |
|                                                                         | 08/14/2014 04:48 AM 3,412 ALPHAWS01-                                             |
|                                                                         | 2014-08-2014-11me-<br>08/22/2014_01:27 PM0.216 server eve                        |
|                                                                         | 2722 File(s) 971 013 682 hytes                                                   |
|                                                                         | 89 Dir(s) 13,539,770,368 bytes free                                              |
|                                                                         | Volume in drive C has no label.                                                  |
|                                                                         | Volume Serial Number is B64D-6289 Volume Serial                                  |
|                                                                         | Number is DE5C-61AC                                                              |

### **B. RESPONSE AND RECOVERY**

Upon completion of the analysis of the toolkit's output we determined that we had enough indications that the ALPHAWS01 had been compromised. After this determination was made, we took two initial actions. The first was on the production domain ALPHAWS01 computer. We moved it from the ALPHA VLAN to the ALPHA MIRROR VLAN. Then in the vSphere software we renamed the virtual machine to COMPROMISED\_ALPHAWS01 to distinguish it as an infected machine. Next, we powered on the ALPHAWS01 machine in the mirror domain and moved it from the ALPHA MIRROR VLAN to the ALPHA VLAN.

The compromised machine was now homed in the mirror domain and no longer had access to any of the machines or resources in the production domain. Conversely, the mirror domain machine was now in the production domain. The mirrored domain machine is a copy of the machine that was created directly after installation and configuration. This means that all of the domain membership and access information carries over and the addition was seamless, without risk of continued compromise. At this point the system administrator still had access to the compromised machine in isolation. This serves two purposes.

First it allows the administrator to further investigate the machine. Additional information could indicate further compromise of the machine. The machine can be kept as it is indefinitely if a more detailed investigation is required. In a physical network this would mean a loss of the machine until an investigation was closed. However, with this implementation, there is no impact to the operation of the network. Also, this allows the system administrator to retrieve any critical data stored on the compromised machine in a controlled manner. Further investigation can indicate when the initial compromise occurred. This date can be used as a reference for restoring data from backups. Finally, when a compromise on a network has been determined, the possibility exists for other elements of the network to be compromised as well. Confirmation of malware on one machine requires a scan using the toolset across the entire enterprise. Any compromised machines would then be moved to the mirrored VLAN, with their counterpart moved to the production VLAN. With the compromised machine discovered and the initial triage

performed, steps must then be taken remediate the conditions that allowed for the compromise; or the other machines on the network will remain vulnerable.

# VII. CONCLUSION

### (1) Summary

In this capstone project we created a toolset for the identification and classification of computer security compromises. In order to facilitate its use by Navy network administrators, it contains only programs native to Windows operating systems and the Sysinternals suite, which are already present on Navy networks. We then demonstrated the capability of this toolset to detect malware inserted into a computer in the network. With the compromise determined, we then examined how the use of mirrored VLANs and domains can facilitate an accelerated recovery from an incident. The incorporation of a native toolset and mirrored VLANS could provide Navy network administrators with an improved strategy for identifying, classifying, and recovering from compromises.

### (2) Future work

There are further areas of development that could increase the usefulness of this project. The scenario presented here provides an excellent opportunity for adoption into coursework in the areas of forensics and incident response. The nature of this scenario would lend itself well to the examination of the toolset outputs for academic purposes in a lab exercise.

If we were to continue with this project the next phase would involve the Linux network we developed. An initial toolset for detecting compromises in a Linux network was developed but we were unable to test its efficacy due to time constraints. The list of these tools is available in Appendix E. Malware would need to be inserted into the Linux network, and the output from these tools would need to be examined to determine if they would provide reliable indicators of the compromise.

Finally, this project could be expanded through the use of other forms of malware and the investigation of other potential tools that could be included in the toolset. The use of other types of malware could be used to confirm the capability of these tools to provide an accurate status of a computer's security. As more malware is analyzed using this toolset, a database of discovered IOCs could be created as a reference for use with the toolset. At the same time, the toolset we have created is not a static object. More research could prove that there are other tools available that would provide increased capabilities in performing remote triage on a network.

# APPENDIX A. INSTALLING AND CONFIGURING DD-WRT ROUTING AND SWITCHING

### A. INSTALLING THE IMAGE

- 1. On a fully functional Windows 7 machine within the vSphere environment browse to <u>ftp://ftp.dd-wrt.com/others/eko/BrainSlayer-V24-preSP2/2014/</u>06-23-2014-r24461/x86/
- 2. From here download the file dd-wrt\_public\_vga.image
- 3. Next, point the browser to <u>http://m0n0.ch/wall/physdiskwrite.php</u>
- 4. Download physdiskwrite 0.5.3
- 5. Shutdown the Windows 7 machine.
- 6. In the vSphere client software select File $\rightarrow$ New $\rightarrow$ Virtual Machine
- 7. Select the custom radio button
- 8. Name the machine
- 9. Select the appropriate storage location
- 10. Leave the default machine version
- 11. Select the Linux radio button, from the drop down menu select Other Linux 2.6 32-bit
- 12. Leave defaults for processors and RAM, these can be lowered if necessary due to limited resources
- 13. Select 2 NICs, both configured as E1000, the first NIC will be the WAN, the second will be the LAN
- 14. Leave the SCSI settings at the default
- 15. On the next page select do not create disk at this time
- 16. Select the check box to edit machine settings before completion and click continue
- 17. Click the Add button on the Virtual Machine properties window
- 18. Select hard disk, click next

- 19. Click next
- 20. Set disk size to 1 GB and click next
- 21. Select the radio button for IDE 0 : 0, click next
- 22. Click finish twice
- 23. Right click on the Windows 7 virtual machine that you downloaded the image and software to and select edit settings
- 24. Click add
- 25. Select hard disk and click next
- 26. Select use and existing virtual disk and click next
- 27. Browse the data store for the hard disk for the virtual machine just created, click ok, the click next through the rest of the prompts
- 28. Power on the Windows 7 virtual machine
- 29. Run physdiskwrite as an administrator
- 30. Right click on the new IDE hard drive, select "image laden" and "offlen" (the application is written in German)
- 31. Browse to the DD-WRT image. Select all file types at the bottom.
- 32. Select the image file and click open
- 33. Click ok and the click yes on the dialog boxes.
- 34. Click ok. The image is now on the virtual IDE drive.
- 35. Power off the Windows 7 machine.
- 36. In the vSphere software, right click on the Windows 7 virtual machine and select edit settings
- 37. Select the IDE virtual hard disk and click remove
- 38. Click ok
- 39. Power on the DD-WRT machine and begin the process of configuring the routing and switching.

## **B.** CONFIGURING ROUTING AND SWITCHING

The default IP address for the LAN side NIC on a DD-WRT router is 192.168.1.1. All of the configurations are done via the web interface. To access this, log onto the Windows 7 virtual machine. Ensure the machine is configured for DHCP and that it is in the same vSphere VLAN as the second NIC on the DD-WRT machine.

- 1. Log into the Windows 7 virtual machine
- 2. Browse to 192.168.1.1
- 3. Set the user name and password
- 4. Set the WAN IP for manual configuration and fill in the router name and WAN IP address
- 5. Set the LAN IP, gateway and DNS
- 6. Save the settings
- 7. Click on the Networking link.
- 8. Add two VLANs in the VLAN subsection
- 9. Save settings

THIS PAGE LEFT INTENTIONALLY BLANK
### **APPENDIX B. WINDOWS PROCESSES**

In this appendix we present some of the more common processes in the various Windows operating system environments. Many of the tools we used examined processes for potential IOCs. Recognizing the common Windows processes and their basic function aided in the analysis phase.

### A. XP

Figure 8 below is a screen capture of the tasklist output from one of the Windows XP machines in our network. It shows many of the common processes for this OS. Table 16 then provides the functions of these processes.

| C:\>tasklist        |      |              |          |           |
|---------------------|------|--------------|----------|-----------|
| Image Name          | PID  | Session Name | Session# | Men Usage |
| Sustem Idle Process | R    | Console      | R        | 28 B      |
| Sustem              | 4    | Console      | ดั       | 236 1     |
| SMSS-exe            | 592  | Console      | ต        | 388 1     |
| CSPSS-exe           | 649  | Console      | й        | 3.396 1   |
| winlogon.exe        | 664  | Console      | ต        | 568 1     |
| services.exe        | 708  | Console      | Я        | 5.060 1   |
| lsass.exe           | 720  | Console      | Й        | 2.172     |
| wmacthlp.exe        | 884  | Console      | Ø        | 2.152     |
| suchost.exe         | 896  | Console      | Ø        | 4.392     |
| suchost.exe         | 980  | Console      | Ø        | 3.852 }   |
| suchost.exe         | 1064 | Console      | Ø        | 18.328 k  |
| sychost.exe         | 1112 | Console      | Ø        | 2.980 1   |
| suchost.exe         | 1160 | Console      | Ø        | 4,332 1   |
| spoolsv.exe         | 1384 | Console      | Ø        | 4,104 1   |
| umtoolsd.exe        | 1792 | Console      | Ø        | 41,160 H  |
| alg.exe             | 1956 | Console      | Ø        | 3,220 1   |
| explorer.exe        | 1248 | Console      | Ø        | 14,032 H  |
| UMwareTray.exe      | 372  | Console      | Ø        | 3,764 1   |
| untoolsd.exe        | 1616 | Console      | Ø        | 7,728 1   |
| wuauclt.exe         | 2000 | Console      | Ø        | 4,900 1   |
| cmd.exe             | 960  | Console      | Ø        | 2,360 1   |
| wpabaln.exe         | 644  | Console      | Ø        | 2,680 }   |
| tasklist.exe        | 128  | Console      | Ø        | 4,076 1   |
| wmiprvse.exe        | 1612 | Console      | Ø        | 5,320 k   |

Figure 8. Typical Windows XP process list

# Table 16.Windows XP common processes and uses

| alg.exe             | The alg.exe (application layer gateway) allows applications<br>(such as IM clients, RTSP, BitTorrent, SIP, and FTP) from a<br>client computer to dynamically utilize passive TCP/ UDP<br>ports in communicating with known ports on a server. This<br>allows software to access applications that reside on another<br>computer even if there is a firewall.<br>The alg.exe file's absence would cause the security protocols<br>to block communication ports, or for network administrators<br>to consciously open numerous ports on the firewall that would<br>create immense network vulnerabilities and potential threats. |
|---------------------|----------------------------------------------------------------------------------------------------|
| cmd.exe             | Enables execute of a batch file. An executable that provides<br>the command prompt (MS-DOS shell interpreter) for<br>Windows NT family.                                                                                                    |
| csrss.exe           | Needed to boot to Windows. Used to maintain the Win32 system environment console and other essential functions.                                                                                                    |
| explorer.exe        | The explorer.exe (located in the C:\WINDOWS folder),<br>manages the Windows Graphical Shell including the Start<br>Menu, Taskbar, Desktop, and File Manager. Without it<br>running, the graphical interface for Windows will disappear.<br>(The iertutil.dll is installed by Internet Explorer 7.)                                                                                                    |
| lsass.exe           | (LSA Security Service) - Needed to boot to Windows. The<br>Local Security Authority server process. lsass .exe is a Lite<br>belonging to Event Agent Setup from Event Agent                                                                                                    |
| System Idle Process | System Idle Process is not a process, more a counter which is<br>displayed in WinTasks used for measuring how much idle<br>time the CPU is having at any particular time. This counter<br>will display how much CPU Resources, as a percentage are<br>'idle' and available for use.                                                                                                    |
| System              | Non-system processes like [system process] originate from software installed on the system.                                                                                                    |
| smss.exe            | (Windows NT Session Manager) - Needed to boot to<br>Windows. Used to establish the Windows XP environment<br>during boot up.<br>smss.exe is a process which is a part of the Microsoft<br>Windows Operating System. It is called the Session Manager<br>Subsystem and is responsible for handling sessions on the<br>system.                                                                                                    |
| services.exe        | Services and Controller app) - Needed to boot to Windows.<br>Main Service file for Plug and Play. Services.exe is a part of<br>the Microsoft Windows Operating System and manages the<br>operation of starting and stopping services. This process also<br>deals with the automatic starting of services during the                                                                                                    |

|                | computer's boot-up and the stopping of services during shut-      |  |  |
|----------------|-------------------------------------------------------------------|--|--|
|                | down.                                                             |  |  |
| sychost exe    | (Generic Host Process for Win32 Services) - Needed to boot        |  |  |
| Svenost.exe    | to Windows.                                                       |  |  |
|                | The file svchost.exe is the Generic Host Process for Win32        |  |  |
|                | Services used for administering 16-bit-based dynamically          |  |  |
|                | linked library files (DLL files) including other supplementary    |  |  |
|                | support applications.                                             |  |  |
|                | The spoolsv.exe file is described as the Spooler SubSystem        |  |  |
| spoolsv.exe    | App or Windows Print Spooler Service and is the main              |  |  |
|                | component of the printing interfaces. The spoolsv.exe file is     |  |  |
|                | initialized when the computer starts, and it runs in the          |  |  |
|                | background until the computer is turned off.                      |  |  |
|                | tasklist.exe displays a list of applications and services with    |  |  |
| tasklist.exe   | their Process ID (PID) for all tasks running on either a local or |  |  |
|                | a remote computer.                                                |  |  |
| vmacthlp.exe   | VMware Physical Disk Help Service                                 |  |  |
|                | The VMware Tools service (vmtoolsd.exe on Windows guests          |  |  |
|                | or vmtoolsd on Linux and Solaris guests). This service            |  |  |
| vmtoolsd.exe   | synchronizes the time in the guest operating system with the      |  |  |
|                | time in the host operating system. On Windows guests, it also     |  |  |
|                | controls grabbing and releasing the mouse cursor.                 |  |  |
| VMwareTray.exe | VMwareTray.exe provides quick access to the most important        |  |  |
|                | program functions.                                                |  |  |
|                | The wmiprvse.exe file is otherwise known as Windows               |  |  |
| WmiDmyCE ava   | Management Instrumentation. It is a Microsoft Windows-            |  |  |
| winipryse.exe  | based component that provides control and information about       |  |  |
|                | management in an enterprise environment.                          |  |  |
|                | Developers use the wmiprvse.exe file in order to develop          |  |  |
|                | applications used for monitoring purposes.                        |  |  |
| winlogon.exe   | Windows Logon Application (Windows logon manager).                |  |  |
|                | Handles the login and logout procedures.                          |  |  |
| Wpabaln.exe    | wpabaln.exe forms a part of the Microsoft Windows                 |  |  |
|                | Operating System and is responsible for licensing issues on       |  |  |
|                | the computer.                                                     |  |  |
| Wuauclt.exe    | Wuauclt.exe is the AutoUpdate Client of Windows Update            |  |  |
|                | and is used to check for available updates (for the various       |  |  |
|                | versions of the MS Windows platform) from Microsoft               |  |  |
|                | Update.                                                           |  |  |

### B. WINDOWS 7

Figure 9 below is a screen capture of the tasklist output from one of the Windows 7 machines in our network. It shows many of the common processes for this OS. Table 17 then provides the functions of these processes.

| Administrator: C:\Windows\Syst | em32\cmd.exe |              |          |           |  |
|--------------------------------|--------------|--------------|----------|-----------|--|
| C:\>tasklist                   |              |              |          |           |  |
| Image Name                     | PID          | Session Name | Session# | Men Usage |  |
| Sustem Idle Process            | а<br>1       | Services     | а        | 24 K      |  |
| Sustem                         | 4            | Services     | Ø        | 1.176 K   |  |
| SINSS . EXE                    | 260          | Services     | A        | 552 K     |  |
| CSPSS-exe                      | 352          | Services     | A        | 2.568 K   |  |
| wininit.exe                    | 404          | Services     | Ø        | 2.776 K   |  |
| csrss.exe                      | 416          | Console      | ĭ        | 6.476 K   |  |
| winlogon.exe                   | 464          | Console      | ĩ        | 3.896 K   |  |
| services.exe                   | 508          | Services     | <b>A</b> | 7.108 K   |  |
| lsass.exe                      | 524          | Services     | Ø        | 6.860 K   |  |
| lsm.exe                        | 532          | Services     | 0        | 2.512 K   |  |
| suchost.exe                    | 636          | Services     | Ø        | 5.984 K   |  |
| suchost.exe                    | 712          | Services     | A        | 4.740 K   |  |
| suchost.exe                    | 792          | Services     | Ø        | 10.356 K  |  |
| suchost.exe                    | 832          | Services     | 0        | 26.632 K  |  |
| suchost.exe                    | 868          | Services     | Ø        | 19.996 K  |  |
| suchost.exe                    | 1036         | Services     | Ø        | 9.040 K   |  |
| suchost.exe                    | 1124         | Services     | Ø        | 7.884 K   |  |
| spoolsv.exe                    | 1216         | Services     | Ø        | 8,016 K   |  |
| svchost.exe                    | 1252         | Services     | Ø        | 6,688 K   |  |
| sychost.exe                    | 1392         | Services     | Ø        | 4.248 K   |  |
| untoolsd.exe                   | 1520         | Services     | 0        | 8.516 K   |  |
| lllhost.exe                    | 1944         | Services     | Ø        | 6,020 K   |  |
| nsdtc.exe                      | 100          | Services     | Ø        | 3.872 K   |  |
| suchost.exe                    | 1376         | Services     | Ø        | 5.164 K   |  |
| taskhost.exe                   | 1668         | Console      | 1        | 5,504 K   |  |
| sppsvc.exe                     | 2156         | Services     | Ø        | 10,820 K  |  |
| SearchIndexer.exe              | 2516         | Services     | Ø        | 10,680 K  |  |
| dwm.exe                        | 2832         | Console      | 1        | 3,960 K   |  |
| explorer.exe                   | 2860         | Console      | 1        | 38,112 K  |  |
| MwareTray.exe                  | 2944         | Console      | 1        | 4,824 K   |  |
| untoolsd.exe                   | 2952         | Console      | 1        | 10,376 K  |  |
| cmd.exe                        | 3232         | Console      | 1        | 2,128 K   |  |
| conhost.exe                    | 2704         | Console      | 1        | 3,940 K   |  |
| tasklist.exe                   | 3348         | Console      | 1        | 4,092 K   |  |
| WmiPrvSE.exe                   | 3640         | Services     | Ø        | 4,780 K   |  |
| C:\>                           |              |              |          |           |  |

Figure 9. Typical Windows 7 process list

# Table 17.Common Windows 7 processes and uses

| cmd.exe             | Enables execute of a batch file. An executable that provides   |  |  |
|---------------------|----------------------------------------------------------------|--|--|
|                     | the command prompt (MS-DOS shell interpreter) for              |  |  |
|                     | Windows NT family.                                             |  |  |
| conhost.exe         | conhost.exe is a Console Window Host, part of Microsoft        |  |  |
|                     | Windows Operating System.                                      |  |  |
|                     | Client-Server Runtime Server Subsystem- Needed to boot to      |  |  |
| csrss exe           | Windows Used to maintain the Win32 system environment          |  |  |
| Chibb.CAC           | console and other essential functions                          |  |  |
|                     | dwm ava is the Deckton Window Manager and is                   |  |  |
| durum ava           | while the Desktop while while and is                           |  |  |
| dwin.exe            | responsible for the graphical effects in wherosoft windows     |  |  |
|                     | Vista operating system such as 3D effects, live windows        |  |  |
|                     | previews and windows transparencies.                           |  |  |
| dllhost.exe         | dllhost.exe is a process belonging to Microsoft Windows        |  |  |
|                     | Operating System. The dllhost.exe file manages DLL-based       |  |  |
|                     | applications. This program is important for the stable and     |  |  |
|                     | secure operation of the computer and should not be             |  |  |
|                     | terminated.                                                    |  |  |
|                     | The explorer.exe (located in the C:\WINDOWS folder).           |  |  |
|                     | manages the Windows Graphical Shell including the Start        |  |  |
| explorer exe        | Menu Taskhar Deskton and File Manager Without it               |  |  |
| explorer.exe        | running the graphical interface for Windows will disappear     |  |  |
|                     | (The jortufil dll is installed by Internet Explorer 7.)        |  |  |
|                     | (The feltutilition is installed by internet Explorer 7.)       |  |  |
|                     | Local Session Manager Service associated with the System       |  |  |
|                     | Management task of the platform. In some platforms, it         |  |  |
| lsm.exe             | manages the connections related to the terminal server on      |  |  |
|                     | the hosted machine.                                            |  |  |
|                     | (LSA Security Service) - Needed to boot to Windows. The        |  |  |
| lsass.exe           | Local Security Authority server process. lsass .exe is a Lite  |  |  |
|                     | belonging to Event Agent Setup from Event Agent                |  |  |
|                     | The Microsoft Distributed Transaction Coordinator is an        |  |  |
| mstdc.exe           | application that is primarily used in allowing several other   |  |  |
|                     | client applications to include more than one source of data in |  |  |
|                     | a single transaction                                           |  |  |
|                     | SearchIndexer exe is the Windows service that handles          |  |  |
| SearchIndever eve   | indexing of files for Windows Search, which fuels the file     |  |  |
| Searchindexer.exe   | sourch anging built into Windows Staten, which fucts the file  |  |  |
|                     | from the Stort Many secret how to Windows Evelything           |  |  |
|                     | nom the Start Menu search box to windows Explorer, and         |  |  |
|                     | even me Libraries leature.                                     |  |  |
| System Idle Process | System Idle Process is not a process, more a counter which     |  |  |
|                     | is displayed in WinTasks used for measuring how much idle      |  |  |
|                     | time the CPU is having at any particular time. This counter    |  |  |
|                     | will display how much CPU Resources, as a percentage are       |  |  |
|                     | 'idle' and available for use.                                  |  |  |

|              | Non-system processes like [system process] originate from      |
|--------------|----------------------------------------------------------------|
| System       | software installed on the system.                              |
|              | (Windows NT Session Manager) - Needed to boot to               |
| smss.exe     | Windows. Used to establish the Windows XP environment          |
|              | during bootup.                                                 |
|              | smss.exe is a process which is a part of the Microsoft         |
|              | Windows Operating System. It is called the Session             |
|              | Manager Subsystem and is responsible for handling sessions     |
|              | on the system.                                                 |
|              | (Services and Controller app) - Needed to boot to Windows.     |
| services.exe | Main Service file for Plug and Play. services.exe is a part of |
|              | the Microsoft Windows Operating System and manages the         |
|              | operation of starting and stopping services. This process also |
|              | deals with the automatic starting of services during the       |
|              | computers boot-up and the stopping of services during shut-    |
|              | down.                                                          |
|              | (Generic Host Process for Win32 Services) - Needed to boot     |
| svchost.exe  | to Windows.                                                    |
|              | The file svchost.exe is the Generic Host Process for Win32     |
|              | Services used for administering 16-bit-based dynamically       |
|              | linked library files (DLL files) including other               |
|              | supplementary support applications.                            |
|              | The spoolsv.exe file is described as the Spooler SubSystem     |
| spoolsv.exe  | App or Windows Print Spooler Service and is the main           |
|              | component of the printing interfaces. The spoolsv.exe file is  |
|              | initialized when the computer starts, and it runs in the       |
|              | background until the computer is turned off.                   |
|              | At startup, Windows automatically runs the sppsvc.exe file     |
| sppsvc.exe   | which creates the Software Protection Platform                 |
|              | Service. This service is used by Windows 7 to (among other     |
|              | things) monitor its own protected system files to ensure they  |
|              | are not modified.                                              |
|              | tasklist.exe displays a list of applications and services with |
| tasklist.exe | their Process ID (PID) for all tasks running on either a local |
|              | or a remote computer.                                          |
| taskhost.exe | The taskhost.exe is a Task Host which is a generic Host        |
|              | Process for Windows / 32-bit Services. This generic process    |
|              | acts as a host for processes that run from DLLs. At startup    |
|              | of the system the TASKHOST checks the number of                |
|              | Services in the Registry and builds a list of DLL-based        |
|              | services which should be loaded and then loads them.           |
|              | The VMware Tools service (vmtoolsd.exe on Windows              |
|              | guests or vmtoolsd on Linux and Solaris guests). This          |
| vmtoolsd.exe | service synchronizes the time in the guest operating system    |
|              | with the time in the host operating system. On Windows         |

|                | guests, it also controls grabbing and releasing the mouse    |  |  |
|----------------|--------------------------------------------------------------|--|--|
|                | cursor.                                                      |  |  |
| VMwareTray.exe | VMwareTray.exe provides quick access to the most             |  |  |
|                | important program functions.                                 |  |  |
|                | The wmiprvse.exe file is otherwise known as Windows          |  |  |
|                | Management Instrumentation. It is a Microsoft Windows-       |  |  |
|                | based component that provides control and information        |  |  |
| WmiPrvSE.exe   | about management in an enterprise environment.               |  |  |
|                | Developers use the wmiprvse.exe file in order to develop     |  |  |
|                | applications used for monitoring purposes.                   |  |  |
|                | Windows Logon Application (Windows logon manager).           |  |  |
| winlogon.exe   | Handles the login and logout procedures.                     |  |  |
| wininit.exe    | Wininit.exe was created to allow uninstallers to run and     |  |  |
|                | process commands stored in the file WinInit.ini. This allows |  |  |
|                | programs to take action while the computer is still booting  |  |  |
|                | up. In Windows 7 and Vista, it primarily acts as a launcher  |  |  |
|                | for the majority of the background applications that are     |  |  |
|                | always running.                                              |  |  |

### C. SERVER 2003

Figure 10 below is a screen capture of the tasklist output from one of the Windows Server 2003 machines in our network. It shows many of the common processes for this OS. Table 18 then provides the functions of these processes.

| 🕰 Command Prompt    |      |              |          |           | - O × |
|---------------------|------|--------------|----------|-----------|-------|
| mandline            |      |              |          |           | -     |
| C:\>Tasklist        |      |              |          |           |       |
| Image Name          | PID  | Session Name | Session# | Men Usage |       |
| System Idle Process | Ø    | Console      | Я        | 28 K      |       |
| Sustem              | 4    | Console      | ด        | 244 K     |       |
| smss.exe            | 288  | Console      | Ø        | 444 K     |       |
| csrss.exe           | 432  | Console      | Ø        | 2.672 K   |       |
| winlogon.exe        | 456  | Console      | Ø        | 6.712 K   |       |
| services.exe        | 516  | Console      | Ø        | 4.668 K   |       |
| lsass.exe           | 528  | Console      | ด        | 34.436 K  |       |
| umacthlp.exe        | 708  | Console      | ด        | 2.240 K   |       |
| suchost exe         | 720  | Console      | ด        | 2.868 K   |       |
| suchost.exe         | 948  | Console      | Й        | 3.772 K   |       |
| suchost.exe         | 1000 | Console      | Ø        | 4.212 K   |       |
| suchost.exe         | 1028 | Console      | Я        | 3.212 K   |       |
| suchost.exe         | 1040 | Console      | ด        | 17.936 K  |       |
| spoolsy.exe         | 1860 | Console      | Й        | 5.692 K   |       |
| msdtc.exe           | 1900 | Console      | Ø        | 3.928 K   |       |
| dfssuc.exe          | 1988 | Console      | Я        | 4.492 K   |       |
| dns exe             | 2020 | Console      | Й        | 6.236 K   |       |
| suchost exe         | 252  | Console      | ต        | 1.828 K   |       |
| ismsery.exe         | 316  | Console      | й        | 3.448 K   |       |
| ntfrs_exe           | 328  | Console      | ต        | 1.180 K   |       |
| suchost exe         | 388  | Console      | ด        | 1.748 K   |       |
| tensues.exe         | 876  | Console      | й        | 9.760 K   |       |
| umtonlsd.exe        | 532  | Console      | ด        | 51.132 K  |       |
| suchost exe         | 1660 | Console      | й        | 3.720 K   |       |
| dllhost.exe         | 1852 | Console      | й        | 6.692 K   |       |
| wninruse_exe        | 1788 | Console      | й        | 5.696 K   |       |
| explorer.exe        | 520  | Console      | Й        | 3.188 K   |       |
| UMwareTray, exe     | 2292 | Console      | Й        | 9.384 K   |       |
| untoolsd.exe        | 2300 | Console      | й        | 13.024 K  |       |
| wuauclt.exe         | 1648 | Console      | й        | 4.728 K   |       |
| cmd.exe             | 2124 | Console      | ñ        | 1.480 K   |       |
| wpahaln.exe         | 3384 | Console      | й        | 2.164 K   |       |
| cnd.exe             | 3032 | Console      | ă        | 1.508 K   |       |
| wminruse.exe        | 1996 | Console      | Ø        | 5.116 K   |       |
| tasklist.exe        | 2624 | Console      | ด        | 3.304 K   |       |
| CASKIISC.EXE        | 2024 | 00115016     | Ð        | 3,304 N   | -     |

Figure 10. Typical Windows Server 2003 process list

Table 18.Common server 2003 processes and their purposes

|            | Enables execute of a batch file. An executable that provides   |  |  |
|------------|----------------------------------------------------------------|--|--|
| cmd.exe    | the command prompt (MS-DOS shell interpreter) for              |  |  |
|            | Windows NT family.                                             |  |  |
|            | Needed to boot to Windows. Used to maintain the Win32          |  |  |
| csrss.exe  | system environment console and other essential functions.      |  |  |
|            | dns.exe is the main process which handles the Microsoft        |  |  |
| dns.exe    | Windows DNS server, if enabled. This program is important      |  |  |
|            | for the stable and secure running of the server and should not |  |  |
|            | be terminated.                                                 |  |  |
| dfssvc.exe | dfssvc.exe is the Distributed File System service. Only found  |  |  |
|            | on Microsoft Windows Server suites, this process is crucial    |  |  |
|            | for the DFS service.                                           |  |  |

| dllhost.exe         | dllhost.exe is a process belonging to Microsoft Windows        |
|---------------------|----------------------------------------------------------------|
|                     | Operating System. The dllhost exe file manages DLL based       |
|                     | applications. This program is important for the stable and     |
|                     | secure operation of the computer and should not be             |
|                     | terminated                                                     |
|                     | The explorer exe (located in the C·\WINDOWS folder)            |
|                     | manages the Windows Graphical Shell including the Start        |
| explorer exe        | Menu Taskhar Deskton and File Manager Without it               |
| explorement         | running the graphical interface for Windows will disappear     |
|                     | (The jertutil dll is installed by Internet Explorer 7)         |
| ismserv eve         | ismserv exe allows messages to be sent via Microsoft           |
| 15111501 V.CAC      | Windows server sites. This is a non-essential process          |
|                     | Disabling or enabling it is a user preference                  |
|                     | (LSA Sequeity Service) Needed to heat to Windows. The          |
| loogo ava           | (LSA Security Service) - Needed to boot to windows. The        |
| Isass.exe           | Local Security Authority server process. Isass level is a Life |
|                     | The Misses of Distributed Transaction Coordinates is an        |
| (1                  | The Microsoft Distributed Transaction Coordinator is an        |
| mstac.exe           | application that is primarily used in allowing several other   |
|                     | client applications to include more than one source of data in |
|                     | a single transaction.                                          |
|                     | It is used to maintain file synchronization of file directory  |
| ntfrs.exe           | contents among multiple servers.                               |
| System Idle Process | System Idle Process is not a process, more a counter which is  |
|                     | displayed in WinTasks used for measuring how much idle         |
|                     | time the CPU is having at any particular time. This counter    |
|                     | will display how much CPU Resources, as a percentage are       |
|                     | 'idle' and available for use.                                  |
|                     | Non-system processes like [system process] originate from      |
| System              | software installed on the system.                              |
|                     | (Windows NT Session Manager) - Needed to boot to               |
| smss.exe            | Windows. Used to establish the Windows XP environment          |
|                     | during bootup.                                                 |
|                     | smss.exe is a process which is a part of the Microsoft         |
|                     | Windows Operating System. It is called the Session Manager     |
|                     | Subsystem and is responsible for handling sessions on the      |
|                     | system.                                                        |
|                     | (Services and Controller app) - Needed to boot to Windows.     |
| services.exe        | Main Service file for Plug and Play. services.exe is a part of |
|                     | the Microsoft Windows Operating System and manages the         |
|                     | operation of starting and stopping services. This process also |
|                     | deals with the automatic starting of services during the       |
|                     | computer's boot-up and the stopping of services during shut-   |
|                     | down.                                                          |
| svchost.exe         | (Generic Host Process for Win32 Services) - Needed to boot     |
|                     | to Windows.                                                    |

|                                                                           | The file svchost.exe is the Generic Host Process for Win32                                                                                                    |  |  |  |
|---------------------------------------------------------------------------|----------------------------------------------------------------------------------------------------|--|--|--|
|                                                                           | Services used for administering 16-bit-based dynamically                                                                                                    |  |  |  |
|                                                                           | linked library files (DLL files) including other supplementary                                                                                                    |  |  |  |
|                                                                           | support applications.                                                                                                    |  |  |  |
|                                                                           | The spoolsv.exe file is described as the Spooler SubSystem                                                                                                    |  |  |  |
| spoolsv.exe                                                               | App or Windows Print Spooler Service and is the main                                                                                                    |  |  |  |
| -                                                                         | component of the printing interfaces. The spoolsv.exe file is                                                                                                    |  |  |  |
|                                                                           | initialized when the computer starts, and it runs in the                                                                                                    |  |  |  |
|                                                                           | background until the computer is turned off.                                                                                                    |  |  |  |
|                                                                           | tasklist.exe displays a list of applications and services with                                                                                                    |  |  |  |
| tasklist.exe                                                              | their Process ID (PID) for all tasks running on either a local or                                                                                                    |  |  |  |
|                                                                           | a remote computer.                                                                                                    |  |  |  |
| tcpsvcs.exe                                                               | tcpsycs.exe is a part of Microsoft Windows networking                                                                                                    |  |  |  |
|                                                                           | components. This essential system process is initiated when                                                                                                    |  |  |  |
|                                                                           | the computer uses special TCP/IP networking services such as                                                                                                    |  |  |  |
|                                                                           | DHCP Simple TCP and print services                                                                                                    |  |  |  |
|                                                                           | The VMware Tools service (vmtoolsd exe on Windows quests                                                                                                    |  |  |  |
|                                                                           | or ventoolsd on Linux and Solaris guests) This service                                                                                                    |  |  |  |
| vmtoolsd exe                                                              | synchronizes the time in the guest operating system with the                                                                                                    |  |  |  |
| vintooisu.exe                                                             | synchronizes the time in the guest operating system. Windows guests, it also                                                                                                    |  |  |  |
|                                                                           | controls grabbing and releasing the mouse cursor                                                                                                    |  |  |  |
| ymaathla aya                                                              | VMware Dhysical Disk Help Service                                                                                                    |  |  |  |
| vinactinp.exe                                                             | VMware Traverse provides guide spaces to the most important                                                                                                    |  |  |  |
| VM word Trow ove                                                          | visiware fray.exe provides quick access to the most important                                                                                                    |  |  |  |
| v Wwate Hay.exe                                                           | The uning and file is otherwise known as Windows                                                                                                    |  |  |  |
|                                                                           | Menseevent Instrumentation It is a Minute of Windows                                                                                                    |  |  |  |
|                                                                           | Management Instrumentation. It is a Microsoft windows-                                                                                                    |  |  |  |
|                                                                           | - pased component that provides control and information about                                                                                                    |  |  |  |
|                                                                           | oused component and provides control and mornhadon acout                                                                                                    |  |  |  |
| WmiPrvSE.exe                                                              | management in an enterprise environment.                                                                                                    |  |  |  |
| WmiPrvSE.exe                                                              | management in an enterprise environment.<br>Developers use the wmiprvse.exe file in order to develop                                                                                                    |  |  |  |
| WmiPrvSE.exe                                                              | management in an enterprise environment.<br>Developers use the wmiprvse.exe file in order to develop<br>applications used for monitoring purposes.                                                                                                    |  |  |  |
| WmiPrvSE.exe                                                              | <ul> <li>management in an enterprise environment.</li> <li>Developers use the wmiprvse.exe file in order to develop applications used for monitoring purposes.</li> <li>Windows Logon Application (Windows logon manager).</li> </ul>                                                                                                    |  |  |  |
| WmiPrvSE.exe<br>winlogon.exe                                              | <ul> <li>management in an enterprise environment.</li> <li>Developers use the wmiprvse.exe file in order to develop applications used for monitoring purposes.</li> <li>Windows Logon Application (Windows logon manager).</li> <li>Handles the login and logout procedures.</li> </ul>                                                                                                    |  |  |  |
| WmiPrvSE.exe<br>winlogon.exe                                              | <ul> <li>management in an enterprise environment.</li> <li>Developers use the wmiprvse.exe file in order to develop applications used for monitoring purposes.</li> <li>Windows Logon Application (Windows logon manager).</li> <li>Handles the login and logout procedures.</li> <li>Wininit.exe was created to allow uninstallers to run and</li> </ul>                                                                                                    |  |  |  |
| WmiPrvSE.exe<br>winlogon.exe                                              | <ul> <li>management in an enterprise environment.</li> <li>Developers use the wmiprvse.exe file in order to develop applications used for monitoring purposes.</li> <li>Windows Logon Application (Windows logon manager).</li> <li>Handles the login and logout procedures.</li> <li>Wininit.exe was created to allow uninstallers to run and process commands stored in the file WinInit.ini. This allows</li> </ul>                                                                                                    |  |  |  |
| WmiPrvSE.exe<br>winlogon.exe<br>wininit.exe                               | <ul> <li>management in an enterprise environment.</li> <li>Developers use the wmiprvse.exe file in order to develop applications used for monitoring purposes.</li> <li>Windows Logon Application (Windows logon manager).</li> <li>Handles the login and logout procedures.</li> <li>Wininit.exe was created to allow uninstallers to run and process commands stored in the file WinInit.ini. This allows programs to take action while the computer is still booting up.</li> </ul>                                                                                                    |  |  |  |
| WmiPrvSE.exe<br>winlogon.exe<br>wininit.exe                               | <ul> <li>management in an enterprise environment.</li> <li>Developers use the wmiprvse.exe file in order to develop applications used for monitoring purposes.</li> <li>Windows Logon Application (Windows logon manager).</li> <li>Handles the login and logout procedures.</li> <li>Wininit.exe was created to allow uninstallers to run and process commands stored in the file WinInit.ini. This allows programs to take action while the computer is still booting up. In Windows 7 and Vista, it primarily acts as a launcher for the</li> </ul>                                                                                                    |  |  |  |
| WmiPrvSE.exe<br>winlogon.exe<br>wininit.exe                               | <ul> <li>management in an enterprise environment.</li> <li>Developers use the wmiprvse.exe file in order to develop applications used for monitoring purposes.</li> <li>Windows Logon Application (Windows logon manager).</li> <li>Handles the login and logout procedures.</li> <li>Wininit.exe was created to allow uninstallers to run and process commands stored in the file WinInit.ini. This allows programs to take action while the computer is still booting up.</li> <li>In Windows 7 and Vista, it primarily acts as a launcher for the majority of the background applications that are always</li> </ul>                                                                                                    |  |  |  |
| WmiPrvSE.exe<br>winlogon.exe<br>wininit.exe                               | <ul> <li>management in an enterprise environment.</li> <li>Developers use the wmiprvse.exe file in order to develop applications used for monitoring purposes.</li> <li>Windows Logon Application (Windows logon manager).</li> <li>Handles the login and logout procedures.</li> <li>Wininit.exe was created to allow uninstallers to run and process commands stored in the file WinInit.ini. This allows programs to take action while the computer is still booting up. In Windows 7 and Vista, it primarily acts as a launcher for the majority of the background applications that are always running.</li> </ul>                                                                                                    |  |  |  |
| WmiPrvSE.exe<br>winlogon.exe<br>wininit.exe                               | <ul> <li>management in an enterprise environment.</li> <li>Developers use the wmiprvse.exe file in order to develop applications used for monitoring purposes.</li> <li>Windows Logon Application (Windows logon manager).</li> <li>Handles the login and logout procedures.</li> <li>Wininit.exe was created to allow uninstallers to run and process commands stored in the file WinInit.ini. This allows programs to take action while the computer is still booting up. In Windows 7 and Vista, it primarily acts as a launcher for the majority of the background applications that are always running.</li> <li>wpabaln.exe forms a part of the Microsoft Windows</li> </ul>                                                                                                    |  |  |  |
| WmiPrvSE.exe<br>winlogon.exe<br>wininit.exe<br>Wpabaln.exe                | <ul> <li>management in an enterprise environment.</li> <li>Developers use the wmiprvse.exe file in order to develop applications used for monitoring purposes.</li> <li>Windows Logon Application (Windows logon manager).</li> <li>Handles the login and logout procedures.</li> <li>Wininit.exe was created to allow uninstallers to run and process commands stored in the file WinInit.ini. This allows programs to take action while the computer is still booting up.</li> <li>In Windows 7 and Vista, it primarily acts as a launcher for the majority of the background applications that are always running.</li> <li>wpabaln.exe forms a part of the Microsoft Windows</li> <li>Operating System and is responsible for licensing issues on</li> </ul>                                                                                                    |  |  |  |
| WmiPrvSE.exe<br>winlogon.exe<br>wininit.exe<br>Wpabaln.exe                | <ul> <li>management in an enterprise environment.</li> <li>Developers use the wmiprvse.exe file in order to develop applications used for monitoring purposes.</li> <li>Windows Logon Application (Windows logon manager).</li> <li>Handles the login and logout procedures.</li> <li>Wininit.exe was created to allow uninstallers to run and process commands stored in the file WinInit.ini. This allows programs to take action while the computer is still booting up. In Windows 7 and Vista, it primarily acts as a launcher for the majority of the background applications that are always running.</li> <li>wpabaln.exe forms a part of the Microsoft Windows Operating System and is responsible for licensing issues on the computer.</li> </ul>                                                                                                    |  |  |  |
| WmiPrvSE.exe<br>winlogon.exe<br>wininit.exe<br>Wpabaln.exe                | <ul> <li>management in an enterprise environment.</li> <li>Developers use the wmiprvse.exe file in order to develop applications used for monitoring purposes.</li> <li>Windows Logon Application (Windows logon manager).</li> <li>Handles the login and logout procedures.</li> <li>Wininit.exe was created to allow uninstallers to run and process commands stored in the file WinInit.ini. This allows programs to take action while the computer is still booting up. In Windows 7 and Vista, it primarily acts as a launcher for the majority of the background applications that are always running.</li> <li>wpabaln.exe forms a part of the Microsoft Windows Operating System and is responsible for licensing issues on the computer.</li> <li>Wuauclt.exe is the AutoUpdate Client of Windows Update</li> </ul>                                                                                                    |  |  |  |
| WmiPrvSE.exe<br>winlogon.exe<br>wininit.exe<br>Wpabaln.exe<br>Wuauclt.exe | <ul> <li>management in an enterprise environment.</li> <li>Developers use the wmiprvse.exe file in order to develop applications used for monitoring purposes.</li> <li>Windows Logon Application (Windows logon manager).</li> <li>Handles the login and logout procedures.</li> <li>Wininit.exe was created to allow uninstallers to run and process commands stored in the file WinInit.ini. This allows programs to take action while the computer is still booting up.</li> <li>In Windows 7 and Vista, it primarily acts as a launcher for the majority of the background applications that are always running.</li> <li>wpabaln.exe forms a part of the Microsoft Windows</li> <li>Operating System and is responsible for licensing issues on the computer.</li> <li>Wuauclt.exe is the AutoUpdate Client of Windows Update and is used to check for available updates (for the various</li> </ul>                                            |  |  |  |
| WmiPrvSE.exe<br>winlogon.exe<br>wininit.exe<br>Wpabaln.exe<br>Wuauclt.exe | <ul> <li>management in an enterprise environment.</li> <li>Developers use the wmiprvse.exe file in order to develop applications used for monitoring purposes.</li> <li>Windows Logon Application (Windows logon manager).</li> <li>Handles the login and logout procedures.</li> <li>Wininit.exe was created to allow uninstallers to run and process commands stored in the file WinInit.ini. This allows programs to take action while the computer is still booting up. In Windows 7 and Vista, it primarily acts as a launcher for the majority of the background applications that are always running.</li> <li>wpabaln.exe forms a part of the Microsoft Windows</li> <li>Operating System and is responsible for licensing issues on the computer.</li> <li>Wuauclt.exe is the AutoUpdate Client of Windows Update and is used to check for available updates (for the various versions of the MS Windows platform) from Microsoft</li> </ul> |  |  |  |

### **D. SERVER 2008**

Figure11 below is a screen capture of the tasklist output from one of the Windows Server 2008 machines in our network. It shows many of the common processes for this OS. Table 19 then provides the functions of these processes.

| Administrator: Command Promp    | t -  |              |          | _ [ ]     |
|---------------------------------|------|--------------|----------|-----------|
| C:\Users\Administrator>tasklist |      |              |          |           |
| Image Name                      | PID  | Session Name | Session# | Men Usage |
| System Idle Process             | Ø    | Services     | Ø        | 24 K      |
| System                          | 4    | Services     | Ø        | 1,716 K   |
| smss.exe                        | 372  | Services     | 0        | 684 K     |
| csrss.exe                       | 440  | Services     | Ø        | 4,964 K   |
| wininit.exe                     | 492  | Services     | 0        | 3.872 K   |
| services.exe                    | 568  | Services     | 0        | 8,776 K   |
| lsass.exe                       | 580  | Services     | 0        | 33,924 K  |
| lsm.exe                         | 588  | Services     | 0        | 3,988 K   |
| suchost.exe                     | 804  | Services     | 0        | 6.452 K   |
| sychost.exe                     | 872  | Services     | Ø        | 6.832 K   |
| sychost.exe                     | 948  | Services     | Ø        | 9.432 K   |
| suchost.exe                     | 988  | Services     | 0        | 9,388 K   |
| sychost.exe                     | 1000 | Services     | Ø        | 26.124 K  |
| SLsvc.exe                       | 1028 | Services     | Ø        | 14.828 K  |
| svchost.exe                     | 1072 | Services     | Ø        | 9.880 K   |
| sychost.exe                     | 1124 | Services     | Ø        | 8.688 K   |
| svchost.exe                     | 1152 | Services     | 0        | 15.264 K  |
| sychost.exe                     | 1296 | Services     | 0        | 10.668 K  |
| taskeng.exe                     | 1516 | Services     | Ø        | 7.288 K   |
| spoolsv.exe                     | 1628 | Services     | Ø        | 10.024 K  |
| dfsrs.exe                       | 1684 | Services     | Ø        | 12.348 K  |
| sychost.exe                     | 1700 | Services     | 9        | 14.816 K  |
| dns.exe                         | 1712 | Services     | Ø        | 9.204 K   |
| ismserv.exe                     | 1740 | Services     | Ø        | 4.700 K   |
| ntfrs.exe                       | 1776 | Services     | 0        | 1.712 K   |
| sychost.exe                     | 1908 | Services     | Ø        | 5.436 K   |
| sychost.exe                     | 1932 | Services     | 0        | 3.168 K   |
| sychost.exe                     | 1964 | Services     | Ø        | 2.188 K   |
| dfssvc.exe                      | 2012 | Services     | Ø        | 6.432 K   |
| untoolsd.exe                    | 236  | Services     | Ø        | 20.180 K  |
| dllhost.exe                     | 2288 | Services     | 0        | 12.280 K  |
| msdtc.exe                       | 2376 | Services     | Ø        | 7.252 K   |
| suchost.exe                     | 2576 | Services     | Ø        | 4.876 K   |
| csrss.exe                       | 3704 | Console      | 1        | 8.008 K   |
| winlogon.exe                    | 3952 | Console      | 1        | 4,320 K   |
| dwn.exe                         | 2684 | Console      | 1        | 3,924 K   |
| explorer.exe                    | 2824 | Console      | 1        | 26,264 K  |
| UMwareTray.exe                  | 3732 | Console      | 1        | 8,884 K   |
| vmtoolsd.exe                    | 2060 | Console      | 1        | 13,640 K  |
| wuauclt.exe                     | 3288 | Console      | 1        | 4,880 K   |
| taskeng.exe                     | 1560 | Console      | 1        | 7,164 K   |
| nmc.exe                         | 2896 | Console      | 1        | 73,376 K  |
| mmc.exe                         | 3836 | Console      | 1        | 4,888 K   |
| cnd.exe                         | 504  | Console      | 1        | 2,176 K   |
| IrustedInstaller.exe            | 2940 | Services     | 0        | 5,804 K   |
| WmiProSE.exe                    | 2544 | Services     | 8        | 7,284 K   |
| tasklist.exe                    | 736  | Console      | 1        | 4,812 K   |
| C:\Users\Administrator}_        |      |              |          |           |

Figure 11. Typical Windows Server 2008 process list

# Table 19.Common server 2008 processes and their purposes

|                | Enables execute of a batch file. An executable that         |
|----------------|-------------------------------------------------------------|
| cmd.exe        | provides the command prompt (MS-DOS shell                   |
|                | interpreter) for Windows NT family.                         |
| csrss.exe      | Needed to boot to Windows. Used to maintain the Win32       |
|                | system environment console and other essential              |
|                | functions.                                                  |
|                | dwm.exe is the Desktop Window Manager and is                |
| dwm.exe        | responsible for the graphical effects in Microsoft          |
|                | Windows Vista operating system such as 3D effects, live     |
|                | windows previews and windows transparencies.                |
|                | Distributed File System Replication A distributed file      |
|                | system is a system where network folders are accessed by    |
|                | users on a network but where the files inside those folders |
| dfsrs exe      | are not necessarily all on the same server - some files     |
| uisis.exe      | may be stored on one server, while other files on another   |
|                | server etc but the entire folder appears as one folder to   |
|                | all users whichever server they connect to                  |
|                | drs exe is the main process which handles the Microsoft     |
| dns eve        | Windows DNS server if enabled This program is               |
| diis.exe       | important for the stable and secure running of the server   |
|                | and should not be terminated                                |
|                | dfesue ava is the Distributed File System service. Only     |
| dfssvc ava     | found on Microsoft Windows Server suites, this process      |
| uissve.exe     | is crucial for the DES service                              |
|                | dllhost eve is a process belonging to Microsoft Windows     |
|                | Operating System The dllbost eye file manages DLI           |
| dllbost exe    | based applications. This program is important for the       |
| dimost.exe     | stable and secure operation of the computer and should      |
|                | not be terminated                                           |
|                | The explorer eye (located in the C:\WINDOWS folder)         |
|                | manages the Windows Graphical Shell including the Start     |
| explorer exe   | Manu Taskbar Deskton and File Manager Without it            |
| exploremente   | running the graphical interface for Windows will            |
|                | disappear. (The jertutil dll is installed by Internet       |
|                | Explorer 7)                                                 |
|                | ismeary availlows massages to be sent via Microsoft         |
| ismsery eve    | Windows server sites. This is a non-assential process       |
| Isilisei v.exe | Disabling or enabling it is down to user preference         |
|                | Local Session Manager Service associated with the           |
| lem eve        | System Management task of the platform. In some             |
| 15111.020      | platform it manages the connections related to the          |
|                | terminal server on the hosted machine                       |
|                | terminal server on the nosted machine.                      |

|                                                                                                    | (ISA Security Service) - Needed to boot to Windows            |  |  |
|----------------------------------------------------------------------------------------------------|---------------------------------------------------------------|--|--|
| lease ava                                                                                                    | The Local Security Authority server process lease eve is      |  |  |
| 15855.040                                                                                                    | a Lite belonging to Event Agent Setup from Event Agent        |  |  |
| metde eve                                                                                                    | The Microsoft Distributed Transaction Coordinator is an       |  |  |
| illistac.exe                                                                                                    | application that is primarily used in allowing several        |  |  |
|                                                                                                    | other client applications to include more than one source     |  |  |
|                                                                                                    | of data in a single transaction                               |  |  |
| Migrosoft AstivaDirectory                                                                                                    | A ativa Directory is a special purpose database               |  |  |
| Where some and the second second seco | Active Directory is a special-purpose database.               |  |  |
|                                                                                                    | mmc.exe is the Microsoft Management Console                   |  |  |
| mmc.exe                                                                                                    | application and is used to display various management         |  |  |
|                                                                                                    | plug-ins accessed from the Control Panel, such as the         |  |  |
|                                                                                                    | Device Manager.                                               |  |  |
|                                                                                                    | It is used to maintain file synchronization of file directory |  |  |
| ntfrs.exe                                                                                                    | contents among multiple servers.                              |  |  |
| ~~                                                                                                    | slsvc.exe is a Software Licensing Service, used to protect    |  |  |
| SLsvc.exe                                                                                                    | digital products from copyright infringement.                 |  |  |
|                                                                                                    | System Idle Process is not a process, more a counter          |  |  |
|                                                                                                    | which is displayed in WinTasks used for measuring how         |  |  |
| System Idle Process                                                                                                    | much idle time the CPU is having at any particular time.      |  |  |
|                                                                                                    | This counter will display how much CPU Resources, as a        |  |  |
|                                                                                                    | percentage are 'idle' and available for use.                  |  |  |
|                                                                                                    | Non-system processes like [system process] originate          |  |  |
| System                                                                                                    | from software installed on the system.                        |  |  |
|                                                                                                    | (Windows NT Session Manager) - Needed to boot to              |  |  |
|                                                                                                    | Windows. Used to establish the Windows XP                     |  |  |
|                                                                                                    | environment during bootup.                                    |  |  |
| smss.exe                                                                                                    | smss.exe is a process which is a part of the Microsoft        |  |  |
|                                                                                                    | Windows Operating System. It is called the Session            |  |  |
|                                                                                                    | Manager Subsystem and is responsible for handling             |  |  |
|                                                                                                    | sessions on the system.                                       |  |  |
|                                                                                                    | (Services and Controller app) - Needed to boot to             |  |  |
| services.exe                                                                                                    | Windows. Main Service file for Plug and Play.                 |  |  |
|                                                                                                    | services.exe is a part of the Microsoft Windows               |  |  |
|                                                                                                    | Operating System and manages the operation of starting        |  |  |
|                                                                                                    | and stopping services. This process also deals with the       |  |  |
|                                                                                                    | automatic starting of services during the computer's boot-    |  |  |
|                                                                                                    | up and the stopping of services during shut-down.             |  |  |
|                                                                                                    | (Generic Host Process for Win32 Services) - Needed to         |  |  |
|                                                                                                    | boot to Windows.                                              |  |  |
| svchost.exe                                                                                                    | The file svchost.exe is the Generic Host Process for          |  |  |
|                                                                                                    | Win32 Services used for administering 16-bit-based            |  |  |
|                                                                                                    | dynamically linked library files (DLL files) including        |  |  |
|                                                                                                    | other supplementary support applications.                     |  |  |
|                                                                                                    | The spoolsv.exe file is described as the Spooler              |  |  |
| spoolsv.exe                                                                                                    | SubSystem App or Windows Print Spooler Service and is         |  |  |

|                      | the main component of the printing interfaces. The          |
|----------------------|-------------------------------------------------------------|
|                      | spoolsv.exe file is initialized when the computer starts,   |
|                      | and it runs in the background until the computer is turned  |
|                      | off.                                                        |
|                      | tasklist.exe displays a list of applications and services   |
| tasklist.exe         | with their Process ID (PID) for all tasks running on either |
|                      | a local or a remote computer.                               |
|                      | Task Scheduler Engine is responsible for running certain    |
| taskeng.exe          | process at pre-defined times.                               |
|                      | trustedinstaller.exe is a Windows Modules Installer and it  |
| TrustedInstaller.exe | also enables management of Windows updates.                 |
|                      | The VMware Tools service (vmtoolsd.exe on Windows           |
|                      | guests or vmtoolsd on Linux and Solaris guests). This       |
| vmtoolsd.exe         | service synchronizes the time in the guest operating        |
|                      | system with the time in the host operating system. On       |
|                      | Windows guests, it also controls grabbing and releasing     |
|                      | the mouse cursor.                                           |
|                      | VMwareTray.exe provides quick access to the most            |
| VMwareTray.exe       | important program functions.                                |
|                      | The wmiprvse.exe file is otherwise known as Windows         |
|                      | Management Instrumentation. It is a Microsoft Windows-      |
|                      | based component that provides control and information       |
| WmiPrvSE.exe         | about management in an enterprise environment.              |
|                      | Developers use the wmiprvse.exe file in order to develop    |
|                      | applications used for monitoring purposes.                  |
|                      | Wininit.exe was created to allow uninstallers to run and    |
|                      | process commands stored in the file WinInit.ini. This       |
|                      | allows programs to take action while the computer is still  |
| wininit.exe          | booting up. In Windows 7 and Vista, it primarily acts as a  |
|                      | launcher for the majority of the background applications    |
|                      | that are always running.                                    |
|                      | Wuauclt.exe is the AutoUpdate Client of Windows             |
| Wuauclt.exe          | Update and is used to check for available updates (for the  |
|                      | various versions of the MS Windows platform) from           |
|                      | Microsoft Update.                                           |

### E. SERVER 2012

Figure 12 is a screen capture of the tasklist output from one of the Windows Server 2012 machines in our network. It shows many of the common processes for this OS. Table 20 then provides the functions of these processes.

| C4.                                     | Administ    | trator: Command F | Prompt                                  | _ <b>D</b> X       |
|-----------------------------------------|-------------|-------------------|-----------------------------------------|--------------------|
| C:\\tasklist                            |             |                   |                                         | <u>^</u>           |
| Image Name                              | PID         | Session Name      | Session#                                | Mem IIsage         |
| ======================================= |             |                   | == ==================================== | =========          |
| System Idle Process                     | Ø           | Services          | Ø                                       | 20 K               |
| System                                  | 4           | Services          | Ø                                       | 216 K              |
| smss.exe                                | 220         | Services          | Q                                       | 948 K              |
| csrss.exe                               | 316         | Services          | ы                                       | 3,612 K            |
| csrss exe                               | 380         | Console           | 1                                       | 9,548 K            |
| wininit.exe                             | 388         | Services          | 5                                       | 3,440 K            |
| winlogon.exe                            | 416         | Console           | 1                                       | 5,372 K            |
| services.exe                            | 484         | Services          | 5                                       | 5,828 K            |
| Isass.exe                               | 472         | Services          | 9<br>10                                 | 37,104 K           |
| svchost.exe                             | 070<br>533  | Services          | е<br>1                                  | (,0/4 K<br>( ))0 V |
| suchast eve                             | 734         | Services          | 0                                       | 16 920 K           |
| dum exe                                 | 6770<br>994 |                   | 1<br>1                                  | 10,020 K           |
| suchast eve                             | 864         | Console           | С<br>Д                                  | 29 856 K           |
| suchast eve                             | 888         | Semices           | о<br>С                                  | 11 692 K           |
| suchast eve                             | 984         | Sewuices          | õ                                       | 14 588 K           |
| suchasteve                              | 296         | Sevuices          | ă                                       | 11,172 K           |
| snoolsu.exe                             | 1296        | Services          | ดั                                      | 8,472 K            |
| Microsoft_ActiveDirectory               | 1324        | Services          | й                                       | 41.740 K           |
| dfsrs.exe                               | 1364        | Services          | õ                                       | 17.820 K           |
| svchost.exe                             | 1392        | Services          | Ō                                       | 30,812 K           |
| dns.exe                                 | 1408        | Services          | Ø                                       | 87,624 K           |
| ismserv.exe                             | 1432        | Services          | 0                                       | 4,176 K            |
| wlms.exe                                | 1512        | Services          | 0                                       | 2,540 K            |
| dfssvc.exe                              | 1560        | Services          | 0                                       | 5,208 K            |
| vmtoolsd.exe                            | 1608        | Services          | 0                                       | 13,356 K           |
| vds.exe                                 | 2096        | Services          | Ø                                       | 8,052 K            |
| sppsvc.exe                              | 2148        | Services          | S                                       | 10,380 K           |
| svchost.exe                             | 2244        | Services          | S                                       | 4,368 K            |
| svchost.exe                             | 2260        | Services          | ы<br>И                                  | 8,436 K            |
| dllhost.exe                             | 2280        | Services          | S S                                     | 10,244 K           |
| msdtc.exe                               | 2476        | Services          | 2                                       | 7,348 K            |
| WM1PrvSE.exe                            | 2572        | Services          | 5                                       | 5,768 K            |
| sppExtComUDJ.Exe                        | 4 000       | Services          | ย<br>1                                  | 4,300 K            |
| casknostex.exe                          | 2226        | Console           | 1                                       |                    |
| Compon Manager ave                      | 2330        | Concolo           | 1                                       | 20,004 M           |
| IlMuaweTwall eve                        | 2000        | Console           | 1<br>1                                  | 5 648 K            |
| umtoolsd eve                            | 1452        |                   | 1                                       | 11 052 K           |
| cmd eve                                 | 1824        | Console           | 1<br>1                                  | 2 224 K            |
| conhost_exe                             | 3024        | Console           | 1                                       | 5,228 K            |
| WmiPruSE_exe                            | 2816        | Services          | Ġ                                       | 6.316 K            |
| tasklist.exe                            | 2600        | Console           | 1                                       | 5.392 K            |
|                                         |             |                   |                                         |                    |
| C:\>_                                   |             |                   |                                         | $\sim$             |

Figure 12. Typical Windows Server 2012 process list

# Table 20.Common server 2012 processes and their purposes

|              | Enables execute of a batch file. An executable that         |  |  |
|--------------|-------------------------------------------------------------|--|--|
| cmd.exe      | provides the command prompt (MS-DOS shell                   |  |  |
| -            | interpreter) for Windows NT family.                         |  |  |
| conhost.exe  | conhost.exe is a Console Window Host, part of Microsoft     |  |  |
|              | Windows Operating System.                                   |  |  |
|              | Needed to boot to Windows. Used to maintain the Win32       |  |  |
| csrss.exe    | system environment console and other essential              |  |  |
|              | functions.                                                  |  |  |
| dwm.exe      | dwm.exe is the Desktop Window Manager and is                |  |  |
|              | responsible for the graphical effects in Microsoft          |  |  |
|              | Windows Vista operating system such as 3D effects, live     |  |  |
|              | windows previews and windows transparencies                 |  |  |
| dfsrs.exe    | Distributed File System Replication. A distributed file     |  |  |
|              | system is a system where network folders are accessed by    |  |  |
|              | users on a network but where the files inside those folders |  |  |
|              | are not necessarily all on the same server - some files     |  |  |
|              | may be stored on one server, while other files on another   |  |  |
|              | server, etc, but the entire folder appears as one folder to |  |  |
|              | all users whichever server they connect to.                 |  |  |
| dns.exe      | dns.exe is the main process which handles the Microsoft     |  |  |
|              | Windows DNS server, if enabled. This program is             |  |  |
|              | important for the stable and secure running of the server   |  |  |
|              | and should not be terminated.                               |  |  |
| dfssvc.exe   | dfssvc.exe is the Distributed File System service. Only     |  |  |
|              | found on Microsoft Windows Server suites, this process      |  |  |
|              | is crucial for the DFS service.                             |  |  |
| dllhost.exe  | dllhost.exe is a process belonging to Microsoft Windows     |  |  |
|              | Operating System. The dllhost.exe file manages DLL          |  |  |
|              | based applications. This program is important for the       |  |  |
|              | stable and secure operation of the computer and should      |  |  |
|              | not be terminated.                                          |  |  |
|              | The explorer.exe (located in the C:\WINDOWS folder),        |  |  |
|              | manages the Windows Graphical Shell including the Start     |  |  |
| explorer.exe | Menu, Taskbar, Desktop, and File Manager. Without it        |  |  |
| _            | running, the graphical interface for Windows will           |  |  |
|              | disappear. (The iertutil.dll is installed by Internet       |  |  |
|              | Explorer 7.)                                                |  |  |
| ismserv.exe  | ismserv.exe allows messages to be sent via Microsoft        |  |  |
|              | Windows server sites. This is a non-essential process.      |  |  |
|              | Disabling or enabling it is down to user preference.        |  |  |
|              | (LSA Security Service) - Needed to boot to Windows.         |  |  |
| lsass.exe    | The Local Security Authority server process. lsass .exe is  |  |  |
|              | a Lite belonging to Event Agent Setup from Event Agent      |  |  |

| mstdc.exe                 | The Microsoft Distributed Transaction Coordinator is an    |
|---------------------------|------------------------------------------------------------|
|                           | application that is primarily used in allowing several     |
|                           | other client applications to include more than one source  |
|                           | of data in a single transaction.                           |
| Microsoft.ActiveDirectory | Active Directory is a special-purpose database.            |
| System Idle Process       | System Idle Process is not a process, more a counter       |
|                           | which is displayed in WinTasks used for measuring how      |
|                           | much idle time the CPU is having at any particular time.   |
|                           | This counter will display how much CPU Resources, as a     |
|                           | percentage are 'idle' and available for use.               |
|                           | Non-system processes like [system process] originate       |
| System                    | from software installed on the system.                     |
| smss.exe                  | (Windows NT Session Manager) - Needed to boot to           |
|                           | Windows. Used to establish the Windows XP                  |
|                           | environment during bootup.                                 |
|                           | smss.exe is a process which is a part of the Microsoft     |
|                           | Windows Operating System. It is called the Session         |
|                           | Manager Subsystem and is responsible for handling          |
|                           | sessions on the system.                                    |
|                           | (Services and Controller app) - Needed to boot to          |
| services.exe              | Windows. Main Service file for Plug and Play.              |
|                           | services.exe is a part of the Microsoft Windows            |
|                           | Operating System and manages the operation of starting     |
|                           | and stopping services. This process also deals with the    |
|                           | automatic starting of services during the computers boot-  |
|                           | up and the stopping of services during shut-down.          |
| svchost.exe               | (Generic Host Process for Win32 Services) - Needed to      |
|                           | boot to Windows.                                           |
|                           | The file sychost.exe is the Generic Host Process for       |
|                           | Win32 Services used for administering 16-bit-based         |
|                           | dynamically linked library files (DLL files) including     |
|                           | other supplementary support applications.                  |
|                           | The spoolsv.exe file is described as the Spooler           |
| spoolsv.exe               | SubSystem App or Windows Print Spooler Service and is      |
|                           | the main component of the printing interfaces. The         |
|                           | spoolsv.exe file is initialized when the computer starts,  |
|                           | and it runs in the background until the computer is turned |
|                           | off.                                                       |
|                           | At startup, Windows automatically runs the sppsvc.exe      |
| sppsvc.exe                | file which creates the Software Protection Platform        |
|                           | Service. This service is used by Windows 7 to (among       |
|                           | other things) monitor its own protected system files to    |
|                           | ensure they are not modified.                              |
|                           | sppextcomobj.exe is filename of the process running on     |
| SppExtComObj.Exe          | Microsoft Windows operating system. File version           |

|                   | information describes this process as KMS Connection        |
|-------------------|-------------------------------------------------------------|
|                   | Broker.                                                     |
| ServerManager.exe | ServerManager.exe enables users to perform automated        |
|                   | installations or removals of roles, role services, and      |
|                   | features. ServerManagerCmd.exe options enable users to      |
|                   | view logs of its operations and to run queries to display   |
|                   | lists of roles, role services, and features that are both   |
|                   | installed and available for installation on a computer.     |
|                   | tasklist.exe displays a list of applications and services   |
| tasklist.exe      | with their Process ID (PID) for all tasks running on either |
|                   | a local or a remote computer.                               |
| taskhostex.exe    | The taskhost.exe is a Task Host which is a generic Host     |
|                   | Process for Windows 7 32-bit Services. This generic         |
|                   | process acts as a host for processes that run from DLLs.    |
|                   | At startup of the system the TASKHOST checks the            |
|                   | number of Services in the Registry and builds a list of     |
|                   | DLL-based services which should be loaded and then          |
|                   | loads them.                                                 |
|                   | The VMware Tools service (vmtoolsd.exe on Windows           |
|                   | guests or vmtoolsd on Linux and Solaris guests). This       |
| vmtoolsd.exe      | service synchronizes the time in the guest operating        |
|                   | system with the time in the host operating system. On       |
|                   | Windows guests, it also controls grabbing and releasing     |
|                   | the mouse cursor.                                           |
|                   | vds.exe is a Virtual Disk Service and it Provides           |
| vds.exe           | management services for disks, volumes, file systems,       |
|                   | and storage arrays                                          |
| VMwareTray.exe    | VMwareTray.exe provides quick access to the most            |
|                   | important program functions.                                |
| WmiPrvSE.exe      | The wmiprvse.exe file is otherwise known as Windows         |
|                   | Management Instrumentation. It is a Microsoft Windows-      |
|                   | based component that provides control and information       |
|                   | about management in an enterprise environment.              |
|                   | Developers use the wmiprvse.exe file in order to develop    |
|                   | applications used for monitoring purposes.                  |
| wlms.exe          | Windows License Monitoring Service                          |
| winlogon.exe      | Windows Logon Application (Windows logon manager).          |
|                   | Handles the login and logout procedures.                    |
| wininit.exe       | Wininit.exe was created to allow uninstallers to run and    |
|                   | process commands stored in the file WinInit.ini. This       |
|                   | allows programs to take action while the computer is still  |
|                   | booting up. In Windows 7 and Vista, it primarily acts as a  |
|                   | launcher for the majority of the background applications    |
|                   | that are always running.                                    |

### **APPENDIX C. BATCH FILE CONTENTS**

This appendix provides the contents of the two batch files we used to automate the deployment of the tools. The first tool is connect.bat. This batch file copies the second batch file toolscript.bat to the administrative share on every machine in the network. It then uses the psexec tool to remotely connect to each machine and execute the toolscript,bat file. The toolscript.bat file then runs each tool on the remote machines redirecting the output to file on the Triage machine.

### A. CONNECT.BAT

cd c:\tools

copy c:\tools\toolscript.bat \\alphadc01\admin\$ psexec \\alphadc01 -u alpha\administrator -p P@\$\$w0rd c:\windows\toolscript.bat copy c:\tools\toolscript.bat \\alphafs01\admin\$ psexec \\alphafs01 -u alpha\administrator -p P@\$\$w0rd c:\windows\toolscript.bat copy c:\tools\toolscript.bat \\alphaex01\admin\$ psexec \\alphaex01 -u alpha\administrator -p P@\$\$w0rd c:\windows\toolscript.bat copy c:\tools\toolscript.bat \\alphawww1\admin\$ psexec \\alphawww1 -u alpha\administrator -p P@\$\$w0rd c:\windows\toolscript.bat copy c:\tools<br/>cript.bat \\alphaws01\admin\$ psexec \\alphaws01 -u alpha\administrator -p P@\$\$w0rd c:\windows\toolscript.bat copy c:\tools<br/>toolscript.bat \\alphaws02\admin\$ psexec \\alphaws02 -u alpha\administrator -p P@\$\$w0rd c:\windows\toolscript.bat copy c:\tools\toolscript.bat \\alphaws03\admin\$ psexec \\alphaws003 -u alpha\administrator -p P@\$\$w0rd c:\windows\toolscript.bat copy c:\tools\toolscript.bat \\alphaws04\admin\$ psexec \\alphaws04 -u alpha\administrator -p P@\$\$w0rd c:\windows\toolscript.bat copy c:\tools\toolscript.bat \\alphaws05\admin\$ psexec \\alphaws05 -u alpha\administrator -p P@\$\$w0rd c:\windows\toolscript.bat copy c:\tools\toolscript.bat \\alphaws06\admin\$ psexec \\alphaws06 -u alpha\administrator -p P@\$\$w0rd c:\windows\toolscript.bat copy c:\tools\toolscript.bat \\bravodc01\admin\$ psexec \\bravodc01 -u alpha\administrator -p P@\$\$w0rd c:\windows\toolscript.bat copy c:\tools\toolscript.bat \\bravoex01\admin\$ psexec \\bravoex01 -u alpha\administrator -p P@\$\$w0rd c:\windows\toolscript.bat copy c:\tools\toolscript.bat \\bravofs01\admin\$ psexec \\bravofs01 -u alpha\administrator -p P@\$\$w0rd c:\windows\toolscript.bat copy c:\tools\toolscript.bat \\bravowww1\admin\$ psexec \\bravowww1 -u alpha\administrator -p P@\$\$w0rd c:\windows\toolscript.bat copy c:\tools\toolscript.bat \\bravows01\admin\$

psexec \\bravows01 -u alpha\administrator -p P@\$\$w0rd c:\windows\toolscript.bat copy c:\tools<br/>toolscript.bat \\bravows02\admin\$ psexec \\bravows02 -u alpha\administrator -p P@\$\$w0rd c:\windows\toolscript.bat copy c:\tools\toolscript.bat \\bravows03\admin\$ psexec \\bravows03 -u alpha\administrator -p P@\$\$w0rd c:\windows\toolscript.bat copy c:\tools\toolscript.bat \\bravows04\admin\$ psexec \\bravows04 -u alpha\administrator -p P@\$\$w0rd c:\windows\toolscript.bat copy c:\tools\toolscript.bat \\bravows05\admin\$ psexec \\bravows05 -u alpha\administrator -p P@\$\$w0rd c:\windows\toolscript.bat copy c:\tools\toolscript.bat \\bravows06\admin\$ psexec \\bravows06 -u alpha\administrator -p P@\$\$w0rd c:\windows\toolscript.bat copy c:\tools\toolscript.bat \\charliedc01\admin\$ psexec \\charliedc01 -u alpha\administrator -p P@\$\$w0rd c:\windows\toolscript.bat copy c:\tools\toolscript.bat \\charliefs01\admin\$ psexec \\charliefs01 -u alpha\administrator -p P@\$\$w0rd c:\windows\toolscript.bat copy c:\tools\toolscript.bat \\charlieex01\admin\$ psexec \\charlieex01 -u alpha\administrator -p P@\$\$w0rd c:\windows\toolscript.bat copy c:\tools\toolscript.bat \\charliewww1\admin\$ psexec \\charliewww1 -u alpha\administrator -p P@\$\$w0rd c:\windows\toolscript.bat copy c:\tools\toolscript.bat \\charliews01\admin\$ psexec \\charliews01 -u alpha\administrator -p P@\$\$w0rd c:\windows\toolscript.bat copy c:\tools\toolscript.bat \\charliews02\admin\$ psexec \\charliews02 -u alpha\administrator -p P@\$\$w0rd c:\windows\toolscript.bat copy c:\tools\toolscript.bat \\charliews03\admin\$ psexec \\charliews03 -u alpha\administrator -p P@\$\$w0rd c:\windows\toolscript.bat copy c:\tools\toolscript.bat \\charliews04\admin\$ psexec \\charliews04 -u alpha\administrator -p P@\$\$w0rd c:\windows\toolscript.bat copy c:\tools\toolscript.bat \\charliews05\admin\$ psexec \\charliews05 -u alpha\administrator -p P@\$\$w0rd c:\windows\toolscript.bat copy c:\tools\toolscript.bat \\charliews06\admin\$ psexec \\charliews06 -u alpha\administrator -p P@\$\$w0rd c:\windows\toolscript.bat

### B. TOOLSCRIPT.BAT

date /t >> \\triage\tools\results\% computername%.txt

time  $/t >> \triage\tools\results\% computername\% .txt$ 

 $\timesults \computername \computername \co$ 

\\triage\tools\psloggedon -accepteula >> \\triage\tools\results\% computername%.txt

\\triage\tools\logonsessions -p -accepteula >> \\triage\tools\results\% computername%.txt

\\triage\tools\net session >> \\triage\tools\results\% computername%.txt

\\triage\tools\pslist -accepteula >> \\triage\tools\results\% computername%.txt

\\triage\tools\tasklist >> \\triage\tools\results\% computername%.txt

\\triage\tools\listdlls -accepteula >> \\triage\tools\results\% computername%.txt

\\triage\tools\handle -accepteula >> \\triage\tools\results\% computername%.txt

\\triage\tools\ipconfig /all >> \\triage\tools\results\% computername%.txt \\triage\tools\netstat -an >> \\triage\tools\results\% computername%.txt \\triage\tools\net use >> \\triage\tools\results\% computername%.txt \\triage\tools\net share >> \\triage\tools\results\% computername%.txt \\triage\tools\nbtstat -nrs >> \\triage\tools\results\% computername%.txt  $\triage\tools\nbtstat -c >> \triage\tools\results\computername\tots.txt$ \\triage\tools\net start >> \\triage\tools\results\% computername%.txt \\triage\tools\sc query >> \\triage\tools\results\% computername%.txt \\triage\tools\psservice -accepteula >> \\triage\tools\results\% computername%.txt \\triage\tools\driverquery >> \\triage\tools\results\% computername%.txt \\triage\tools\autorunsc -a -accepteula >> \\triage\tools\results\% computername%.txt \\triage\tools\reg.exe "HKLM\System\CurrentControlSet\Control\Session query Manager" >> \\triage\tools\results\% computername%.txt \\triage\tools\reg.exe "HKLM\System\CurrentControlSet\Control\Session query Manager\Memory Management" >> \\triage\tools\results\% computername%.txt \\triage\tools\reg.exe "HKLM\System\CurrentControlSet\Control\Session query Manager\FileRenameOperations" >> \\triage\tools\results\% computername%.txt "HKLM\System\CurrentControlSet\Control\Session \\triage\tools\reg.exe query Manager\Environment" >> \\triage\tools\results\% computername%.txt \\triage\tools\reg.exe query "HKLM\System\CurrentControlSet\Control\Hivelist" >> \\triage\tools\results\% computername%.txt \\triage\tools\reg.exe query "HKLM\System\CurrentControlSet\Control\CrashControl" >> \\triage\tools\results\% computername%.txt \\triage\tools\reg.exe query "HKLM\Software\Microsoft\Windows NT\CurrentVersion\ Component Based Servicing\Packages" >> \\triag\tools\results\% computername%.txt \\triage\tools\reg.exe query "HKLM\Software\Microsoft\Windows NT\CurrentVersion\ Winlogon" >> \\triage\tools\results\% computername%.txt \\triage\tools\reg.exe query "HKLM\Software\Microsoft\Windows NT\CurrentVersion\ AeDebug" >> \\triage\tools\results\% computername%.txt dir /A /T:W /O:D C:\windows\Tasks >> \\triage\tools\results\% computername%.txt dir /A /T:A /O:D C:\windows\Tasks >> \\triage\tools\results\% computername%.txt dir /A /T:C /O:D C:\windows\Tasks >> \\triage\tools\results\%computername%.txt dir /A /T:W /O:D C:\windows\ >> \\triage\tools\results\% computername%.txt dir /A /T:A /O:D C:\windows\ >> \\triage\tools\results\%computername%.txt dir /A /T:C /O:D C:\windows >> \\triage\tools\results\% computername%.txt dir /A /T:W /O:D C:\windows\system32 >> \\triage\tools\results\% computername%.txt dir /A /T:A /O:D C:\windows\system32 >> \\triage\tools\results\% computername%.txt dir /A /T:C /O:D C:\windows\system32 >> \\triage\tools\results\% computername%.txt dir /A/T:W /O:D C:\windows\system32\drivers >> \\triage\tools\ results\% computername%.txt /T:A C:\windows\system32\drivers \\triage\tools\ dir /A/O:D >> results\% computername%.txt C:\windows\system32\drivers dir /A/T:C /0:D >> \\triage\tools\ results\%computername%.txt

/A /T:C C:\windows\system32\config \\triage\tools\ dir /0:D >> results\% computername%.txt C:\windows\system32\config \\triage\tools\ dir /A/T:A /O:D >> results\% computername%.txt /T:W /0:D C:\windows\system32\config \\triage\tools\ dir /A>>results\% computername%.txt

doskey  $/h >> \$  \\triage\tools\results\% computername%.txt

# APPENDIX D. INSTALLATION AND CONFIGURATION OF POISON IVY

This appendix provides the steps we took to install and configure Poison Ivy for this capstone project.

### A. INSTALLING POISON IVY

- 1. Point the browser to http://www.poisonivy-rat.com/index.php?link=download
- 2. Figure 13 shows the Poison Ivy website and where to download Poison Ivy 2.3.2

| <b>2</b>                                  | Kali_Linux [Running]                                                                | - Oracle VM VirtualBox                                 |
|-------------------------------------------|-------------------------------------------------------------------------------------|--------------------------------------------------------|
| Machine View Di<br><u>rite roit v</u> iew | nistory pookmarks Tools Telp                                                        |                                                        |
| Poison Ivy - Re                           | mote Administra                                                                     |                                                        |
| < 🖉 www.pc                                | isonivy-rat.com/index.php?link=download                                             | ~ C                                                    |
| <mark></mark> Most Visited≁               | MOffensive Security 🔧 Kali Linux 🌂 Kali Docs 🔛 Ex                                   | ploit-DB 🔪 Aircrack-ng                                 |
|                                           | Poison<br>Remote Administration<br>Home - Downloads - Screenshots -                 | - Development - Links - Contact                        |
|                                           | Poison Ivy 2.3.2 (latest version)                                                   | Plugin                                                 |
|                                           | File name, PIC.3.3.raj<br>File size   1535750 bytes<br>Mirror 1   possonivy-rat.com | Optíx Screen Captur                                    |
|                                           | Poison Ivy 2.3.0 (old, unsupported)                                                 | Author th3 s13az3<br>Language: Delphi<br>Version 3.0.0 |
|                                           | File name: PI2.3.0.rar                                                              | Binary Download                                        |
|                                           | Mirror 1: poisonivy-rat.com                                                         | Source Download                                        |

Figure 13. Poison Ivy website

3. Click next to mirror 1 to download, and click save file when the dialog box shown in Figure 14 appears.

| Opening Pl2.3.2                                                     | 2.rar  |           |
|---------------------------------------------------------------------|--------|-----------|
| You have chosen to open:                                            |        |           |
| Ū PI2.3.2.rar                                                       |        |           |
| which is a: BIN file (1.5 MB)<br>from: http://www.poisonivy-rat.com |        |           |
| Would you like to save this file?                                   |        |           |
|                                                                     | Cancel | Save File |

Figure 14. Pop-up dialog box

- 4. For Linux, to extract .rar files (Roshal ARchive)
- 5. Run sudo apt-get install unrar
- 6. Type unrar e PI2.3.2.rar. Figure 15 shows this command in progress.

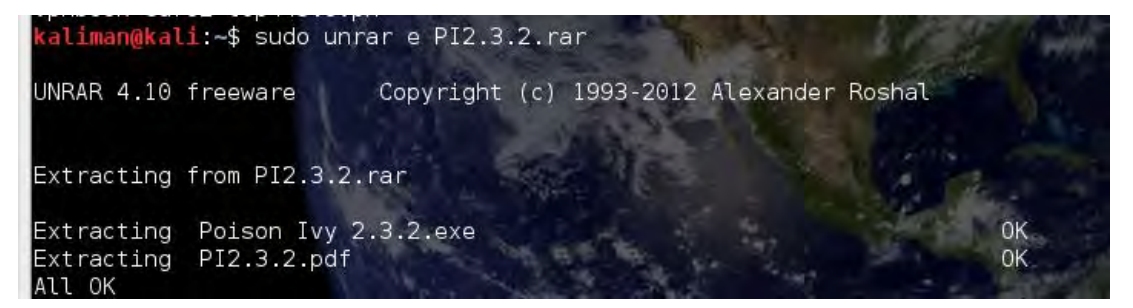

Figure 15. Unzipping the Poison Ivy package

### **B. BUILDING POISON IVY SERVER**

- 1. DoubleClick on the Poison Ivy 2.3.2.exe and accept the Terms and Conditions EULA.
- 2. Select "File" -> "New Server"
- 3. Click "Create Profile" as shown in Figure 16 -> create User ID and password

|               | Poison Ivy                                              | _ <b>D</b> X |
|---------------|---------------------------------------------------------|--------------|
|               | Profiles                                                |              |
| Profiles      | 🖧 Create Profile                                        | <u> </u>     |
|               | Load Profile                                            |              |
| Connection    |                                                         |              |
| 154           |                                                         |              |
| Install       |                                                         |              |
| -             |                                                         |              |
| Advanced      |                                                         |              |
| H 1           |                                                         | *            |
| Build         |                                                         | -            |
|               | 🙁 Cancel                                                |              |
| Version 2.3.2 | Nr. of Ports: 0 Nr. of Plugins: 0 Nr. of Connections: 0 | li.          |

Figure 16. Poison Ivy profile window

- 4. Click "Add" to add the DNS/Port as shown in the connection console in Figure 17.
- 5. If using proxy i.e., no-ip etc
- 6. If using a key, generate will generate a new key or load will load an already existing key.

|                 | Poison Ivy                                              | -          | □ ×          |
|-----------------|---------------------------------------------------------|------------|--------------|
|                 | Connection [Admin]                                      |            | Size:625 KiB |
| Profiles        | DNS/Port: 127.0.0.1:3460:0,                             |            |              |
| S<br>Connection | DNS/Port Add                                            |            |              |
|                 | Hijack Proxy 🕕                                          |            |              |
| -<br>-<br>-     | Persistent (keep trying until found)                    |            |              |
| Install         | ID: Admin                                               |            |              |
|                 | Group: test_group                                       |            |              |
|                 | Password: admin Hide Password                           |            |              |
| Advanced        | Use Key File                                            |            |              |
| iii<br>Build    | Load Key                                                |            |              |
|                 | 😢 Cancel                                                | 🥞 Generate | Next 🔿       |
| Version 2.3.2   | Nr. of Ports: 0 Nr. of Plugins: 0 Nr. of Connections: 0 |            |              |

Figure 17. Connection console

7. Within the install console as shown in Figure 18 provide any file name you want to use with a .exe extension

|               |                                     |                                              | Poison Ivy         |        | -          |       | ×          |
|---------------|-------------------------------------|----------------------------------------------|--------------------|--------|------------|-------|------------|
| -             | Install [Ad                         | dmin]                                        |                    |        |            | Size  | : 6 25 KjB |
| Profiles      | Start or                            | n system startup<br>(1 M/Run, Name:          |                    | _      |            |       |            |
| Sonnection    | Act                                 | tiveX KeyName:                               |                    | Random |            |       |            |
| install       | ■ Copy F<br>Filenan<br>© Sy<br>⊂ Wi | File<br>ne:<br>istem Folder<br>indows Folder |                    |        |            |       |            |
|               | Cop                                 | py to Alternate Data S                       | itreams            |        |            |       |            |
| Advanced      | Melt                                |                                              |                    |        |            |       |            |
| Build         |                                     |                                              |                    |        |            |       |            |
|               | Const                               |                                              |                    |        | County     | Maria | -          |
| Version 2.2.2 | Mr. of Borter 0                     | Nr. of Divoince O                            | Mr. of Copportions | 0      | Generate 6 | Nex   | -          |

Figure 18. Poison Ivy install console

- 8. Click Icon and select the icon image/picture.
- 9. Click Generate to build the server file and save as shown in the Advanced Window in Figure 19.

|                  | Poison Ivy                                                                                          | -      |         | ×     |
|------------------|----------------------------------------------------------------------------------------------------|--------|---------|-------|
|                  | Advanced [Admin]                                                                                    |        | Size:62 | 5 KGB |
| Profiles         | Process Mutex: JN/oqA.14 0                                                                          |        |         |       |
| Connection       | Inject server into the default browser  Persistence Inject into a running process Process           |        |         |       |
| ्रुवे<br>Install | ■ Keylogger<br>Format:                                                                              |        |         |       |
| 🤧<br>Advanced    | <ul> <li>PE</li> <li>File Alignment (bytes): 512 €</li> <li>C Shellcode</li> <li>C Binam</li> </ul> |        |         |       |
| iii<br>Build     | C CArray<br>C Delphi Array<br>C Python Array                                                        |        |         |       |
|                  | Cancel S Cancel                                                                                     | nerate | Next =  | *     |
| Version 2.3.2    | Nr. of Ports: 0 Nr. of Plugins: 0 Nr. of Connections: 0                                             |        |         | 1.    |

Figure 19. Poison Ivy advanced console

- 10. Click Ok
- 11. Once the server is created;
- 12. Give it permission using chmod 777
- 13. Set up the network i.e., open the firewall to accept connections TCP/UDP port 3460
- 14. Check that software firewalls allows Poison Ivy client to listen
- 15. Forward the necessary port

## C. BUILDING POISON IVY CLIENT

1. Start the client – go to "File" – "New Client" Menu, enter the pertinent information as shown in Figure 20.

|                     |                                  | Poison Ivy - [New Client] |                    |
|---------------------|----------------------------------|---------------------------|--------------------|
| <u>File Prefere</u> | nces <u>W</u> indow <u>H</u> elp |                           |                    |
| isten on Port:      | 3460 主 🧲                         |                           |                    |
| Prompt for          | password on new conr             | nection                   |                    |
| Password:           | admin                            | Hide Password             | Fatau the next the |
| Use Key F           | ile                              |                           | Enter the password |
| Load                | Key                              |                           | same as the server |
| 11.1                |                                  | -                         |                    |
|                     |                                  |                           |                    |
| 1                   |                                  |                           | Use key if needed  |
|                     |                                  |                           |                    |
|                     |                                  |                           |                    |
|                     |                                  |                           |                    |
|                     |                                  |                           |                    |
|                     |                                  |                           |                    |
|                     |                                  |                           | Start Cancel       |
|                     |                                  |                           |                    |

Figure 20. Poison Ivy client interface

- 2. Click start and the system is ready to accept connections. (once connected, it will pop-up)
- 3. To use the server, double-click on the connection

## APPENDIX E. PROPOSED LINUX TOOLSET LIST

This appendix contains a list of proposed tools to be included in a toolkit built for detecting IOCs in Linux operating systems.

./date ./uname -a ./who ./ps -efH ./lsof ./ifconfig -a ./netstat -anps ./netstat -an ./netstat -rn ./cat /var/lock/subsys/iptables ./ls -la /var/lock/subsys ./mount ./cat /etc/fstab ./lsmod ./pwd ./cat /root/.bash\_history chmod 744 find ./find / -printf "%m;%Ax;%AT;%Tx;%TT;%Cx;%CT;%U;%G;%s;%p\n" > filetimes ./chkconfig --list ./cat /etc/crontab

./ls /etc/cron.\*

./cat /etc/anacrontab

./cat /etc/passwd

./cat /etc/shadow

./cat /etc/group

./cat /etc/syslog.conf

./cat /var/log/messages

./ls -lart /var/log/

./cat /var/log/messages.1

./cat /var/log/secure

./cat /var/log/cron.1

./last

./cat /var/log/secure.1

./find / -type f -xdev -exec md5sum -b { } .; > filesums

history of additional users ~username/.bash\_history

./ps -ef | ./grep "lkl"

file /proc/1900/exe

./strings -a /proc/1900/exe

./hexdump -C /proc/1900/exe

file /any/linked/file

stat /any/linked/file

stat /usr/bin/.text/ircd/src/ircd

diff /usr/bin/.text/lkl/lkl /proc/1900/exe

./cat /etc/rc.d/rc.sysinit

./cat /etc/inittab

# **APPENDIX F. TOOL OUTPUT WITH NO IOCS**

This appendix provides the output from each of the tools that presented no IOCs when we performed the analysis.

| Users logged on locally:<br>8/18/2014 3:57:01 PM | ALPHA\administrator  |
|--------------------------------------------------|----------------------|
| Users logged on via resource share               | es:                  |
| 8/22/2014 11:11:03 AM                            | TRIAGE\Administrator |

### Table 22.Net session output

| Baseline C                       | Jutput                                |             | Infected Output |                               |                                          |             |       |
|----------------------------------|---------------------------------------|-------------|-----------------|-------------------------------|------------------------------------------|-------------|-------|
| Computer<br>Idle time            | User name                             | Client Type | Opens           | Computer<br>Idle time         | User name                                | Client Type | Opens |
| <br>\\\10.1.0.2<br>The command c | Administrator completed successfully. | 4 00:       | :00:00          | <br>\\10.1.0.2<br>The command | Administrator<br>completed successfully. | 4 00:       | 00:00 |

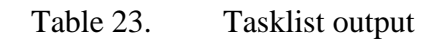

| Baseline Output     |     |             |    | Infected Output |                     |     |              |   |          |     |
|---------------------|-----|-------------|----|-----------------|---------------------|-----|--------------|---|----------|-----|
| Image Name          | PID | Session Nam | ne | Session#        | Image Name          | PID | Session Name |   | Session# | Mem |
| Mem Usage           |     |             |    |                 | Usage               |     |              |   |          |     |
|                     |     |             |    |                 |                     |     |              |   |          |     |
|                     |     |             |    |                 |                     | =   |              |   |          |     |
| System Idle Process | 0   | Services    | 0  |                 | System Idle Process | 0   | Services     | 0 | 24 K     |     |
| System              | 4   | Services    | 0  |                 | System              | 4   | Services     | 0 | 640 K    |     |
| smss.exe            | 252 | Services    | 0  |                 | smss.exe            | 252 | Services     | 0 | 532 K    |     |
| csrss.exe           | 336 | Services    | 0  |                 | csrss.exe           | 336 | Services     | 0 | 2,580 K  |     |
| wininit.exe         | 384 | Services    | 0  |                 | wininit.exe         | 384 | Services     | 0 | 2,664 K  |     |
| csrss.exe           | 396 | Console     | 1  |                 | csrss.exe           | 396 | Console      | 1 | 4,384 K  |     |
| winlogon.exe        | 436 | Console     | 1  |                 | winlogon.exe        | 436 | Console      | 1 | 3,908 K  |     |
| services.exe        | 480 | Services    | 0  |                 | services.exe        | 480 | Services     | 0 | 6,780 K  |     |
| lsass.exe           | 488 | Services    | 0  |                 | lsass.exe           | 492 | Services     | 0 | 7,876 K  |     |
| lsm.exe             | 496 | Services    | 0  |                 | lsm.exe             | 500 | Services     | 0 | 2,480 K  |     |

| svchost.exe       | 600  | Services | 0 | svchost.exe       | 604   | Services | 0 | 5,408 K  |
|-------------------|------|----------|---|-------------------|-------|----------|---|----------|
| svchost.exe       | 680  | Services | 0 | svchost.exe       | 668   | Services | 0 | 4,456 K  |
| svchost.exe       | 804  | Services | 0 | svchost.exe       | 716   | Services | 0 | 10,000 K |
| svchost.exe       | 840  | Services | 0 | svchost.exe       | 840   | Services | 0 | 33,732 K |
| svchost.exe       | 880  | Services | 0 | svchost.exe       | 880   | Services | 0 | 20,308 K |
| svchost.exe       | 988  | Services | 0 | svchost.exe       | 988   | Services | 0 | 8,312 K  |
| svchost.exe       | 1084 | Services | 0 | svchost.exe       | 1080  | Services | 0 | 9,544 K  |
| spoolsv.exe       | 1172 | Services | 0 | spoolsv.exe       | 1172  | Services | 0 | 7,636 K  |
| svchost.exe       | 1208 | Services | 0 | svchost.exe       | 1208  | Services | 0 | 6,500 K  |
| svchost.exe       | 1332 | Services | 0 | svchost.exe       | 1332  | Services | 0 | 5,396 K  |
| svchost.exe       | 1752 | Services | 0 | svchost.exe       | 1756  | Services | 0 | 3,464 K  |
| svchost.exe       | 1872 | Services | 0 | svchost.exe       | 1984  | Services | 0 | 5,164 K  |
| sppsvc.exe        | 312  | Services | 0 | taskhost.exe      | 1416  | Console  | 1 | 5,240 K  |
| SearchIndexer.exe | 1428 | Services | 0 | sppsvc.exe        | 2036  | Services | 0 | 6,764 K  |
| taskhost.exe      | 868  | Console  | 1 | dwm.exe           | 1672  | Console  | 1 | 3,644 K  |
| dwm.exe           | 1296 | Console  | 1 | explorer.exe      | 1816  | Console  | 1 | 40,004 K |
| explorer.exe      | 1504 | Console  | 1 | SearchIndexer.exe | 972 S | Services | 0 | 8,524 K  |
| cmd.exe           | 1540 | Console  | 1 | wmpnetwk.exe      | 1976  | Services | 0 | 2,860 K  |
| conhost.exe       | 1108 | Console  | 1 | iexplore.exe      | 3652  | Console  | 1 | 4,368 K  |
| iexplore.exe      | 3788 | Console  | 1 | PSEXESVC.exe      | 3852  | Services | 0 | 4,320 K  |
| iexplore.exe      | 3872 | Console  | 1 | cmd.exe           | 312 S | Services | 0 | 2,512 K  |
| PSEXESVC.exe      | 3172 | Services | 0 | conhost.exe       | 10184 | Services | 0 | 2,204 K  |
| cmd.exe           | 2040 | Services | 0 | tasklist.exe      | 9000  | Services | 0 | 3,904 K  |
| conhost.exe       | 1188 | Services | 0 | WmiPrvSE.exe      | 8836  | Services | 0 | 4,540 K  |
| tasklist.exe      | 2144 | Services | 0 |                   |       |          |   |          |
| WmiPrvSE.exe      | 3192 | Services | 0 |                   |       |          |   |          |

Table 24.Ipconfig /all output

| Windows ID Coofficientian                                                                                                    |  |
|----------------------------------------------------------------------------------------------------|--|
| windows iP Configuration                                                                                                    |  |
| Host Name : ALPHAWS01<br>Primary Dns Suffix : alpha.aco<br>Node Type : Hybrid<br>IP Routing Enabled : No<br>WINS Proxy Enabled : No<br>DNS Suffix Search List : alpha.aco                                                                                                    |  |
| Ethernet adapter Local Area Connection:                                                                                                    |  |
| Connection-specific DNS Suffix .:<br>Description: Intel(R) PRO/1000 MT Network Connection<br>Physical Address: 00–50-56-9C-73-C3<br>DHCP Enabled: Yes<br>Autoconfiguration Enabled: Yes<br>Link-local IPv6 Address: fe80::8d90:fc57:31de:2927%11(Preferred)<br>IPv4 Address: 10.1.0.25(Preferred)<br>Subnet Mask: 255.255.0.0<br>Default Gateway: 10.1.0.1<br>DHCPv6 IAID: 234901590<br>DHCPv6 Client DUID: 00–01-00-01-1A-D6-66-1C-00-50-56-9C-73-B7<br>DNS Servers: 10.1.0.21<br>NetBIOS over Tonin: Enabled |  |

Tunnel adapter isatap.{1575A306-ABD2-4822-997A-DE9A41818D65}:

Media State ..... : Media disconnected Connection-specific DNS Suffix .: Description ..... : Microsoft ISATAP Adapter Physical Address. .... : 00–00-00-00-00-00-E0 DHCP Enabled. .... : No Autoconfiguration Enabled .... : Yes

### Table 25. Net share output

| Share name | Resource            | Remark        |
|------------|---------------------|---------------|
| C\$        | C:\                 | Default share |
| IPC\$      |                     | Remote IPC    |
| ADMIN\$    | C:\Windows          | Remote Admin  |
| The comman | nd completed succes | sfully.       |

### Table 26.Nbtstat –nrs output

| Local Area Conne                    | ction:    |                    |            |  |  |  |
|-------------------------------------|-----------|--------------------|------------|--|--|--|
| Node IpAddress:                     | 10.1.0.25 | ] Scope Id: []     |            |  |  |  |
| NetBIO                              | OS Remot  | e Cache Name Table |            |  |  |  |
| Name                                | Type      | Host Address       | Life [sec] |  |  |  |
|                                     |           |                    |            |  |  |  |
| 10.1.0.2                            | <20>      | UNIQUE 10.1.0.2    | 595        |  |  |  |
| ALPHAWS03                           | <20>      | UNIQUE 10.1.0.27   | 32         |  |  |  |
| These Windows services are started: |           |                    |            |  |  |  |
|                                     |           |                    |            |  |  |  |

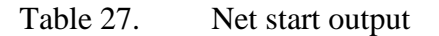

| Baseline Scan                       | Infected Scan                       |
|-------------------------------------|-------------------------------------|
| These Windows services are started: | These Windows services are started: |
| Application Experience              |                                     |
| Base Filtering Engine               | Base Filtering Engine               |
| COM+ Event System                   | COM+ Event System                   |
| Computer Browser                    | Computer Browser                    |
| Cryptographic Services              | Cryptographic Services              |

| DCOM Server Process Launcher            | DCOM Server Process Launcher                 |
|-----------------------------------------|----------------------------------------------|
| Desktop Window Manager Session Manager  | Desktop Window Manager Session Manager       |
| DHCP Client                             | DHCP Client                                  |
| Diagnostic Policy Service               | Diagnostic Policy Service                    |
| Diagnostic Service Host                 | Diagnostic Service Host                      |
| Distributed Link Tracking Client        | Distributed Link Tracking Client             |
| DNS Client                              | DNS Client                                   |
| Function Discovery Resource Publication | Function Discovery Resource Publication      |
| Group Policy Client                     | Group Policy Client                          |
| IKE and AuthIP IPsec Keying Modules     | IKE and AuthIP IPsec Keying Modules          |
| IP Helper                               | IP Helper                                    |
| IPsec Policy Agent                      | IPsec Policy Agent                           |
| Netlogon                                | Netlogon                                     |
| Network Connections                     | Network Connections                          |
| Network List Service                    | Network List Service                         |
| Network Location Awareness              | Network Location Awareness                   |
| Network Store Interface Service         | Network Store Interface Service              |
| Offline Files                           | Offline Files                                |
| Plug and Play                           | Plug and Play                                |
| Power                                   | Power                                        |
| Print Spooler                           | Print Spooler                                |
| PSEXESVC                                | Program Compatibility Assistant Service      |
| Remote Procedure Call (RPC)             | PSEXESVC                                     |
| RPC Endpoint Mapper                     | Remote Procedure Call (RPC)                  |
| Security Accounts Manager               | RPC Endpoint Mapper                          |
| Security Center                         | Security Accounts Manager                    |
| Server                                  | Security Center                              |
| Shell Hardware Detection                | Server                                       |
| Software Protection                     | Shell Hardware Detection                     |
| SPP Notification Service                | Software Protection                          |
| Superfetch                              | SPP Notification Service                     |
| System Event Notification Service       | SSDP Discovery                               |
| Task Scheduler                          | Superfetch                                   |
| TCP/IP NetBIOS Helper                   | System Event Notification Service            |
| Themes                                  | Task Scheduler                               |
| User Profile Service                    | TCP/IP NetBIOS Helper                        |
| Windows Audio                           | Themes                                       |
| Windows Audio Endpoint Builder          | User Profile Service                         |
| Windows Defender                        | Windows Audio                                |
| Windows Event Log                       | Windows Audio Endpoint Builder               |
| windows Firewall                        | Windows Defender                             |
| Windows Management Instrumentation      | Windows Event Log                            |
| Windows Search                          | Windows Firewall                             |
| windows lime                            | Windows Management Instrumentation           |
| windows Update                          | Windows Media Player Network Sharing Service |
| W OIKSIALIOII                           | Windows Search                               |
| <br>The commond completed successfully  | Windows Undete                               |
| rne command completed successfully.     | Windows Opulate                              |
|                                         | workstation                                  |

The command completed successfully.

SERVICE\_NAME: WMPNetworkSvc DISPLAY\_NAME: Windows Media Player Network Sharing Service TYPE : 10 WIN32\_OWN\_PROCESS STATE : 4 RUNNING (STOPPABLE, NOT\_PAUSABLE, IGNORES\_SHUTDOWN) WIN32\_EXIT\_CODE : 0 (0x0) SERVICE\_EXIT\_CODE : 0 (0x0) CHECKPOINT : 0x0 WAIT\_HINT : 0x0

#### Table 29.Psservice output

SERVICE\_NAME: WMPNetworkSvc DISPLAY\_NAME: Windows Media Player Network Sharing Service Shares Windows Media Player libraries to other networked players and media devices using Universal Plug and Play TYPE : 10 WIN32\_OWN\_PROCESS STATE :4 RUNNING (STOPPABLE,NOT\_PAUSABLE,IGNORES\_SHUTDOWN) WIN32\_EXIT\_CODE :0 (0x0) SERVICE\_EXIT\_CODE : 0 (0x0) CHECKPOINT : 0x0 WAIT\_HINT : 0 ms

Table 30.Driverquery output

| Module Name                                          | Display Name           | Driver Type Link Date            |                      |  |
|------------------------------------------------------|------------------------|----------------------------------|----------------------|--|
| 1394ohci                                             | 1394 OHCI Compliant Ho | Kernel                           | 7/13/2009 4:51:59 PM |  |
| ACPI                                                 | Microsoft ACPI Driver  | Kernel                           | 7/13/2009 4:11:11 PM |  |
| AcpiPmi                                              | ACPI Power Meter Drive | Kernel                           | 7/13/2009 4:16:36 PM |  |
| adp94xx                                              | adp94xx                | Kernel                           | 12/5/2008 3:59:55 PM |  |
| adpahci                                              | adpahci                | Kernel                           | 5/1/2007 10:29:26 AM |  |
| <content for="" removed="" up="" write=""></content> |                        |                                  |                      |  |
| WANARP                                               | Remote Access IP ARP D | Kernel                           | 7/13/2009 4:55:02 PM |  |
| Wanarpv6                                             | Remote Access IPv6 ARP | Kernel                           | 7/13/2009 4:55:02 PM |  |
| Wd                                                   | Wd                     | Kernel                           | 7/13/2009 4:11:31 PM |  |
| Wdf01000                                             | Kernel Mode Driver Fra | Kernel                           | 7/13/2009 4:11:36 PM |  |
| WfpLwf                                               | WFP Lightweight Filter | Kernel                           | 7/13/2009 4:53:51 PM |  |
| WIMMount                                             | WIMMount               | File System 7/13/2009 4:17:57 PM |                      |  |
| WmiAcpi                                              | Microsoft Windows Mana | Kernel                           | 7/13/2009 4:19:16 PM |  |
| ws2ifsl                                              | Winsock IFS Driver     | Kernel                           | 7/13/2009 4:55:01 PM |  |
| WudfPf                                               | User Mode Driver Frame | Kernel                           | 7/13/2009 4:50:13 PM |  |
|                                                      |                        |                                  |                      |  |

### Table 31.Autorunsc output

```
HKLM\System\CurrentControlSet\Services
```

Microsoft Corporation

 $6\,.\,1\,.\,7\,6\,0\,0\,.\,1\,6\,3\,8\,5$ 

c:\windows\system32\rpcss.d11

7/13/2009 6:09 PM

### Table 32.Session manager registry key

| HKEY_LOCAL_MACHINE\System\CurrentControlSet\Control\Session Manager                |  |  |  |  |
|------------------------------------------------------------------------------------|--|--|--|--|
| CriticalSectionTimeout REG_DWORD 0x278d00                                          |  |  |  |  |
| GlobalFlag REG_DWORD 0x0                                                           |  |  |  |  |
| HeapDeCommitFreeBlockThreshold REG_DWORD 0x0                                       |  |  |  |  |
| HeapDeCommitTotalFreeThreshold REG_DWORD 0x0                                       |  |  |  |  |
| HeapSegmentCommit REG_DWORD 0x0                                                    |  |  |  |  |
| HeapSegmentReserve REG_DWORD 0x0                                                   |  |  |  |  |
| ProcessorControl REG_DWORD 0x2                                                     |  |  |  |  |
| ResourceTimeoutCount REG_DWORD 0x9e340                                             |  |  |  |  |
| BootExecute REG_MULTI_SZ autocheck autochk *                                       |  |  |  |  |
| ExcludeFromKnownDlls REG_MULTI_SZ                                                  |  |  |  |  |
| ObjectDirectories REG_MULTI_SZ \Windows\0\RPC Control                              |  |  |  |  |
| ProtectionMode REG_DWORD 0x1                                                       |  |  |  |  |
| NumberOfInitialSessions REG_DWORD 0x2                                              |  |  |  |  |
| SetupExecute REG_MULTI_SZ                                                          |  |  |  |  |
|                                                                                    |  |  |  |  |
| HKEY_LOCAL_MACHINE\System\CurrentControlSet\Control\Session Manager\               |  |  |  |  |
| AppCompatCache                                                                     |  |  |  |  |
| HKEY_LOCAL_MACHINE\System\CurrentControlSet\Control\Session Manager\AppPatches     |  |  |  |  |
| HKEY_LOCAL_MACHINE\System\CurrentControlSet\Control\Session Manager\               |  |  |  |  |
| Configuration Manager                                                              |  |  |  |  |
| HKEY_LOCAL_MACHINE\System\CurrentControlSet\Control\Session Manager\DOS            |  |  |  |  |
| Devices                                                                            |  |  |  |  |
| HKEY_LOCAL_MACHINE\System\CurrentControlSet\Control\Session Manager\               |  |  |  |  |
| Environment                                                                        |  |  |  |  |
| HKEY_LOCAL_MACHINE\System\CurrentControlSet\Control\Session Manager\Executive      |  |  |  |  |
| HKEY_LOCAL_MACHINE\System\CurrentControlSet\Control\Session Manager\               |  |  |  |  |
| FileRenameOperations                                                               |  |  |  |  |
| HKEY_LOCAL_MACHINE\System\CurrentControlSet\Control\Session Manager\I/O System     |  |  |  |  |
| HKEY_LOCAL_MACHINE\System\CurrentControlSet\Control\Session Manager\kernel         |  |  |  |  |
| HKEY_LOCAL_MACHINE\System\CurrentControlSet\Control\Session Manager\               |  |  |  |  |
| KnownDLLs                                                                          |  |  |  |  |
| HKEY_LOCAL_MACHINE\System\CurrentControlSet\Control\Session         Manager\Memory |  |  |  |  |
| Management                                                                         |  |  |  |  |
| HKEY_LOCAL_MACHINE\System\CurrentControlSet\Control\Session Manager\Power          |  |  |  |  |
HKEY\_LOCAL\_MACHINE\System\CurrentControlSet\Control\Session
 Manager\Quota

 System
 HKEY\_LOCAL\_MACHINE\System\CurrentControlSet\Control\Session Manager\SubSystems

 HKEY\_LOCAL\_MACHINE\System\CurrentControlSet\Control\Session Manager\WPA

## Table 33.Memory management registry key

| HKEY_LOCAL_MACHINE\System\CurrentControlSet\Control\Session Manager\Memory     |
|--------------------------------------------------------------------------------|
| Management                                                                     |
| ClearPageFileAtShutdown REG_DWORD 0x0                                          |
| DisablePagingExecutive REG_DWORD 0x0                                           |
| LargeSystemCache REG_DWORD 0x0                                                 |
| NonPagedPoolQuota REG_DWORD 0x0                                                |
| NonPagedPoolSize REG_DWORD 0x0                                                 |
| PagedPoolQuota REG_DWORD 0x0                                                   |
| PagedPoolSize REG_DWORD 0x0                                                    |
| SecondLevelDataCache REG_DWORD 0x0                                             |
| SessionPoolSize REG_DWORD 0x4                                                  |
| SessionViewSize REG_DWORD 0x30                                                 |
| SystemPages REG_DWORD 0x0                                                      |
| PagingFiles REG_MULTI_SZ ?:\pagefile.sys                                       |
| PhysicalAddressExtension REG_DWORD 0x1                                         |
| ExistingPageFiles REG_MULTI_SZ \??\C:\pagefile.sys                             |
|                                                                                |
| HKEY_LOCAL_MACHINE\System\CurrentControlSet\Control\Session Manager\Memory     |
| Management\PrefetchParameters                                                  |
| $HKEY\_LOCAL\_MACHINE \ System \ Current Control \ Session \ Manager \ Memory$ |
| Management\StoreParameters                                                     |

Table 34.Environment registry key

| HKEY_LOCAL_MACHINE\System\CurrentControlSet\Control\Session | Manager          |
|-------------------------------------------------------------|------------------|
| Environment                                                 |                  |
| ComSpec REG_EXPAND_SZ %SystemRoot%\system32\cmd.exe         |                  |
| FP_NO_HOST_CHECK REG_SZ NO                                  |                  |
| OS REG_SZ Windows_NT                                        |                  |
| Path                                                        | REG_EXPAND_SZ    |
| %SystemRoot%\system32;%SystemRoot%;%SystemRoot%\System32\   |                  |
| Wbem;%SYSTEMROOT%\System32\WindowsPowerShell\v1.0\          |                  |
| PATHEXT REG_SZ .COM;.EXE;.BAT;.CMD;.VBS;.VBE;.JS;.JSE       | E;.WSF;.WSH;.MSC |
| PROCESSOR_ARCHITECTURE REG_SZ x86                           |                  |
| TEMP REG_EXPAND_SZ %SystemRoot%\TEMP                        |                  |
| TMP REG_EXPAND_SZ %SystemRoot%\TEMP                         |                  |
| USERNAME REG SZ SYSTEM                                      |                  |

| windir REG_EXPAND_SZ %SystemRo | ot%                                            |
|--------------------------------|------------------------------------------------|
| PSModulePath REG_EXPAND_SZ     | %SystemRoot%\system32\WindowsPowerShell\       |
| v1.0\Modules\                  |                                                |
| NUMBER_OF_PROCESSORS REG_SZ    | 1                                              |
| PROCESSOR_LEVEL REG_SZ 6       |                                                |
| PROCESSOR_IDENTIFIER REG_SZ x  | x86 Family 6 Model 46 Stepping 6, GenuineIntel |
| PROCESSOR_REVISION REG_SZ 2e   | )6                                             |

| HKEY_LOCAL_MACHINE\System\CurrentControlSet\Control\Hivelist |                                         |  |
|--------------------------------------------------------------|-----------------------------------------|--|
| \REGISTRY\MACHINE\HARDWARE REG_SZ                            |                                         |  |
| \REGISTRY\MACHINE\BCD0000000 REG_SZ                          | \Device\HarddiskVolume1\Boot\BCD        |  |
| \REGISTRY\MACHINE\SYSTEM REG_SZ                              | $\Device \Harddisk Volume 2 \Windows \$ |  |
| System32\config\SYSTEM                                       |                                         |  |
| \REGISTRY\MACHINE\SOFTWARE REG_SZ                            | $\Device\HarddiskVolume2\Windows\$      |  |
| System32\config\SOFTWARE                                     |                                         |  |
| \REGISTRY\USER\.DEFAULT REG_SZ                               | $\Device Harddisk Volume 2 Windows $    |  |
| System32\config\DEFAULT                                      |                                         |  |
| \REGISTRY\MACHINE\SECURITY REG_SZ                            | $\Device\HarddiskVolume2\Windows$       |  |
| System32\config\SECURITY                                     |                                         |  |
| \REGISTRY\MACHINE\SAM REG_SZ \Device\H                       | IarddiskVolume2\Windows\System32\       |  |
| config\SAM                                                   |                                         |  |
| \REGISTRY\USER\S-1-5-20 REG_SZ                               | $\Device Harddisk Volume 2 Windows $    |  |
| ServiceProfiles\NetworkService\NTUSER.DAT                    |                                         |  |
| \REGISTRY\USER\S-1-5-19 REG_SZ                               | $\Device\HarddiskVolume2\Windows\$      |  |
| ServiceProfiles\LocalService\NTUSER.DAT                      |                                         |  |
| \Registry\User\S-1-5-21-3079887268-1858392370-324            | 6419219-500 REG_SZ \Device\             |  |
| HarddiskVolume2\Users\administrator\NTUSER.DAT               |                                         |  |
| \Registry\User\S-1-5-21-3079887268-1858392370-324            | 6419219-500_Classes REG_SZ              |  |
| \Device\HarddiskVolume2\Users\administrator\AppData\l        | Local\Microsoft\Windows\                |  |
| UsrClass.dat                                                 |                                         |  |

Table 36.CrashControl registry key

| HKEY_LOCAL_MACHINE\System\CurrentControlSet\Control\CrashControl |
|------------------------------------------------------------------|
| AutoReboot REG_DWORD 0x1                                         |
| CrashDumpEnabled REG_DWORD 0x2                                   |
| Overwrite REG_DWORD 0x1                                          |
| LogEvent REG_DWORD 0x1                                           |
| MinidumpsCount REG_DWORD 0x32                                    |
| DumpFile REG_EXPAND_SZ %SystemRoot%\MEMORY.DMP                   |
| MinidumpDir REG_EXPAND_SZ %SystemRoot%\Minidump                  |
| DumpFilters REG_MULTI_SZ dumpfve.sys                             |

Table 37.Winlogon registry key

HKEY\_LOCAL\_MACHINE\Software\Microsoft\Windows NT\CurrentVersion\Winlogon ReportBootOk REG SZ 1 Shell REG\_SZ explorer.exe PreCreateKnownFolders REG\_SZ {A520A1A4-1780-4FF6-BD18-167343C5AF16} Userinit REG\_SZ C:\Windows\system32\userinit.exe, VMApplet REG\_SZ SystemPropertiesPerformance.exe /pagefile AutoRestartShell REG\_DWORD 0x1 Background REG SZ 000 CachedLogonsCount REG\_SZ 10 DebugServerCommand REG\_SZ no ForceUnlockLogon REG\_DWORD 0x0 LegalNoticeCaption REG\_SZ LegalNoticeText REG\_SZ PasswordExpiryWarning REG DWORD 0x5 PowerdownAfterShutdown REG\_SZ 0 ShutdownWithoutLogon REG\_SZ 0 WinStationsDisabled REG SZ 0 DisableCAD REG\_DWORD 0x0 scremoveoption REG\_SZ 0 ShutdownFlags REG\_DWORD 0x27 AutoAdminLogon REG\_SZ 0 DefaultUserName REG SZ resu NT HKEY\_LOCAL\_MACHINE\Software\Microsoft\Windows CurrentVersion\Winlogon\GPExtensions HKEY\_LOCAL\_MACHINE\Software\Microsoft\Windows NT CurrentVersion\Winlogon\AutoLogonChecked

THIS PAGE INTENTIONALLY LEFT BLANK

## LIST OF REFERENCES

- R. McCabe. (2014, Jun. 15). Navy, others still struggle with ditching Windows XP. [Online]. Available: http://hamptonroads.com/2014/06/navy-others-stillstruggle-ditching-windows-xp
- [2] G. Seffers. (2014, Aug. 20). U.S. Navy awards \$2.5 billion in CANES contract. [Online]. Available: http://www.afcea.org/content/?q=node/13340
- [3] McAfee. (2013, Apr. 1). Infographic: The State of Malware 2013. [Online]. Available: http://www.mcafee.com/us/security-awareness/articles/state-ofmalware-2013.aspx
- [4] C. Rodriguez. "Defending Against Increasingly Sophisticated Cyber Attacks HP TippingPoint Bolsters Enterprise Data Center Protection," Frost and Sullivan, Washington, DC. Nov. 2013.
- [5] ENISA. Triage. [Online]. Available: https://www.enisa.europa.eu/activities/cert/ support/incident-management/browsable/incident-handling-process/incidenthandling-phases/triage-1
- [6] Redline v1.11 User Guide. Mandiant Corp. Alexandria, VA. 2013, pp. 5–51.
- [7] A. Moser and M. Cohen, "Hunting in the enterprise: Forensic triage and incident response," *Digital Investigation*, vol. 10, no. 2, pp. 89–98, Sep. 2013.
- [8] Mandiant Intelligent Response. Mandiant Corp. Alexandria, VA. 2013, p 2.
- [9] Palo Alto Networks. APT Prevention. [Online]. Available: https://www.paloaltonetworks.com/products/features/apt-prevention.html
- [10] Palo Alto Networks. Palo Alto Networks: WildFire datasheet. [Online]. Available: https://www.paloaltonetworks.com/content/dam/paloaltonetworkscom/en\_US/assets/pdf/datasheets/wildfire/wildfire.pdf
- [11] M. Murphy, A. LeMasters. RETRI: Rapid enterprise triaging. [Online]. Available: http://www.blackhat.com/presentations/bh-usa-09/LEMASTERS/BHUSA09-LeMasters-RETRI-SLIDES.pdf
- [12] M. Murphy, A. LeMasters. (2009, Jun 1). Rapid Enterprise Triaging (RETRI): How to Run a Compromised Network and Keep Your Data Safe. [Online]. Available:https://www.blackhat.com/presentations/bhusa09/LEMASTERS/ BHUSA09-LeMasters-RETRI-PAPER.pdf
- [13] GNS3. (2014, Jul. 2). Switching Simulation in GNS3. [Online]. Available: http://www.gns3.net/documentation/gns3/switching-simulation-in-gns3/

- [14] DD-WRT. (2014, Jun. 23). X86 release 24461. [Online]. Available: ftp://ftp.ddwrt.com/others/eko/BrainSlayer-V24-preSP2/2014/06-23-2014-r24461/x86/
- [15] Cisco. (2006, Aug. 25). Inter-Switch Link and IEEE 802.1Q Frame Format. [Online]. Available: http://www.cisco.com/c/en/us/support/docs/lan-switching/ 8021q/17056-741-4.html
- [16] Microsoft. (2012, Apr. 17). Technet: Date. [Online]. Available: http://technet.microsoft.com/en-us/library/cc732776.aspx
- [17] Microsoft. Technet: Time. [Online]. Available: http://technet.microsoft.com/enus/library/bb491015.aspx
- [18] Microsoft. (2010, May 24). Technet: The ipconfig.exe command line tools. [Online]. Available: http://technet.microsoft.com/en-us/library/ ee624064(v=ws.10).aspx
- [19] Microsoft. Technet: Net sessions. [Online]. Available: http://technet.microsoft.com/en-us/library/bb490711.aspx
- [20] Microsoft. Windows XP Professional Product Documentation: net use. [Online]. Available: http://www.microsoft.com/resources/documentation/windows/xp/all/ proddocs/en-us/net\_use.mspx?mfr=true
- [21] Microsoft. Technet: Net share. [Online]. Available: http://technet.microsoft.com/ en-us/library/bb490712.aspx
- [22] Microsoft. Technet: Net start. [Online]. Available: http://technet.microsoft.com/ en-us/library/bb490713.aspx
- [23] Microsoft. (2012, Apr. 17). Technet: Sc query. [Online]. Available: http://technet.microsoft.com/en-us/library/dd228922.aspx
- [24] Microsoft. Technet: Driverquery. [Online]. Available: http://technet.microsoft.com/en-us/library/bb490896.aspx
- [25] Microsoft. Technet: Tasklist. [Online]. Available: http://technet.microsoft.com/ en-us/library/bb491010.aspx
- [26] Microsoft. Technet: Netstat. [Online]. Available: http://technet.microsoft.com/enus/library/bb490947.aspx
- [27] Microsoft. Technet: Nbtstat. [Online]. Available: http://technet.microsoft.com/enus/library/cc940106.aspx
- [28] Microsoft. (2012, Apr. 17). Technet: Reg query. [Online]. Available: http://technet.microsoft.com/en-us/library/cc742028.aspx

- [29] Microsoft. Technet: Doskey. [Online]. Available: http://technet.microsoft.com/enus/library/bb490894.aspx
- [30] M. Russonovich. (2014, May 2). Windows sysinternals: Psexec v2.11. [Online]. Available: http://technet.microsoft.com/en-us/sysinternals/bb897553.aspx
- [31] M. Russonovich. (2010, Apr. 28). Windows sysinternals: Psservice v2.24.
   [Online]. Available: http://technet.microsoft.com/en-us/sysinternals/ bb897542.aspx
- [32] M. Russonovich. (2010, Apr. 28). Windows sysinternals: Psloggedon v1.34.
   [Online]. Available: http://technet.microsoft.com/en-us/sysinternals/ bb897545.aspx
- [33] M. Russonovich. (2010, May 6). Windows sysinternals: Logonsessions v1.21.
   [Online]. Available: http://technet.microsoft.com/en-us/sysinternals/ bb896769.aspx
- [34] M. Russonovich. (2012, Mar. 23). Windows sysinternals: Pslist v1.3. [Online]. Available: http://technet.microsoft.com/en-us/sysinternals/bb896682.aspx
- [35] M. Russonovich. (2013, Jan. 24). Windows sysinternals: Handle v3.51. [Online]. Available: http://technet.microsoft.com/en-us/sysinternals/bb896655.aspx
- [36] M. Russonovich. (2014, Aug. 18). Windows sysinternals: Autoruns for windows v12.02. [Online]. Available: http://technet.microsoft.com/en-us/sysinternals/ bb963902.aspx
- [37] M. Russonovich. (2011, Jul. 18). Windows sysinternals: Listdlls v3.1. [Online]. Available: http://technet.microsoft.com/en-us/sysinternals/bb896656.aspx
- [38] M. Russinovich. (2014, May 2). Windows sysinternals sigcheck v2.1. [Online]. Available: http://technet.microsoft.com/en-us/sysinternals/bb897441.aspx
- [39] Microsoft. MUI Resource Management. [Online]. Available: http://msdn.microsoft.com/en-us/library/windows/desktop/ dd319070(v=vs.85).aspx
- [40] K. Seng. (2011, Mar 2). Windows Sysinternals forum. Authenticate tool copies.
   [Online]. Available: http://forum.sysinternals.com/authenticate-tool-copies\_topic25212.html
- [41] J. Leyden. (2013, Aug. 27). Poison ivy rat becoming the ak-47 of cyber-espionage attacks. [Online]. Available: http://www.theregister.co.uk/2013/08/27/ poison\_ivy\_rat\_apt/

- [42] J. Bennet et al. (2013, Aug. 21). Poison Ivy: Assessing damage and extracting intelligence. [Online]. Available: http://www.fireeye.com/resources/pdfs/fireeye-poison-ivy-report.pdf
- [43] Trend Micro. Threat encyclopedia: Poisonivy. [Online]. Available: http://aboutthreats.trendmicro.com/apac/malware/poisonivy
- [44] D. Parker. (2005, Feb. 16). Windows NTFS alternate data streams. [Online]. Available: http://www.symantec.com/connect/articles/windows-ntfs-alternatedata-streams
- [45] Kali. (2013, Feb. 25). What is Kali Linux? [Online]. Available: http://docs.kali.org/introduction/what-is-kali-linux
- [46] H. Carvey and E. Casey, Windows Forensic Analysis. Burlington, MA: Syngress, 2009, pp. 18–34.
- [47] Microsoft. NetBIOS Suffixes (2014, 08, 24). [Online]. Available: http://support.microsoft.com/kb/163409
- [48] Microsoft. (2014, Aug, 30). Registry Hives. [Online] Available: http://msdn.microsoft.com/en-us/library/windows/desktop/ ms724877(v=vs.85).aspx
- [49] B. Carrier, File System Forensic Analysis. Upper Saddle River, NJ: Addison-Wesley, 2005, pp 316–320.
- [50] G. Edwards. (2012, Jan. 3). Windows Timestamp Tampering. [Online]. Available: http://blog.opensecurityresearch.com/2012/01/windows-timestamptampering.html
- [51] D. Hull, (2010, Nov. 2). Digital forensics: Detecting time stamp manipulation. [Online]. Available: https://blogs.sans.org/computer-forensics/files/2010/10/ ts\_change\_rules\_gui1.jpg

## INITIAL DISTRIBUTION LIST

- 1. Defense Technical Information Center Ft. Belvoir, Virginia
- 2. Dudley Knox Library Naval Postgraduate School Monterey, California